# Living In Accommodation User guide

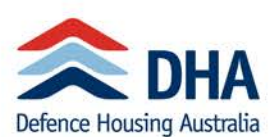

| Introduction       4         LIA roll out dates       5         User Roles       6         Request Access or New Role       7         The Main Dashboard       8         Viewing Room Data       9         Allocation Report       10         Unallocated Requests       11         Vacant Beds Report       12         Search for a Person       13         Nottifications       14         Pay Processing & Other Arrangements       15         Member Initiated Request for LIA       18         Toll Initiates (Postings)       20         Living In Meals Contributions       21         Service Providers       23         Daily email notifications       23         Daily email notifications       23         Daily email notifications       23         Failure to return a key       24         Buik Check In and Check Out       25         Prepare for future arrivals: Allocation Report       27         Failure to Vacate       28         Emergency Back-Up Rooms       29         Take a Room Offline       33         Back Management       35         Take a Room Offline       35 <td< th=""><th>The Basics</th><th>4</th></td<>                                                               | The Basics                                     | 4  |
|----------------------------------------------------------------------------------------------------|------------------------------------------------|----|
| LLA roll out dates                                                                                                    | Introduction                                   | 4  |
| User Roles       6         Request Access or New Role       7         The Main Dashboard       8         Viewing Room Data       9         Allocation Report       10         Unallocated Requests       11         Vacant Beds Report       12         Search for a Person       13         Notifications       14         Pay Processing & Other Arrangements       15         Member Initiated Requests for LIA       18         Toll Initiated Requests for VIA       18         Toll Initiated Requests for VIA       18         Toll Initiated Requests for VIA       18         Toll Initiated Requests for VIA       18         Toll Initiated Requests for VIA       18         Toll Initiated Requests for VIA       12         Service Providers       23         Daily email notifications       23         Check In and Check Out       24         Failure to vacate       24         Failure to Vacate       28         Failure to Vacate       28         Failure to Vacate       28         Take a Room Offline       31         Base Management       35         Stand Down and Reduced Activity Periods       36                                                                                  | LIA roll out dates                             | 5  |
| Request Access or New Role.       7         The Main Dashboard.       8         Viewing Room Data       9         Allocation Report       10         Unallocated Requests       11         Vacant Beds Report       12         Search for a Person       13         Notifications       14         Pay Processing & Other Arrangements       15         Member Initiated Request for LIA       18         Toll Initiated LIA Request (Postings)       20         Living In Meals Contributions       21         Service Providers       23         Check In and Check Out       24         Failure to return a key       24         Bulk Check In and Check Out       24         Frepare for future arrivals: Allocation Report       27         Failure to Vacate       28         Emergency Back-Up Rooms       29         Take a Room Offline       31         Back to Back Bookings       33         Short Notice Requests       33         Back to Back Bookings       36         Change Base Room Rules       36         Change Room Support       37         Daily Emails       38         Cancel Allocation       37 </td <td>User Roles</td> <td>6</td>                                                    | User Roles                                     | 6  |
| The Main Dashboard.       8         Viewing Room Data       9         Allocation Report       10         Unallocated Requests       11         Vacant Beds Report       12         Search for a Person       13         Notifications       14         Pay Processing & Other Arrangements       14         Pay Processing & Other Arrangements       15         Member Initiated Request for LIA       18         Toll Initiated CLIA Request for CLIA       18         Toll Initiated CLIA Request for CLIA       18         Toll Initiated CLIA Requests (Postings)       20         Living In Meals Contributions       21         Service Providers       23         Check In and Check Out       24         Failure to return a key       24         Bulk Check In and Check Out       25         Prepare for future arrivals: Allocation Report       27         Failure to Arrive       28         Emergency Back-Up Rooms       29         Take a Room Offline       33         Short Notice Requests       33         Back to Back Bookings       33         Stand Down and Reduced Activity Periods       36         Change Base Rong Rules       36 </td <td>Request Access or New Role</td> <td>7</td> | Request Access or New Role                     | 7  |
| Viewing Room Data       9         Allocation Report       10         Unallocated Requests       11         Vacant Beds Report       12         Search for a Person       13         Notifications       14         Pay Processing & Other Arrangements       15         Member Initiated Request for LIA       18         Toll Initiated LIA Requests (Postings)       20         Living In Meals Contributions       21         Service Providers       23         Check In and Check Out       24         Failure to return a key       24         Builk Check In and Check Out       25         Prepare for future arrivals: Allocation Report       27         Failure to Vacate       28         Emergency Back-Up Rooms       29         Take a Room Offline       33         Short Notice Requests       33         Short Notice Requests       33         Stand Down and Reluced Activity Periods       36         Change Base Room Rules       36         Base to Back Bookings       38         Change Base Room S(wap)       34         Stand Down and Reluced Activity Periods       36         Change Base Room Rules       36         <                                                               | The Main Dashboard                             | 8  |
| Allocation Report       10         Unallocated Requests       11         Vacant Beds Report       12         Search for a Person       13         Notifications       14         Pay Processing & Other Arrangements       15         Member Initiated Request for LIA       18         Toll Initiated LIA Requests (Postings)       20         Living In Meals Contributions       21         Service Providers       23         Daily email notifications       23         Check In and Check Out       24         Bulk Check In and Check Out       25         Prepare for future arrivals: Allocation Report       27         Pailure to Vacate       28         Failure to Vacate       28         Failure to Vacate       28         Stand Down and Reduced Activity Periods       35         Stand Down and Reduced Activity Periods       36         Change Base Room Rules       36         Change Base Room Rules       37         Outstanding Issues – What do I do?       37         Daily ELAP       45         Manual Room Allocation       47         Auto-Allocation vs Cancel Bookings       38         Change Base Room Rules       36                                                            | Viewing Room Data                              | 9  |
| Unallocated Requests       11         Vacant Beds Report       12         Search for a Person       13         Notifications       14         Pay Processing & Other Arrangements       15         Member Initiated Request for LIA       18         Toll Initiated LIA Requests (Postings)       20         Living In Meals Contributions       21         Service Providers       23         Check In and Check Out       24         Failure to return a key       24         Bulk Check In and Check Out       25         Prepare for future arrivals: Allocation Report       27         Failure to Vacate       28         Emergency Back-Up Rooms       29         Take a Room Offline       31         Back to Back Bookings       33         Base Management       35         Stand Down and Reduced Activity Periods       36         Change Base Room Rules       36         Base and Unit Management       37         Outstanding Issues – What do I do?       37         Daily remails       38         Cancel Allocation       47         Auto-Allocation       47         Auto-Allocation       47         Auto-Allocation                                                                            | Allocation Report                              | 10 |
| Vacant Beds Report12Search for a Person13Notifications14Pay Processing & Other Arrangements15Member Initiated Requests (Postings)20Living In Meals Contributions21Service Providers23Daily email notifications23Dialy email notifications24Failure to return a key24Bulk Check In and Check Out25Prepare for future arrivals: Allocation Report27Failure to Vacate28Emergency Back-Up Rooms29Take a Room Offline31Back to Back Bookings33Short Notice Requests33Base Management35Take a Building Offline35Stand Down and Reduced Activity Periods36Base and Unit Management37Outstanding Iscus – What do I do?37Daily Emails38Cancel Allocation44Single LAP45Manual Room Allocation47Auto-Allocation50Evicing a Member55Group/Bulk Booking57Course Coordinator Dashoard57Create a Bulk Booking57Course Coordinator Dashoard57Create a Bulk Booking57Course Coordinator Dashoard57Create a Bulk Booking57Course Coordinator Dashoard57Create a Bulk Booking57Course Coordinator Dashoard57Create a Bulk Booking57C                                                                                                    | Unallocated Requests                           | 11 |
| Search for a Person13Notifications14Pay Processing & Other Arrangements15Member Initiated Request for LIA18Toll Initiated LA Requests (Postings)20Living In Meals Contributions21Service Providers23Daily email notifications23Check In and Check Out24Failure to return a key24Bulk Check In and Check Out25Prepare for future arrivals: Allocation Report27Failure to Vacate28Emergency Back-Up Rooms29Take a Room Offline31Back to Back Bookings33Short Notice Requests33Bace Management35Take a Building Offline35Stand Down and Reduced Activity Periods36Change Base Room Rules36Bases end Unit Management37Outstanding Issues – What do I do?37Outstanding Issues – What do I do?37Daily Emails38Cancel Allocation47Auto-Allocation47Auto-Allocation57Course Coordinator Dashboard57Course Coordinator Dashboard57Course Coordinator Dashboard57Course Coordinator Dashboard57Course Coordinator Dashboard57Course Coordinator Dashboard57Course Coordinator Dashboard57Course Coordinator Dashboard57Course Coordinator Dashboard57Course Coordinator Dashboard                                                                                                    | Vacant Beds Report                             |    |
| Notifications.14Pay Processing & Other Arrangements15Member Initiated Request for LIA.18Toll Initiated LIA Requests (Postings).20Living In Meals Contributions21Service Providers23Daily email notifications23Check In and Check Out24Failure to return a key24Bulk Check In and Check Out25Prepare for future arrivals: Allocation Report27Failure to Arrive28Emergency Back-Up Rooms29Take a Room Offline31Back to Back Bookings33Short Notice Requests33Stand Down and Reduced Activity Periods36Change Base Room Rules36Base and Unit Management37Outstanding Issues – What do I do?37Daily ELAP44Single LEAP45Manual Room Allocation47Auto-Allocation47Auto-Allocation47Auto-Allocation57Course Coordinator Dashboard57Create a Bulk Bookings57Course Coordinator Dashboard57Create a Bulk Bookings60Adding Attendees to Group Bookings61Contributions of Group Bookings64Accommodation Clerk65Dashboard65Dashboard65                                                                                                    | Search for a Person                            | 13 |
| Pay Processing & Other Arrangements       15         Member Initiated Request for UA       18         Toll Initiated LIA Requests (Postings)       20         Living In Meals Contributions       21         Service Providers       23         Daily email notifications       23         Daily enail notifications       23         Dialy enail notifications       23         Dialy enail notifications       24         Failure to return a key       24         Bulk Check In and Check Out       25         Prepare for future arrivals: Allocation Report       27         Failure to Arrive       28         Failure to Vacate       28         Emergency Back-Up Rooms       29         Take a Rom Offline       31         Back to Back Bookings       33         Short Notice Requests       33         Base Management       35         Stand Down and Reduced Activity Periods       36         Change Base Room Rules       36         Base and Unit Management       37         Daily Emails       38         Cancel Allocation vs Cancel Booking       38         Changing Rooms (Swap)       44         Single LEAP       45                                                                       | Notifications                                  | 14 |
| Member Initiated Request for LIA       18         Toll Initiated LA Requests (Postings)       20         Living In Meals Contributions       21         Service Providers       23         Daily email notifications       23         Check In and Check Out       24         Failure to return a key       24         Bulk Check In and Check Out       25         Prepare for future arrivals: Allocation Report       27         Failure to Arrive       28         Failure to Vacate       28         Emergency Back-Up Rooms       29         Take a Room Offline       31         Back to Back Bookings       33         Short Notice Requests       33         Base Management       35         Take a Building Offline       35         Stand Down and Reduced Activity Periods       36         Change Base Room Rules       36         Base and Unit Management       37         Outstanding Issues – What do I do?       37         Daily Emails       38         Change Base Noom Allocation       47         Auto-Allocation vs Cancel Booking       43         Changing Rooms (Swap)       44         Single LEAP       45                                                                            | Pay Processing & Other Arrangements            | 15 |
| Toll Initiated LIA Requests (Postings)       20         Living In Meals Contributions       21         Service Providers       23         Daily email notifications       23         Check In and Check Out       24         Bulk Check In and Check Out       24         Bulk Check In and Check Out       25         Prepare for future arrivals: Allocation Report       27         Failure to Arrive       28         Failure to Vacate       28         Emergency Back-Up Rooms       29         Take a Room Offline       31         Back to Back Bookings       33         Short Notice Requests       33         Short Notice Requests       35         Stand Down and Reduced Activity Periods       36         Change Base Room Rules       36         Base and Unit Management       37         Daily Emails       38         Cancel Allocation vs Cancel Booking       37         Daily Emails       38         Cancel Allocation       44         Single LEAP       45         Manual Room Allocation       47         Auto-Allocation       57         Course Coordinator Dashboard       57         Cruese Lallocation Versensense                                                                   | Member Initiated Request for LIA               |    |
| Living In Meals Contributions       21         Service Providers       23         Daily email notifications       23         Check In and Check Out       24         Failure to return a key       24         Bulk Check In and Check Out       25         Prepare for future arrivals: Allocation Report       27         Failure to Arrive       28         Failure to Vacate       28         Emergency Back-Up Rooms       29         Take a Room Offline       31         Back to Back Bookings       33         Short Notice Requests       33         Short Notice Requests       35         Take a Building Offline       35         Take a Building Offline       35         Stand Down and Reduced Activity Periods       36         Change Base Room Rules       36         Ghange Base Room Rules       36         Changing Rooms (Swap)       44         Single LEAP       45         Manual Room Allocation       47         Auto-Allocation       57         Course Coordinator Dashboard       57         Create a Buk Bookings       57         Amoual Room Allocation       57         Arene a Buk Bookings       57 </td <td>Toll Initiated LIA Requests (Postings)</td> <td>20</td>             | Toll Initiated LIA Requests (Postings)         | 20 |
| Service Providers23Daily email notifications23Check In and Check Out24Failure to return a key24Bulk Check In and Check Out25Prepare for future arrivals: Allocation Report27Failure to Arrive28Failure to Vacate28Emergency Back-Up Rooms29Take a Room Offline31Back to Back Bookings33Short Notice Requests33Base Management35Stand Down and Reduced Activity Periods36Change Base Room Rules36Change Base Room Rules36Changing Issues – What do I do?37Outstanding Issues – What do I do?37Outstanding Rooms (Swap)44Single LEAP45Manual Room Allocation47Auto-Allocation47Auto-Allocation57Course Coordinator Dashboard57Amend a Group Bookings61Contributions for Group Bookings61Accommodation Clerk65Dashboard65Dashboard65                                                                                                    | Living In Meals Contributions                  | 21 |
| Daily email notifications23Check In and Check Out24Failure to return a key24Bulk Check In and Check Out25Prepare for future arrivals: Allocation Report27Failure to Arrive28Failure to Vacate28Emergency Back-Up Rooms29Take a Room Offline31Back to Back Bookings33Short Notice Requests33Base Management35Take a Building Offline35Take a Building Offline35Stand Down and Reduced Activity Periods36Charge Base Room Rules36Base and Unit Management37Outstanding Issues – What do I do?37Daily Emails38Cancel Allocation vs Cancel Booking33Charging Rooms (Swap)44Single LEAP45Manual Room Allocation47Auto-Allocation50Evicting a Member57Course Coordinator Dashboard57Create a Bulk Bookings61Adring Attendees to Group Bookings61Adding Attendees to Group Bookings61Accommodation Clerk65Dashboard65Dashboard65                                                                                                    | Service Providers                              | 23 |
| Check In and Check Out24Failure to return a key24Bulk Check In and Check Out25Prepare for future arrivals: Allocation Report27Failure to Arrive28Failure to Vacate28Emergency Back-Up Rooms29Take a Room Offline31Back to Back Bookings33Short Notice Requests33Base Management35Take a Building Offline35Stand Down and Reduced Activity Periods36Charge Base Room Rules36Base and Unit Management37Outstanding Issues – What do I do?37Daily Emails38Cancel Allocation vs Cancel Booking44Single LEAP45Manual Room Allocation47Auto-Allocation55Crourse Coordinator Dashboard57Create a Bulk Bookings57Course Coordinator Dashboard57Amend a Group Bookings61Adding Attendees to Group Bookings61Accommodation Clerk65Dashboard65                                                                                                    | Daily email notifications                      | 23 |
| Failure to return a key24Bulk Check In and Check Out25Prepare for future arrivals: Allocation Report27Failure to Arrive28Failure to Vacate28Emergency Back-Up Rooms29Take a Room Offline31Back to Back Bookings33Short Notice Requests33Base Management35Stand Down and Reduced Activity Periods36Change Base Room Rules36Base and Unit Management37Outstanding Issues – What do I do?37Daily Emails38Cancel Allocation vs Cancel Booking.44Single LEAP.45Manual Room Allocation47Auto-Allocation55Group/Bulk Bookings57Course Coordinator Dashboard57Create a Bulk Booking.57Adding Attendees to Group Bookings61Accommodation Clerk65Dashboard67Dashboard65Dashboard65                                                                                                    | Check In and Check Out                         | 24 |
| Bulk Check In and Check Out25Prepare for future arrivals: Allocation Report27Failure to Arrive28Failure to Vacate28Emergency Back-Up Rooms29Take a Room Offline31Back to Back Bookings33Short Notice Requests33Short Notice Requests35Take a Building Offline35Stand Down and Reduced Activity Periods36Change Base Room Rules36Base and Unit Management37Outstanding Issues – What do I do?37Daily Emails38Cancel Allocation vs Cancel Bookings43Changing Rooms (Swap)44Single LEAP45Manual Room Allocation47Auto-Allocation57Course Coordinator Dashboard57Create a Bulk Bookings51Group / Bulk Bookings51Group Bookings61Ading Attendees to Group Bookings64See Also64Accommodation Clerk65Dashboard64                                                                                                    | Failure to return a key                        | 24 |
| Prepare for future arrivals: Allocation Report       27         Failure to Arrive       28         Failure to Vacate       28         Emergency Back-Up Rooms       29         Take a Room Offline       31         Back to Back Bookings       33         Short Notice Requests       33         Base Management       35         Take a Building Offline       35         Stand Down and Reduced Activity Periods       36         Change Base Room Rules       36         Base and Unit Management       37         Outstanding Issues – What do I do?       37         Duily Emails       38         Cancel Allocation vs Cancel Booking       43         Changing Rooms (Swap)       44         Single LEAP       45         Manual Room Allocation       47         Auto-Allocation       55         Group/Bulk Bookings       57         Course Coordinator Dashboard       57         Careet a Bulk Booking       57         Adding Attendees to Group Bookings       61         Contributions for Group Bookings       61         Contributions for Group Bookings       64         Accommodation Clerk       65                                                                                           | Bulk Check In and Check Out                    | 25 |
| Failure to Arrive28Failure to Vacate28Emergency Back-Up Rooms29Take a Room Offline31Back to Back Bookings33Short Notice Requests33Base Management35Take a Building Offline35Stand Down and Reduced Activity Periods36Change Base Room Rules36Base and Unit Management37Outstanding Issues – What do I do?37Daily Emails38Cancel Allocation vs Cancel Booking43Changing Rooms (Swap)44Single LEAP45Manual Room Allocation47Auto-Allocation50Evicting a Member55Group/Bulk Bookings57Course Coordinator Dashboard57Course Coordinator Dashboard57Amend a Group Bookings64Accommodation Clerk65Dashboard64Accommodation Clerk65Dashboard64Accommodation Clerk65                                                                                                    | Prepare for future arrivals: Allocation Report | 27 |
| Failure to Vacate28Emergency Back-Up Rooms29Take a Room Offline31Back to Back Bookings33Short Notice Requests33Base Management35Take a Building Offline35Stand Down and Reduced Activity Periods36Change Base Room Rules36Base and Unit Management37Outstanding Issues – What do I do?37Daily Emails38Cancel Allocation vs Cancel Booking44Single LEAP45Manual Room Allocation47Auto-Allocation50Evicting a Member55Group/Bulk Bookings57Course Coordinator Dashboard57Create a Bulk Booking60Adding Attendees to Group Bookings64Accommodation Clerk65Dashboard64Accommodation Clerk65                                                                                                    | Failure to Arrive                              |    |
| Emergency Back-Up Rooms29Take a Room Offline31Back to Back Bookings33Short Notice Requests33Base Management35Take a Building Offline35Stand Down and Reduced Activity Periods36Change Base Room Rules36Change Base Room Rules36Base and Unit Management37Outstanding Issues – What do I do?37Daily Emails38Cancel Allocation vs Cancel Booking43Changing Rooms (Swap)44Single LEAP45Manual Room Allocation47Auto-Allocation50Evicting a Member55Group/Bulk Bookings57Course Coordinator Dashboard57Course Coordinator Dashboard57Course to Group Booking60Adding Attendees to Group Bookings64See Also64Accommodation Clerk65Dashboard65                                                                                                    | Failure to Vacate                              |    |
| Take a Room Offline31Back to Back Bookings33Short Notice Requests33Base Management35Take a Building Offline35Stand Down and Reduced Activity Periods36Change Base Room Rules36Base and Unit Management37Outstanding Issues – What do I do?37Daily Emails38Cancel Allocation vs Cancel Booking43Changing Rooms (Swap)44Single LEAP45Manual Room Allocation47Auto-Allocation50Evicting a Member55Group/Bulk Bookings57Course Coordinator Dashboard57Course Coordinator Dashboard57Amend a Group Bookings61Contributions for Group Bookings64Accommodation Clerk65Dashboard65                                                                                                    | Emergency Back-Up Rooms                        | 29 |
| Back to Back Bookings       33         Short Notice Requests       33         Base Management       35         Take a Building Offline       35         Stand Down and Reduced Activity Periods.       36         Change Base Room Rules.       36         Base and Unit Management       37         Outstanding Issues – What do I do?       37         Daily Emails       38         Cancel Allocation vs Cancel Booking       43         Changing Rooms (Swap)       44         Single LEAP       45         Manual Room Allocation       47         Auto-Allocation       55         Group/Bulk Bookings       57         Create a Bulk Booking       57         Amend a Group Bookings       60         Adding Attendees to Group Bookings       61         Contributions for Group Bookings       64         See Also.       64         Accommodation Clerk       65                                                                                                    | Take a Room Offline                            |    |
| Short Notice Requests33Base Management35Take a Building Offline35Stand Down and Reduced Activity Periods36Change Base Room Rules36Base and Unit Management37Outstanding Issues – What do I do?37Daily Emails38Cancel Allocation vs Cancel Booking43Changing Rooms (Swap)44Single LEAP45Manual Room Allocation47Auto-Allocation50Evicting a Member55Group/Bulk Bookings57Course Coordinator Dashboard57Create a Bulk Booking60Adding Attendees to Group Bookings61Contributions for Group Bookings64See Also64Accommodation Clerk65Dashboard65                                                                                                    | Back to Back Bookings                          |    |
| Base Management35Take a Building Offline35Stand Down and Reduced Activity Periods36Change Base Room Rules36Base and Unit Management37Outstanding Issues – What do I do?37Daily Emails38Cancel Allocation vs Cancel Booking43Changing Rooms (Swap)44Single LEAP45Manual Room Allocation47Auto-Allocation50Evicting a Member55Group/Bulk Booking57Create a Bulk Booking57Amend a Group Booking60Adding Attendees to Group Bookings61Contributions for Group Bookings64See Also64Accommodation Clerk65Dashboard65                                                                                                    | Short Notice Requests                          |    |
| Take a Building Offline35Stand Down and Reduced Activity Periods36Change Base Room Rules36Base and Unit Management37Outstanding Issues – What do I do?37Daily Emails38Cancel Allocation vs Cancel Booking43Changing Rooms (Swap)44Single LEAP45Manual Room Allocation47Auto-Allocation50Evicting a Member55Group/Bulk Booking57Course Coordinator Dashboard57Create a Bulk Booking57Amend a Group Bookings61Contributions for Group Bookings64See Also64Accommodation Clerk65Dashboard65                                                                                                    | Base Management                                | 35 |
| Stand Down and Reduced Activity Periods.36Change Base Room Rules.36Base and Unit Management .37Outstanding Issues - What do I do?37Daily Emails.38Cancel Allocation vs Cancel Booking.43Changing Rooms (Swap)44Single LEAP.45Manual Room Allocation47Auto-Allocation50Evicting a Member.55Group/Bulk Bookings.57Course Coordinator Dashboard57Create a Bulk Booking.60Adding Attendees to Group Bookings.61Contributions for Group Bookings.64See Also.64Accommodation Clerk65Dashboard.65                                                                                                    | Take a Building Offline                        |    |
| Change Base Room Rules36Base and Unit Management37Outstanding Issues – What do I do?37Daily Emails38Cancel Allocation vs Cancel Booking43Changing Rooms (Swap)44Single LEAP45Manual Room Allocation47Auto-Allocation50Evicting a Member55Group/Bulk Bookings57Course Coordinator Dashboard57Create a Bulk Booking57Amend a Group Bookings60Adding Attendees to Group Bookings61Contributions for Group Bookings64See Also64Accommodation Clerk65Dashboard65                                                                                                    | Stand Down and Reduced Activity Periods        |    |
| Base and Unit Management37Outstanding Issues – What do I do?37Daily Emails38Cancel Allocation vs Cancel Booking43Changing Rooms (Swap)44Single LEAP45Manual Room Allocation47Auto-Allocation50Evicting a Member55Group/Bulk Bookings57Course Coordinator Dashboard57Create a Bulk Booking57Amend a Group Bookings60Adding Attendees to Group Bookings61Contributions for Group Bookings64See Also64Accommodation Clerk65Dashboard65                                                                                                    | Change Base Room Rules                         |    |
| Outstanding Issues – What do I do?37Daily Emails38Cancel Allocation vs Cancel Booking43Changing Rooms (Swap)44Single LEAP45Manual Room Allocation47Auto-Allocation50Evicting a Member55Group/Bulk Bookings57Course Coordinator Dashboard57Create a Bulk Booking57Amend a Group Bookings60Adding Attendees to Group Bookings61Contributions for Group Bookings64See Also64Accommodation Clerk65Dashboard65Dashboard65                                                                                                    | Base and Unit Management                       |    |
| Daily Emails38Cancel Allocation vs Cancel Booking.43Changing Rooms (Swap)44Single LEAP.45Manual Room Allocation47Auto-Allocation50Evicting a Member55Group/Bulk Bookings57Course Coordinator Dashboard57Create a Bulk Booking.57Amend a Group Booking60Adding Attendees to Group Bookings61Contributions for Group Bookings64See Also.64Accommodation Clerk65Dashboard65                                                                                                    | Outstanding Issues – What do I do?             |    |
| Cancel Allocation vs Cancel Booking.43Changing Rooms (Swap)44Single LEAP.45Manual Room Allocation47Auto-Allocation50Evicting a Member55Group/Bulk Bookings57Course Coordinator Dashboard57Create a Bulk Booking57Amend a Group Booking60Adding Attendees to Group Bookings61Contributions for Group Bookings64See Also64Accommodation Clerk65Dashboard65                                                                                                    | Daily Emails                                   |    |
| Changing Rooms (Swap)44Single LEAP45Manual Room Allocation47Auto-Allocation50Evicting a Member55Group/Bulk Bookings57Course Coordinator Dashboard57Create a Bulk Booking57Amend a Group Booking60Adding Attendees to Group Bookings61Contributions for Group Bookings64See Also64Accommodation Clerk65Dashboard65                                                                                                    | Cancel Allocation vs Cancel Booking            |    |
| Single LEAP.       45         Manual Room Allocation       47         Auto-Allocation       50         Evicting a Member       55         Group/Bulk Bookings       57         Course Coordinator Dashboard       57         Create a Bulk Booking       57         Amend a Group Bookings       60         Adding Attendees to Group Bookings       61         Contributions for Group Bookings       64         See Also       64         Accommodation Clerk       65         Dashboard       65                                                                                                    | Changing Rooms (Swap)                          |    |
| Manual Room Allocation47Auto-Allocation50Evicting a Member55Group/Bulk Bookings57Course Coordinator Dashboard57Create a Bulk Booking57Amend a Group Booking60Adding Attendees to Group Bookings61Contributions for Group Bookings64See Also64Accommodation Clerk65Dashboard65                                                                                                    | Single LEAP                                    | 45 |
| Auto-Allocation50Evicting a Member55Group/Bulk Bookings57Course Coordinator Dashboard57Create a Bulk Booking57Amend a Group Booking60Adding Attendees to Group Bookings61Contributions for Group Bookings64See Also64Accommodation Clerk65Dashboard65                                                                                                    | Manual Room Allocation                         | 47 |
| Evicting a Member55Group/Bulk Bookings57Course Coordinator Dashboard57Create a Bulk Booking57Amend a Group Bookings60Adding Attendees to Group Bookings61Contributions for Group Bookings64See Also64Accommodation Clerk65Dashboard65                                                                                                    | Auto-Allocation                                |    |
| Group/Bulk Bookings57Course Coordinator Dashboard57Create a Bulk Booking57Amend a Group Booking60Adding Attendees to Group Bookings61Contributions for Group Bookings64See Also64Accommodation Clerk65Dashboard65                                                                                                    | Evicting a Member                              |    |
| Course Coordinator Dashboard       57         Create a Bulk Booking       57         Amend a Group Booking       60         Adding Attendees to Group Bookings       61         Contributions for Group Bookings       64         See Also       64         Dashboard       65                                                                                                    | Groun/Bulk Bookings                            |    |
| Create a Bulk Booking                                                                                                    | Course Coordinator Dashboard                   |    |
| Amend a Group Booking                                                                                                    | Create a Bulk Booking                          | 57 |
| Adding Attendees to Group Bookings                                                                                                    | Amend a Group Booking                          |    |
| Contributions for Group Bookings                                                                                                    | Adding Attendees to Group Bookings             |    |
| See Also                                                                                                    | Contributions for Group Bookings               |    |
| Accommodation Clerk                                                                                                    | See Also                                       |    |
| Dashboard                                                                                                    | Accommodation Clerk                            | 65 |
|                                                                                                    | Dashboard                                      | 65 |
| Auto-Allocation                                                                                                    | Auto-Allocation                                |    |

# The basics

### Introduction

### The Project

Defence Housing Australia (DHA) is progressively rolling out a new Living In Accommodation (LIA) Bookings and Allocations Service which will allow Defence members and employees to actively manage all types of LIA bookings via our dedicated online system. This service includes all Permanent, Transit and Course/Group LIA requirements.

Bookings are lodged by users via the DHA Online Services website. A dedicated Contact Centre supports the on-line service. Room allocations are largely done automatically according to room allocation rules developed and agreed to at each Base.

DHA has transitioned all Queensland based LIA to the new system. The remaining regions will transition by the end of May 2014 ahead of the commencement of the new Base Services Contracts. If you have an existing booking confirmation for any of these locations, your booking will automatically transfer to DHA.

You can continue to make bookings with the respective on-base garrison contractors right up to the transition date for that location. After the transition date, you can make new bookings or amend existing bookings via your DHA Online Services account or by telephoning the LIA Contact Centre.

### Contacting us

- Online bookings www.dha.gov.au
- Email us LIA@dha.gov.au
- Telephone us 139 DHA (342) then select Option 1, then Option 3

The LIA Contact Centre is based in Brisbane and provides national support for LIA bookings, allocations and associated queries. The LIA CC is open from 08:30am to 5:00pm Monday to Friday, regardless of where you are and what Australian time zone you are in.

### **Functionality Modules**

As a user of LIA, you will be provided access to any of a number of functionality modules – allowing you access to perform those functions in the BAS. What modules you can access will be dependent upon your role and is a decision made in your chain of command. Which modules you are assigned will be identified as part of pre-GO LIVE workshops.

### LIA roll out dates

#### Live regions

- Queensland
- Northern NSW

#### Victoria - 17 March 2014 (Transfield Services)

- Simpson Barracks (including Maygar Barracks)
- RAAF Williams (Laverton and Point Cook)
- RAAF East Sale
- HMAS Cerberus
- Puckapunyal

#### Northern Territory – 31 March 2014 (Serco Sodexo Defence Services)

- Robertson Barracks
- RAAF Darwin
- Defence Establishment Berrimah
- Larrakeyah Barracks
- RAAF Tindal

#### Western Australia - 14 April 2014 (Transfield Services)

- HMAS Stirling
- Irwin Barracks
- Leeuwin Barracks
- RAAF Pearce
- Campbell Barracks

#### South Australia – 28 April 2014 (Transfield Services)

- RAAF Edinburgh
- Woodside Barracks
- Keswick Barracks
- Port Wakefield
- Hampstead Barracks

#### Shoalhaven and Canberra – 12 May 2014 (Serco Sodexo Defence Services)

- HMAS Albatross
- HMAS Creswell
- ADFA
- RMC
- HMAS Harman

#### Riverina and Tasmania – 26 May 2014 (Eurest Support Services)

- Bandiana
- Bonegilla
- RAAF Wagga
- Kapooka
- Anglesea Barracks

### **User Roles**

| Role                   | Description V                                                    | Vho                                                                                                    | Functions                                                                                                    |
|------------------------|------------------------------------------------------------------|----------------------------------------------------------------------------------------------------|----------------------------------------------------------------------------------------------------|
| Base Authority         | Overall<br>management<br>of the Base                             | SADFO and<br>BSM<br>Possible 1-2<br>additional                                                                                                    | <ul> <li>Change Room Restriction Rules, except Unit<br/>Managed</li> <li>Take an entire building off-line</li> <li>Make or amend a bulk booking</li> <li>Make or amend a manual booking</li> <li>Cancel/veto an allocation</li> </ul>                                                                                                    |
| Base<br>Management     | Assists Base<br>Authority                                        | SADFO<br>Representatives<br>BSM<br>Representatives                                                                                                    | Has functionality as per the Base Authority except for the ability to change room restriction rules.                                                                                                    |
| Service Provider       | Housekeeping<br>and Concierge<br>functions                       | Garrison<br>Contractors<br>Plenary<br>Concierge                                                                                                    | <ul> <li>Confirm Occupancy (Check In)</li> <li>Confirm Departure (Check Out)</li> <li>Take room off-line for maintenance or cleaning and return on-line</li> <li>Unable to make bookings or amend room allocations</li> </ul>                                                                                                    |
| Approving<br>Authority | PACMAN<br>Delegations                                            | Heads of<br>Resident Units<br>exercising<br>PACMAN<br>delegations.<br>CO/OC or XO<br>not below<br>MAJ(E).<br>Includes the<br>SADFO for<br>his/her chain of<br>command. | <ul> <li>PACMAN Delegations         <ul> <li>Evict a Member (and cancel eviction)<br/>including revoking a Licence to Live-In and<br/>approving Member to live off.</li> <li>Approve LIA when Member has suitable<br/>accommodation in locality</li> <li>Determine a position or person required to<br/>occupy LIA</li> </ul> </li> <li>Change Room Rules, only for Unit Managed LIA</li> <li>Make manual booking for Unit Managed (eg:<br/>VIP)</li> <li>Cancel/veto an allocation for:         <ul> <li>Unit Managed LIA</li> <li>Mandatory PLIA members in chain of<br/>command</li> </ul> </li> </ul> |
| Unit<br>Management     | Assists the<br>Approving<br>Authority                            | Unit Housing<br>Officers<br>RSMs, SWO,<br>WODs, etc                                                                                                    | Has functionality as per the Approving Authority except for the ability to exercise PACMAN Delegations.                                                                                                    |
| Course<br>Coordinator  | Course<br>bookings and<br>panelling<br>course<br>members         | Course &<br>Exercise<br>coordinators                                                                                                    | <ul> <li>Make or amend a bulk booking</li> <li>Make/amend a manual booking (override) for<br/>Unit Managed including VIP room booking</li> </ul>                                                                                                    |
| Accommodation<br>Clerk | members<br>Books LIA for<br>any member at<br>any Defence<br>base |                                                                                                    | <ul> <li>Auto-allocation for individual bookings – Transit<br/>only</li> <li>All Defence bases active in the BAS</li> <li>View vacant beds</li> </ul>                                                                                                    |

## Request Access or New Role

### Your DHA Account

Access to the BAS will be assigned to existing DHA Online Services accounts. If you need to undertake activities in the BAS and you do not have an existing DHA Online Services account, one will be created for you. You must ensure the security of this account to maintain privacy of your own personal information as well as the information you are privy to as part of the performance of your duties. Use of a Defence email address in your Online Services account is encouraged.

### Create or Amend Account

The nominated positions below can instruct DHA to create new or amend existing User accounts by sending an email to <u>LIA@DHA.gov.au</u>. These instructions should clarify:

- The level of access required and for which base/unit it is required for.
- Whether the request is for an additional role or replacement role to trigger removal of vacating user if necessary.
- The date by which the new or amended access is required, eg: for expected handover to an incoming member.

The following outlines those position holders who can request new or amended User accounts.

Base Authority - Incumbent Base Authority of the Base

Base Management – Incumbent Base Authority or Base Management position holder of the base

**Approving Authority** – Incumbent Approving Authority of the Unit, the Base Authority or Base Management position holders of the Base

**Unit Management** – Incumbent Approving Authority of the Unit, the Base Authority or Base Management position holders of the Base

**Course Coordinator** – Approving Authority of the Member's Unit, the Base Authority or Base Management position holders of the Base

Service Provider – Incumbent Base Authority or Base Management position holders of the Base

Accommodation Clerk – Email to the LIA Contact Centre.

### The Main Dashboard

### Incoming Today (and Check-In functionality for Service Providers)

|                    |            |                  |                |        |                   |                            | Da   | ishboard |       | Lo |
|--------------------|------------|------------------|----------------|--------|-------------------|----------------------------|------|----------|-------|----|
|                    | lino S     | onvigos (O       | <b>^</b> )     |        |                   |                            |      |          |       | -  |
|                    | ome to DHA |                  | <b>~</b> )     |        |                   |                            |      |          |       |    |
| - Weice            |            |                  |                |        |                   |                            |      |          |       |    |
| coming for         | Enoggera E | Barracks, QLD    |                |        |                   |                            |      |          |       |    |
| Occupation<br>Date | Туре       | Unit             | Employee<br>ID | Title  | Name              | Building                   | Room | LEAP     |       |    |
| 16/09/2013         | Transit    |                  | 8441624        | PTETRN | Kynan Broadbent   | N010 (Transit )            | G-2  | No       | Check | In |
| 6/09/2013          | Transit    |                  | 8519567        | Mr     | Massicks Massicks | H032 (Transit - All ranks) | 1-11 | No       | Check | In |
| 6/09/2013          | Transit    | 8/9 RAR [ENOG]   | 8591084        | PTE    | Declan Haigh      | N009 (Transit)             | 2-5  | No       | Check | In |
| 7/09/2013          | Transit    |                  | 8250644        | WO1    | Rodney Cornick    | H032 (Transit - All ranks) | G-6  | No       | Check | In |
| 7/09/2013          | Transit    |                  | 8237338        | CAPT   | Michael McMahon   | N010 (Transit)             | 2-7  | No       | Check | In |
| 17/09/2013         | Transit    | HQ 11 BDE [LAVA] | 8507865        | PTE(P) | Glenn Kelly       | N009 (Transit)             | G-7  | No       | Check | In |

SP/Concierge clicks Check-In when key issued

Contributions automatically start (no AD293)

Other users have the same screen without Check-In/Out buttons

### **Outgoing Today (and Check-Out functionality for Service Providers)**

| Outgoing for K | (okoda Ba | rracks, Canungra, Q | LD          |       |                 |                      |      |           |
|----------------|-----------|---------------------|-------------|-------|-----------------|----------------------|------|-----------|
| Vacation Date  | Туре      | Unit                | Employee ID | Title | Name            | Building             | Room |           |
| 30/08/2013     | Transit   |                     | OL000241    | Mrs   | ANDREW MCBARON  | N023 (Officers Mess) | 1-12 | Check Out |
| 07/09/2013     | Bulk      |                     | 8166017     | FLTLT | Darren Edmonds  | N021                 | G-5  | Check Out |
| 07/09/2013     | Bulk      |                     | 8185693     | FLTLT | Roslyn Walker   | N021                 | G-13 | Check Out |
| 07/09/2013     | Bulk      |                     | 8161964     | FLTLT | Michael Dixon   | N021                 | G-3  | Check Out |
| 07/09/2013     | Bulk      |                     | 8208128     | FLTLT | Donna Grant     | N021                 | G-7  | Check Out |
| 07/09/2013     | Bulk      |                     | 8165379     | FSGT  | Suzanne Harvey  | N021                 | G-9  | Check Out |
| 07/09/2013     | Bulk      |                     | 8165135     | FSGT  | Candice Simpson | N021                 | G-11 | Check Out |
| 09/09/2013     | Transit   |                     | 8252447     | WO2   | Daniel McCoy    | B040                 | G-47 | Check Out |
| 09/09/2013     | Transit   |                     | 8252447     | WO2   | Daniel McCoy    | B040                 | G-47 | Check Out |
| 13/09/2013     | Transit   |                     | OL4715      | Dr    | Paul Fisher     | B040                 | G-10 | Check Out |
| 14/09/2013     | Bulk      | 1 CSSB [ROBI]       | 8272192     | MAJ   | Mark Pearson    | N007                 | 1-43 | Check Out |
| 14/09/2013     | Bulk      | PILBARA [PORTHE]    | 8257061     | MAJ   | Anthony Mew     | N007                 | 1-47 | Check Out |
| 14/09/2013     | Bulk      | 1 AVN REGT [ROBI]   | 8233865     | MAJ   | Heath Smith     | N007                 | 1-59 | Check Out |

SP/Concierge clicks Check-Out when key returned

Contributions automatically cease (no AD293)

### **Building Calendar**

| Building / Floor: |     | Q129 (8/9      | RAR ORs)       | 💌 ] [ All F | loors -        |                |                | Weekly View 💌    |
|-------------------|-----|----------------|----------------|-------------|----------------|----------------|----------------|------------------|
|                   |     |                |                |             | Alloca         | ted Occupied   | Offline Vacan  | t 📃 Bulk Booking |
|                   |     | Sun 15/09/2013 | Mon 16/09/2013 | Today       | Wed 18/09/2013 | Thu 19/09/2013 | Fri 20/09/2013 | Sat 21/09/2013   |
| Room:             | 1-1 |                |                |             |                |                |                |                  |
| Room:             | 1-2 |                |                |             |                |                |                |                  |
| Room:             | 1-3 |                |                |             |                |                |                |                  |
| Room:             | 1-4 |                |                |             |                |                |                |                  |
| Room:             | 1-5 |                |                |             | 2              |                |                |                  |
| Room:             | 1-6 |                |                |             |                |                |                |                  |
| Room:             | 1-7 |                |                |             | J              |                |                |                  |
| Room:             | 1-8 |                |                |             |                |                |                |                  |
| Room:             | 2-1 |                |                |             | 2              |                |                |                  |
| Room:             | 2-2 |                |                |             |                |                |                |                  |
| Room:             | 2-3 |                |                |             |                |                |                |                  |
| Room:             | 2-4 |                |                |             |                |                |                |                  |
| Room:             | 2-5 |                |                |             |                |                |                |                  |
| Room:             | 2-6 |                |                |             |                |                |                |                  |
| Room:             | 2-7 |                |                |             |                |                |                |                  |
| Room:             | 2-8 |                |                |             |                |                |                |                  |

Future visibility of bookings, allocations and occupations

Weekly or Monthly Views

Double click to drill down to booking or room information

## Viewing Room Data

### **Book LIA via DHA Online Services**

Room Restriction Rules that govern how this room is used and how it is auto-allocated by the system. The BSM and SADFO also have the ability to change the room restrictions

### **Book LIA via DHA Online Services**

Information about the room including details on the next allocation. This is also where Service providers and Base Management staff can take the room offine.

| Room Details                                                        |                                |                          |       | Amenitie           | s                                       |        |                               |               |                                                    |
|---------------------------------------------------------------------|--------------------------------|--------------------------|-------|--------------------|-----------------------------------------|--------|-------------------------------|---------------|----------------------------------------------------|
| Building Name:                                                      | N023 (Officers Mess)           |                          |       | Priv               | ate Ensuite                             | Male   | Female                        | Unisex        | Disable                                            |
| Street:                                                             | Nui Dat Road                   |                          |       |                    | 0                                       | 8      | 8                             | 88            | <u>1</u> 3                                         |
| Floor:                                                              | G                              |                          |       | Destrict           |                                         |        |                               |               |                                                    |
| Room Number:                                                        | 7                              |                          |       | Restrict           | ions                                    |        |                               |               |                                                    |
| Accommodation Level:                                                | 5                              |                          |       | Restrict           | ion                                     |        | Value                         |               | /                                                  |
| Next Allocation:                                                    | 13/11/2013 - Colonel (         | Y                        |       | Request            | Туре                                    |        | Transit                       |               |                                                    |
|                                                                     |                                |                          |       | Request<br>Rank Tv | Туре                                    |        | Senior Office                 | er            |                                                    |
|                                                                     |                                |                          | Edit  | Unit Man           | aged                                    |        | LWC [KOKO                     | 9]            |                                                    |
|                                                                     |                                |                          |       | Rank Ty            | ре                                      |        | Junior Office                 | er            |                                                    |
| Allocations This Wee                                                | ək                             |                          |       |                    | .,,,,,,,,,,,,,,,,,,,,,,,,,,,,,,,,,,,,,, |        |                               |               | Modi                                               |
| Allocations This Wee                                                | ∍k                             |                          |       |                    | Allocated                               | Occupi | ed Offline                    | Vacant        | Modi                                               |
| Allocations This Wee                                                | ek<br>Mon 23/09/2013           | Tue 24/09/2013           | Wed 2 | 5/09/2013          | Allocated [<br>Thu 26/09/2013           | Occupi | ed Offline<br>Today           | Vacant        | Modi                                               |
| Allocations This Wee<br>Sun 2/09/2013<br>Vacant                     | sk<br>Mon 23/09/2013<br>Vacant | Tue 24/09/2013<br>Vacant | Wed 2 | 5/09/2013          | Allocated [<br>Thu 26/09/2013<br>Vacant | Occupi | ed Offline<br>Today<br>Vacant | Vacant<br>Sat | Modif                                              |
| Allocations This Wee<br>Sun /2/09/2013<br>Vacant<br>s/Frevious Week | Mon 23/09/2013<br>Vacant       | Tue 24/09/2013<br>Vacant | Wed 2 | 5/09/2013          | Allocated [<br>Thu 26/09/2013<br>Vacant | Occupi | ed Offline<br>Today<br>Vacant | Vacant<br>Sat | Modif<br>Bulk Bo<br>28/09/2013<br>Vacant<br>Next W |

## Allocation Report

The Allocation Report shows every current and future allocation, by building, for each Base. It is used by Service Providers and LEAP Concierge to see future arrivals and departures and by other LIA stakeholders to provide a snapshot of LIA activities. The drop down filter shows data for 1, 3, 7 or 30 days, with 1 day as the default.

| llocation Report                | for Oak | ey, QLD        |                 |         |                               |                    |                  |                         |        |         | -      | Davis     |
|---------------------------------|---------|----------------|-----------------|---------|-------------------------------|--------------------|------------------|-------------------------|--------|---------|--------|-----------|
| Building                        | Floor   | Room<br>Number | Action          | Туре    | Reason                        | Occupation<br>Date | Vacation<br>Date | Unit                    | Rank   | Surname | Gender | Furnishee |
| A021 (Transit)                  | 1       | 34             | <u>Vacation</u> | Bulk    | l am<br>attending a<br>course | 18/08/2013         | 20/09/2013       | 1 SIG REGT<br>[ENOG]    | PTE(P) |         | Male   | Yes       |
| A021 (Transit)                  | 1       | 25             | Vacation        | Bulk    | l am<br>attending a<br>course | 01/09/2013         | 21/09/2013       | 5 AVN REGT<br>[TOWNAFB] | CPL    |         | Male   | Yes       |
| A021 (Transit)                  | 1       | 26             | <u>Vacation</u> | Bulk    | l am<br>attending a<br>course | 01/09/2013         | 21/09/2013       | HQ 16 AVN<br>[ENOG]     | CPL    |         | Male   | Yes       |
| A021 (Transit)                  | G       | 135            | <u>Vacation</u> | Bulk    | l am<br>attending a<br>course | 01/09/2013         | 21/09/2013       | STPP [BRIS]             | CPL    |         | Female | Yes       |
| A021 (Transit)                  | G       | 132            | Vacation        | Transit | Duty                          | 08/09/2013         | 22/09/2013       | DPU [ENOG]              | CPL    |         | Female | Yes       |
| A065 (Officer<br>Accommodation) | 1       | 4              | Vacation        | Transit | Duty                          | 16/09/2013         | 20/09/2013       | ARDU [EDIN]             | MAJ    |         | Male   | Yes       |
| A021 (Transit)                  | G       | 112            | Occupation      | Bulk    | l am<br>attending a<br>course | 17/09/2013         | 20/09/2013       | 5 AVN REGT<br>[TOWNAFB] | CAPT   |         | Male   | Yes       |
| A021 (Transit)                  | G       | 114            | Occupation      | Transit | Business<br>Travel            | 17/09/2013         | 18/09/2013       |                         | CAPT   | otopit  | Male   | Yes       |
| A021 (Transit)                  | 2       | 32             | Occupation      | Transit | Duty                          | 19/09/2013         | 20/09/2013       |                         | LT     |         | Male   | Yes       |
| A065 (Officer<br>Accommodation) | 1       | 5              | Occupation      | Transit | Duty                          | 19/09/2013         | 20/09/2013       |                         | CAPT   | ,       | Male   | Yes       |

### **Exporting Allocation Information**

| Anocation Rep                 |                       | Linoggera                             | burrucks, qu                            |                                 |                                   |                    |                  |      |        |                    | ſ              | 1 Day 👻   |
|-------------------------------|-----------------------|---------------------------------------|-----------------------------------------|---------------------------------|-----------------------------------|--------------------|------------------|------|--------|--------------------|----------------|-----------|
| Building                      | Floor                 | Room<br>Number                        | Action                                  | Туре                            | Reason                            | Occupation<br>Date | Vacation<br>Date | Unit | Rank   | Surname            | Gender         | Furnished |
| H022 (Transit -<br>All ranks) | G                     | 1-C                                   | Occupation                              | Transit                         | Duty                              | 09/10/2013         | 18/10/2013       |      | PTE(P) |                    | Male           | Yes       |
| H022 (Transit -<br>All ranks) | G                     | 1-A                                   | Vacation                                | Transit                         | Duty                              | 30/09/2013         | 09/10/2013       |      | LS     |                    | Male           | Yes       |
| I<br>to show 2                | Hover<br>expor<br>wil | <b>the mo</b><br>t option<br>l export | ouse over<br>is (excel &<br>i into exce | <b>"buil</b><br>CSV)<br>I or CS | <b>ding"</b><br>). The full<br>SV | report             |                  |      | Cł     | noose the<br>of da | e numbe<br>lys | er        |

## **Unallocated Requests**

The BAS "looks" for a vacant room every 15 minutes to meet booking requests not yet allocated a room. These unallocated requests are held in a dashboard for visibility.

At pre-determined times in the lead up to the expected Occupation Date, if there is still no suitable room available, a Nil LIA Available message is sent and the LIA request is cancelled.

- Permanent requests managed by Toll: 12 business days prior departure from losing location.
- Other permanent requests : 20 business days prior to the request start date.
- Transit requests managed by Toll: 10 business days prior to departure from losing location.
- Other transit requests: 20 business days prior to the request start date.
- Business Travel requests: do not go to Unallocated. A response is provided immediately.
- Requests made inside these timelines will return a room allocation or Nil LIA message immediately.

The purpose of this report is to show visibility of requests that haven't been allocated beds. Unit and Base personnel aren't required to take action here – the system and the LIA Contact Centre will do that, however Unit and Base personnel can use this screen to manually allocate rooms or cancel/veto requests **if they wish to do so**.

People holding the role of Unit Management will be sent an email whenever a member belonging to their Unit has a request for Permanent accommodation sitting in the Unallocated Requests list. Further information on this scenario is provided under the Outstanding Requests section.

|                  |                  |                  |                    |                  | Dashboard | LIA Administration      | Logout |
|------------------|------------------|------------------|--------------------|------------------|-----------|-------------------------|--------|
|                  |                  | es               |                    |                  |           |                         | 1-     |
| Unallocated requ | iests at Enoggei | ra Barracks, QLD |                    |                  |           |                         |        |
| Occupation Date  | Vacation Date    | Emp Id/Reference | Rank               | Surname          | Туре      | Reason                  |        |
| 29/01/2014       | 31/01/2014       |                  | Corporal           | н : <del>-</del> | Bulk      | I am attending a course | •      |
| 29/01/2014       | 31/01/2014       |                  | Corporal           | 56.0             | Bulk      | I am attending a course | •      |
| 02/03/2014       | 11/03/2014       |                  | Corporal           | Shee             | Bulk      | I am attending a course | •      |
| 08/12/2013       |                  |                  | Warrant Officer C2 | Nr. w            | Permanent | Posting                 |        |
| 02/03/2014       | 11/03/2014       |                  | Flying Officer     | the second       | Bulk      | I am attending a course |        |
| 10/12/2013       |                  |                  | Warrant Officer C2 |                  | Permanent | Posting                 |        |
| 29/01/2014       | 31/01/2014       |                  | Captain            | a 3              | Bulk      | I am attending a course | •      |
| 29/01/2014       | 31/01/2014       |                  | Sergeant           |                  | Bulk      | I am attending a course | •      |
| 29/01/2014       | 31/01/2014       |                  | Corporal           | 6                | Bulk      | I am attending a course |        |
| 29/01/2014       | 31/01/2014       |                  | Corporal           |                  | Bulk      | I am attending a course | •      |
| 29/01/2014       | 31/01/2014       |                  | Corporal           | 9                | Bulk      | I am attending a course | •      |
| 29/01/2014       | 31/01/2014       |                  | Corporal           |                  | Bulk      | I am attending a course | •      |
| 29/01/2014       | 31/01/2014       |                  | Corporal           |                  | Bulk      | I am attending a course |        |
| 29/01/2014       | 31/01/2014       |                  | Corporal           | 1.4              | Bulk      | I am attending a course | •      |
| 29/01/2014       | 31/01/2014       |                  | Corporal           | LS               | Bulk      | I am attending a course |        |
| 29/01/2014       | 31/01/2014       |                  | Corporal           | A starter        | Bulk      | I am attending a course | •      |

## Vacant Beds Report

This report provides visibility of vacant rooms to Base Management, Unit Managers, Duty Officers and Contact Centre staff to assist in easily identifying vacant rooms at a glance for a nominate 2 weeks period.

| acant Beds at Enoggera Barrack | is, QLD    |            |            |            |            |            |            |
|--------------------------------|------------|------------|------------|------------|------------|------------|------------|
| Building Name                  | 17/09/2013 | 18/09/2013 | 19/09/2013 | 20/09/2013 | 21/09/2013 | 22/09/2013 | 23/09/2013 |
| H009 (WONCO Course)            | 35         | 36         | 36         | 36         | 36         | 36         | 36         |
| H010 (WONCO Course)            | 36         | 36         | 36         | 36         | 36         | 36         | 36         |
| H015 (High Density Transit)    | 136        | 136        | 136        | 136        | 136        | 136        | 136        |
| H021 (WONCO Course)            | 24         | 24         | 24         | 24         | 24         | 24         | 24         |
| H022 (Transit - All ranks)     | 0          | 0          | 0          | 0          | 0          | 0          | 0          |
| H023 (Transit - All ranks)     | 0          | 0          | 0          | 0          | 0          | 0          | 0          |
| H024 (Transit - All ranks)     | 0          | 0          | 0          | 0          | 0          | 0          | 0          |
| H032 (Transit - All ranks)     | 16         | 16         | 16         | 16         | 16         | 16         | 16         |
| H033 (2 GHB ORs)               | 1          | 1          | 1          | 1          | 1          | 1          | 1          |
| N009 (Transit)                 | 22         | 19         | 20         | 20         | 22         | 22         | 22         |
| N010 (Transit )                | 18         | 18         | 18         | 18         | 18         | 19         | 19         |
| N014 (Transit )                | 34         | 35         | 35         | 35         | 38         | 43         | 43         |
| N015 (High Density Transit)    | 118        | 118        | 118        | 118        | 118        | 118        | 118        |
| N063 (SNCO PLIA)               | 0          | 0          | 0          | 0          | 0          | 0          | 0          |
| N065 (Junior Officer PLIA)     | 0          | 0          | 0          | 0          | 0          | 0          | 0          |
| N066 (Junior Officer PLIA)     | 1          | 1          | 1          | 1          | 1          | 1          | 1          |
| N067 (Senior Officer PLIA)     | 1          | 1          | 1          | 1          | 1          | 1          | 1          |
|                                |            |            |            |            |            |            |            |

This report does not identify the actual vacant rooms – it does give a quick indication of room availability. Any large volume booking or unplanned demand (eg: a delayed flight meaning 40 people need overnight accommodation at late notice) should be coordinated with the Garrison Support Service Provider as per existing processes.

### Search for a Person

### Why do it?

When seeking to find where a Member on your base who either currently occupies a room or has a room allocation for a future date.

#### How is it done?

From the "LIA Administration" menu, select "Occupant Search" to display the following screen. Enter any of the known details to return the search results.

|            |                       |               |         |           |                         |                    |                  | Dashboard LIA A                 | dministra | tion | Log |
|------------|-----------------------|---------------|---------|-----------|-------------------------|--------------------|------------------|---------------------------------|-----------|------|-----|
|            | Online S              | Services      | ;       |           |                         |                    |                  | 1                               |           |      | 1   |
| ccupan     | t Search              |               |         |           |                         |                    |                  |                                 |           |      |     |
| ccupant R  | eference:             |               |         |           |                         |                    |                  |                                 |           |      |     |
| rstname:   |                       |               |         |           |                         | 1                  |                  |                                 |           |      |     |
| urname:    |                       |               |         |           |                         |                    |                  |                                 |           |      |     |
|            |                       | 7.0000 (ENO   |         |           |                         |                    |                  |                                 |           |      |     |
| 110.       |                       |               | 2]      |           | /                       |                    |                  |                                 |           |      |     |
| 10w Inacti | ve:                   |               |         |           |                         |                    |                  |                                 |           |      |     |
|            |                       |               |         | Su        | Ibmit                   |                    |                  |                                 |           |      |     |
|            | Occupant<br>Reference | First<br>Name | Surname | Туре      | Status                  | Occupation<br>Date | Vacation<br>Date | Building                        | Floor     | Room | Lev |
| Request    | 82 37                 |               |         | Permanent |                         |                    |                  |                                 |           |      |     |
| Request    | 82 18                 |               | -       | Permanent |                         |                    |                  |                                 |           |      |     |
| Allocation |                       |               |         |           | Allocation<br>Cancelled | 20/12/2013         |                  | P028 (Female PLIA<br>All ranks) | 1         | 4-1  | 3   |
| llocation  |                       |               |         |           | Allocation<br>Cancelled | 06/01/2014         |                  | P028 (Female PLIA<br>All ranks) | G         | 2-4  | 3   |
| Request    | 84 )0                 | -Tonniki      | (718)   | Permanent |                         |                    |                  |                                 |           |      |     |
| llocation  |                       |               |         |           | Awaiting<br>Occupation  | 05/01/2014         | 20/12/2015       | P005 (7 CSR and 6<br>ESR ORs)   | 2         | 5-4  | 3   |
| Request    | 85 12                 | -Emagerno     | 1.000   | Permanent |                         |                    |                  |                                 |           |      |     |
| llocation  |                       |               |         |           | Occupied                | 01/10/2013         |                  | P045 (7 CSSB ORs)               | 2         | 4    | 5   |
| Request    | 85 10                 | 100002-001    | 1.11000 | Permanent |                         |                    |                  |                                 |           |      |     |
|            |                       |               |         |           |                         |                    |                  |                                 |           |      |     |
| Allocation |                       |               |         |           | Occupied                | 03/10/2013         |                  | P030 (7 CSSB ORs)               | G         | 2-4  | 3   |

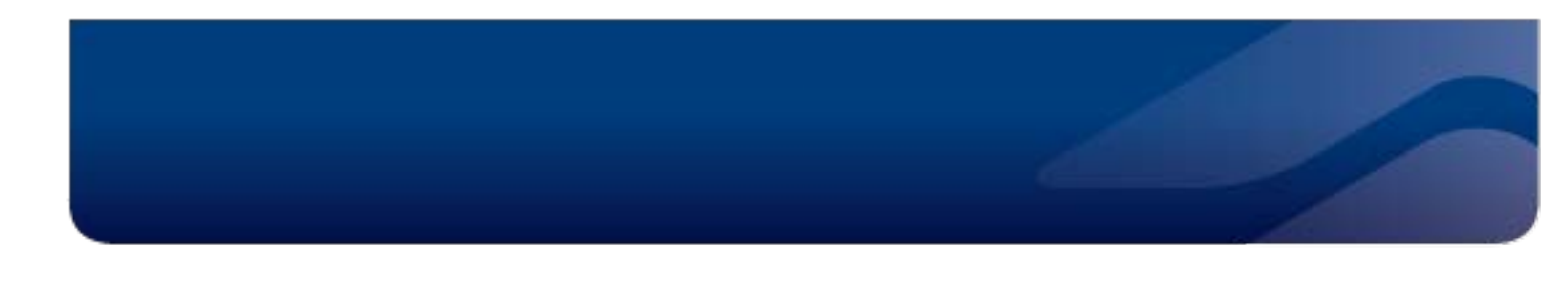

### Notifications

Automatic messages are sent by email, SMS and web-links prior to arrival and departure as follows:

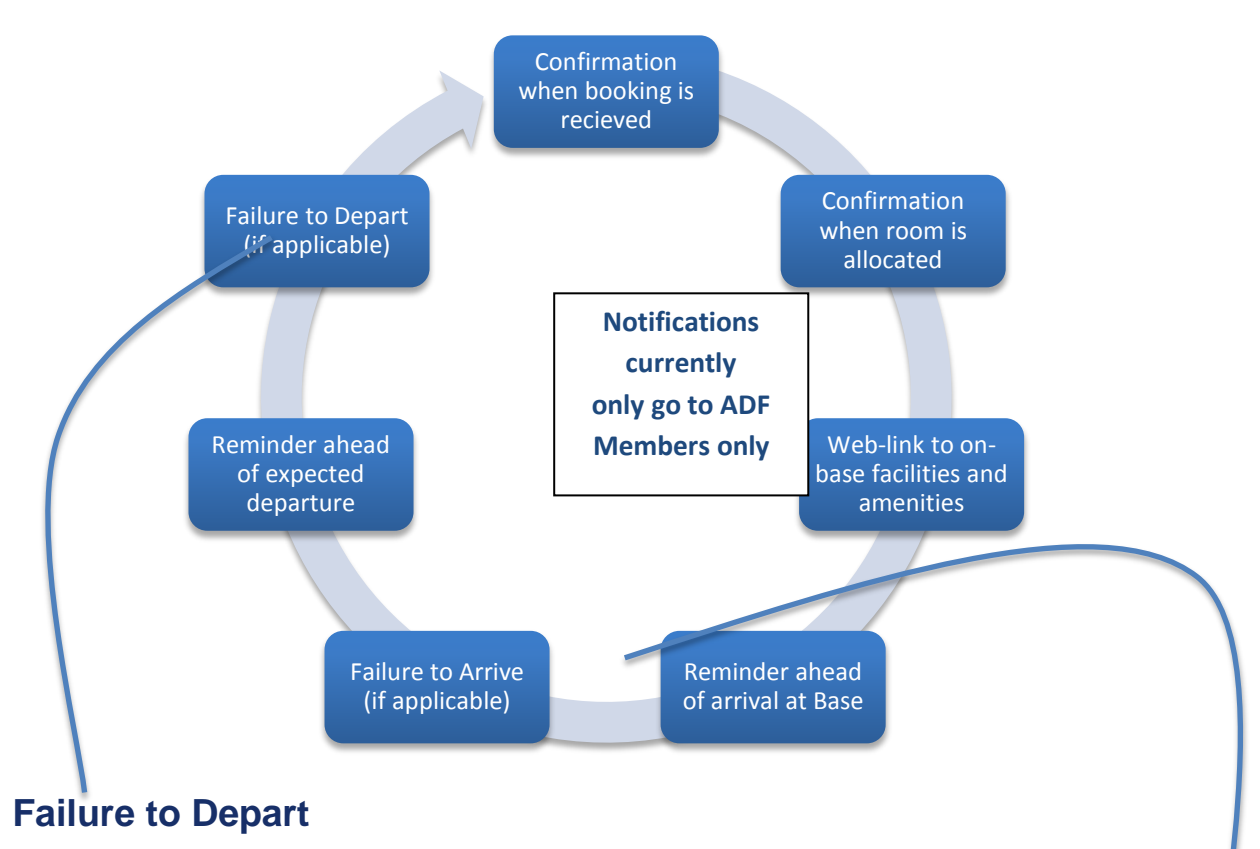

These appear on the Base dashboard in red text. Notices are also sent to the Base Management profiles Email/SMS requests Member to contact DHA to amend booking Service Provider also attempts to contact Member to amend booking. If Member is not contactable, Service Provider takes room offline. Room offline will automatically de-conflict an incoming booking.

### **Failure to Arrive**

These appear on the dashboard in red text For Permanent and Group bookings, DHA will attempt to contact the Member and will also liaise with Toll, the Unit or the Course Coordinator as relevant For Transit bookings up to 21 days, the allocation will be cancelled 3 days after the expected arrival

date. For Permanent bookings, the allocation will be cancelled after 6 days

Service Provider and LEAP Concierge Tip Be sure to Check-In on the day of arrival and Check-Out on the day of departure to avoid the Member receiving a failure to arrive/vacate unnecessarily & to ensure correct contributions are charged to the Member

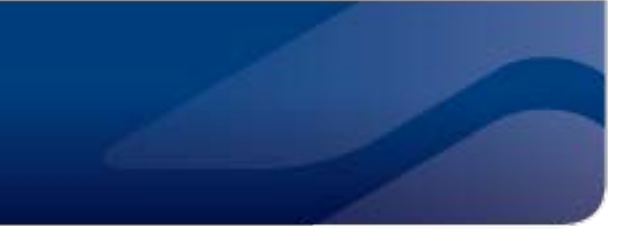

### Pay Processing & Other Arrangements

### **AD293 Processing**

Service Providers to continue to finalise AD293 paperwork for bookings that occupied LIA prior to the GoLive date – as per current practices. For any new arrivals DHA will automatically commence and cease pay transactions for rations and quarters as per PACMAN rates where this policy requires contributions to be made. AD293s are no longer required for new arrivals and their subsequent departures.

### Variations when Member is Field, at Sea or Deployed

Defence and DHA have an established process using the Deployment Housing Retention Form to manage variations during a tenancy for when Members are deployed on ADF Operations. Units are now required to send this form to the DHA LIA Contact Centre via an email attachment to <u>LIA@DHA.gov.au</u> for members who are retaining LIA whilst being deployed.

For Members who are at sea or under field conditions for more than 21 days, Units required to advise the DHA LIA Contact Centre via email to <u>LIA@DHA.gov.au</u> with the date the field or sea allowance commenced and the date it is expected to cease. DHA will calculate the 21<sup>st</sup> day to process the cessation of LIA contributions and recommence on the date of return.

DHA can only process variations of contributions for Member's who occupied their LIA room after the GoLive date specified below. Variations for Members occupying the LIA room before these dates are to be processed as per the current arrangements by the MPAC/APAC, via Unit Personnel Units, Customer Service Centre's and/or Accommodation Offices.

- South Queensland 1 September 2013
- North Queensland 18 November 2013

### AA157 Change of Categorisation

The DHA Booking and Allocation System does not change the current arrangements for Member's completing the AA157 Change of Categorisation form. These forms are processed by Defence information is subsequently sent to DHA to allow housing requests (including LIA) to be process in line with PACMAN.

### **Contributions when Member takes Leave Without Pay**

When a Member continues to occupy a room whilst on LWOP, they are required under PACMAN to contribute at a higher rate for the LWOP period. The responsibility for raising an invoice to the Member for LIA contributions has not transferred to DHA and therefore current procedures continue.

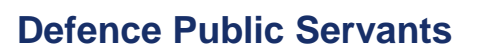

Defence Public Servants are not currently eligible for a DHA Online Services account. DHA is working to provide accessibility for Defence Public Servants to be able to book their LIA online in the future. In the meantime, transit bookings can be made through the LIA Contact Centre. Course Coordinators can also add Defence Public Servants to group bookings.

#### Reservists

Reservists who are regular users of LIA should request to have a DHA Online Services account created so they can book and manage their LIA requirements. Contact the LIA Contact Centre for further details.

#### **Non-ADF bookings**

Non-ADF individuals and groups do not have direct access to the BAS and can therefore not make LIA bookings either on-line or direct through to the LIA Contact Centre.

Non-ADF bookings will be referred to the Base at which the LIA is being requested to identify a suitable sponsor to make the booking on their behalf. In most instances, non-ADF requests will be referred to the on-base DSRG representative.

#### **Mess Fees**

There is no change to the arrangements to collect Mess transit fees – these continue as per current practices. The respective stakeholders can access the BAS for information on who is due to occupy transit rooms in SNCO and Officers messes where transit fees are collected.

### **Non-duty bookings**

DHA does not collect public monies payable for occupying LIA for non-duty reasons. Cost recovery can be initiated before or after the member arrives as per current practices. It continues to be the Member's responsibility to declare each booking as duty or non-duty.

The respective on-base stakeholders can access the BAS for information on who is due to occupy rooms for non-duty reasons – use the Allocation Report and look for "non-duty" under "Reason":

|                               |          | ervico         | es           |           |                    |                    |                  |                 |        |         |              | 1     |
|-------------------------------|----------|----------------|--------------|-----------|--------------------|--------------------|------------------|-----------------|--------|---------|--------------|-------|
| Allocation Repor              | t for Ei | noggera E      | Barracks, QL | D         |                    |                    |                  |                 |        |         |              |       |
| Building                      | Floor    | Room<br>Number | Action       | Туре      | Reason             | Occupation<br>Date | Vacation<br>Date | Unit            | Rank   | Surname | (1<br>Gender | Day - |
| H023 (Transit - All<br>ranks) | G        | 1-A            | Occupation   | Transit   | Duty               | 29/10/2013         | 31/10/2013       |                 | PTE(P) |         | Male         | Yes   |
| H024 (Transit - All<br>ranks) | G        | 1-A            | Occupation   | Transit   | Duty               | 29/10/2013         | 01/11/2013       |                 | PTE(P) |         | Male         | Yes   |
| H033 (2 GHB ORs)              | 2        | 28             | Occupation   | Permanent | Posting            | 29/10/2013         |                  | 2 GHB<br>[ENOG] | PTETRN |         | Female       | Yes   |
| H033 (2 GHB ORs)              | G        | 3              | Occupation   | Permanent | Posting            | 29/10/2013         |                  | 2 GHB<br>[ENOG] | PTETRN |         | Female       | Yes   |
| N009 (Transit)                | 1        | 4              | Occupation   | Transit   | Duty               | 29/10/2013         | 31/10/2013       |                 | Mr     |         | Male         | Yes   |
| N010 (Transit )               | 1        | 4              | Occupation   | Transit   | Duty               | 29/10/2013         | 31/10/2013       |                 | Mr     |         | Male         | Yes   |
| N010 (Transit )               | 1        | 8              | Occupation   | Temporary | RSA Transit<br>LIA | 29/10/2013         | 31/12/2013       |                 | SGT    |         | Male         | Yes   |
| N014 (Transit )               | G        | 14             | Occupation   | Transit   | Duty               | 29/10/2013         | 30/10/2013       |                 | PTE(P) | 100 A   | Male         | Yes   |

### **Rationing for Bulk Bookings**

Service Providers have contact details for group bookings and can liaise directly with the Point of Contact for any additional requirements, including rations. Rationing for bulk bookings should be managed by the person managing the bulk booking and the accommodation office on the relevant base. In some cases, the Group will be directed to another provider but in all cases the accommodation office will be able to confirm the correct point of contact.

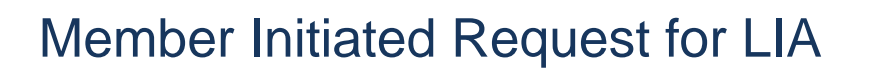

### **Book LIA via DHA Online Services**

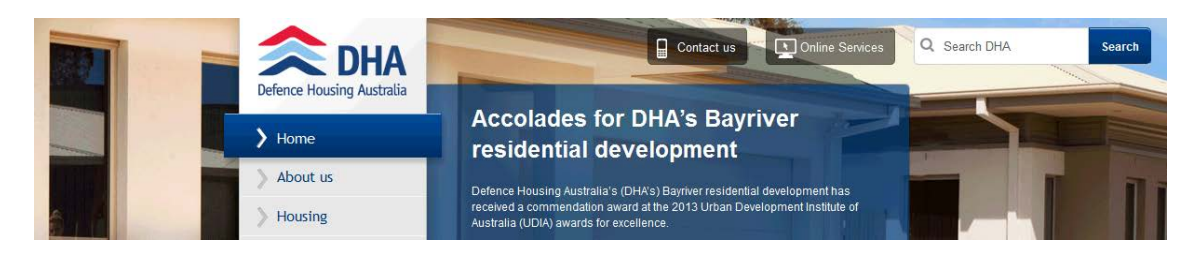

Go to the DHA website (www.DHA.gov.au) and access Online Services.

| Conline Services                                                                                                    |                                                                                                    |
|----------------------------------------------------------------------------------------------------|----------------------------------------------------------------------------------------------------|
| Login                                                                                                    | For ADF Members                                                                                                    |
| User Name:                                                                                                    | <ul> <li>Access DHA's housing service to select a Service Residence based on your</li> </ul>                                                                                                    |
| Password:                                                                                                    | approved nousing entitlement<br>View your current DHA Service Residence and associated detail                                                                                                    |
| Forgotten your login details?                                                                                           | Notify DHA of any changes to your Rent Allowance circumstances     Keep your DHA profile details up to date     Use the <u>Rent Allowance Calculator</u> to work out what your Rent Allowance     entitlement might be |
| Please call DHA on 139 342 (139 DHA) if you have never received login details to gain<br>access to DHA Online Services. | For Lessors                                                                                                    |

Any Member with access to DHA Online Services can make an online booking for themselves by selecting "Apply for LIA" from the LIA menu. Enter the details and click submit.

| Apply for LIA                |                                        |
|------------------------------|----------------------------------------|
| LIA Start Date:              | 01/10/2013                             |
| LIA End Date:                | 03/10/2013                             |
| Type of LIA Request:         | Transit 💌                              |
| Reason for LIA Request:      | Duty                                   |
| LIA Base:                    | Enoggera Barracks, QLD                 |
| What is your current marital | Member with Dependants                 |
| categorisation?              | Member without Dependants              |
|                              | Member with Dependants (unaccompanied) |

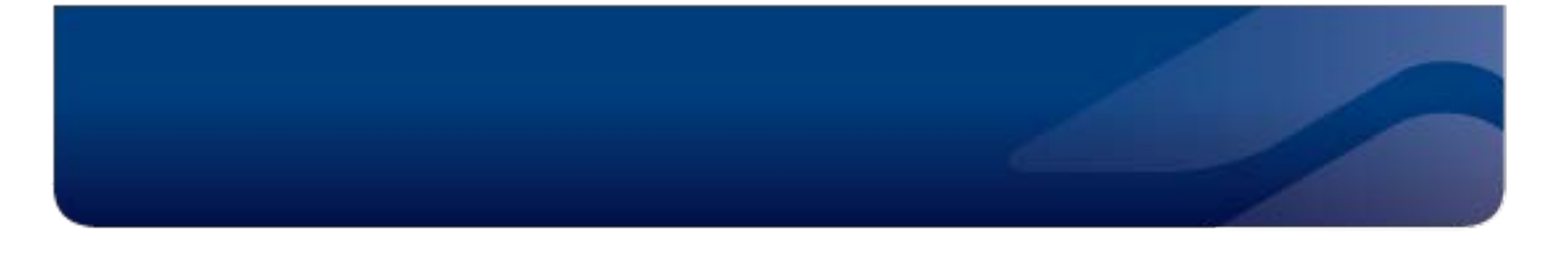

If a room is available that meets the local room allocation rules, the following message will appear.

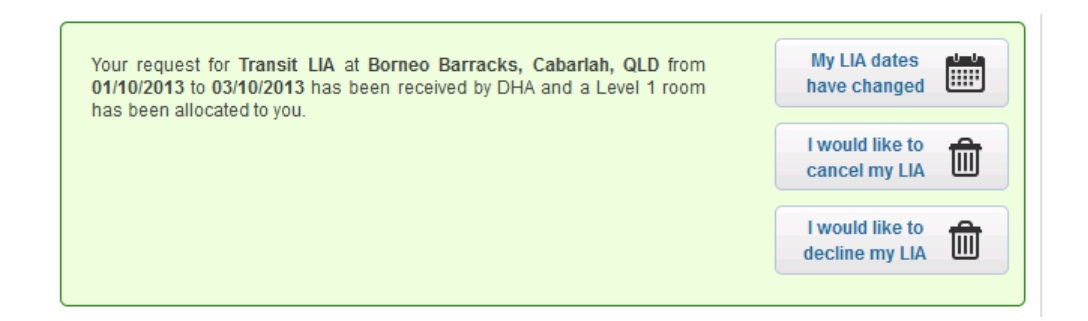

### Nil LIA

If a room is not available, the Member will be advised accordingly. If it is a:

- Permanent LIA request that cannot be met, the Member will be automatically pre-approved for Rental Allowance and directed to the online RA application process.
- Transit request, the person making the booking request will receive an email that can be provided to an appropriate travel delegate to seek approval for commercial accommodation.

NOTE: Permanent LIA for IET and other mandatory members does not automatically tip to RA.

# Toll Initiated LIA Requests (Postings)

### No additional work for Units

DHA already liaises with Toll and on-base Service Providers to identify suitable LIA for Members of the ADF on posting. The new DHA BAS does not require Units or the Member to do anything differently and the process is now more streamlined.

### **Pre-GoLive Process**

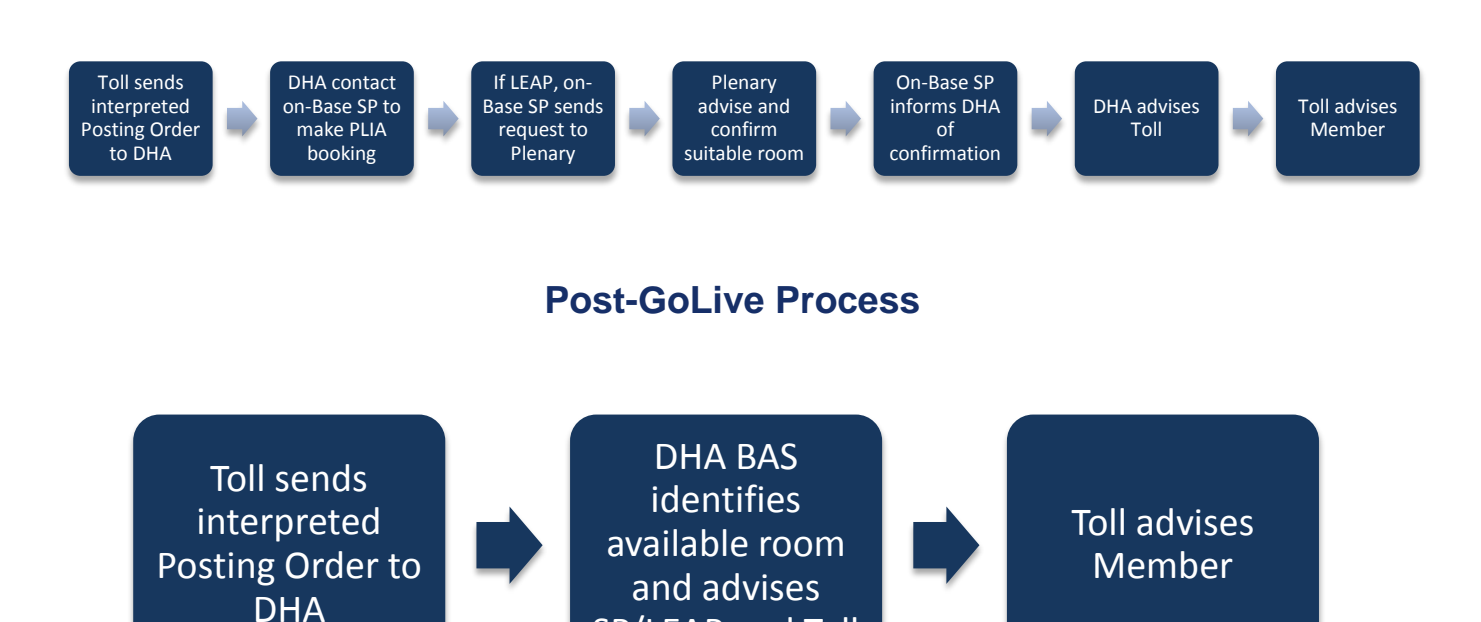

Requests for PLIA can also come directly from the Member. For example, a Member in RA who's lease is due to expire may wish to occupy available LIA on-base

SP/LEAP and Toll

#### Don't Forget!

LEAP rooms require 5 working days notice for new allocations – including scheduling the March In appointment.

### Living In Meals Contributions

### Permanent LIA & LIM

Members posting in to Permanent LIA can opt in to make Living In Meal contributions once their final room allocation is made. The member must log in to Online Services and they will see the "opt in for meals" button:

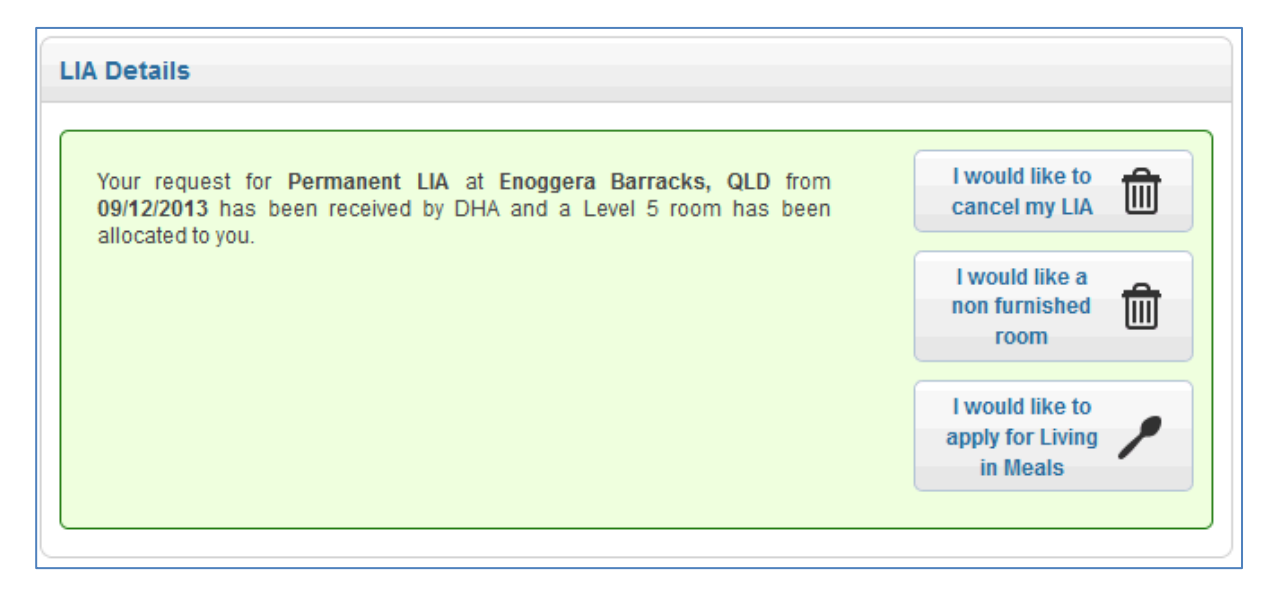

### **Minimum Opt In Period**

PACMAN determines a minimum opt in period of 3 months for LIM contributions if the Member opts in via DHA Online Services. Should a Member choose to cancel LIM contributions at the end of the 3 months, they will need to complete an AD293 via their Unit. DHA will ensure a cancellation transaction is created to match any LIA contribution when you formally march out of your Permanent LIA accommodation.

#### What happens if a Member move rooms after March In?

The original opt in for LIM will be cancelled if a Member moves rooms after their initial March In – so they will need to go back to Online Services and opt in again. DHA will then commence LIM contributions against the new room.

### Why are LIM contributions being deducted but not LIA contributions?

DHA assesses each LIA occupant against PACMAN to determine their requirement to make LIA contributions. It is certainly possible for someone to be required to contribute for meals but not for their accommodation.

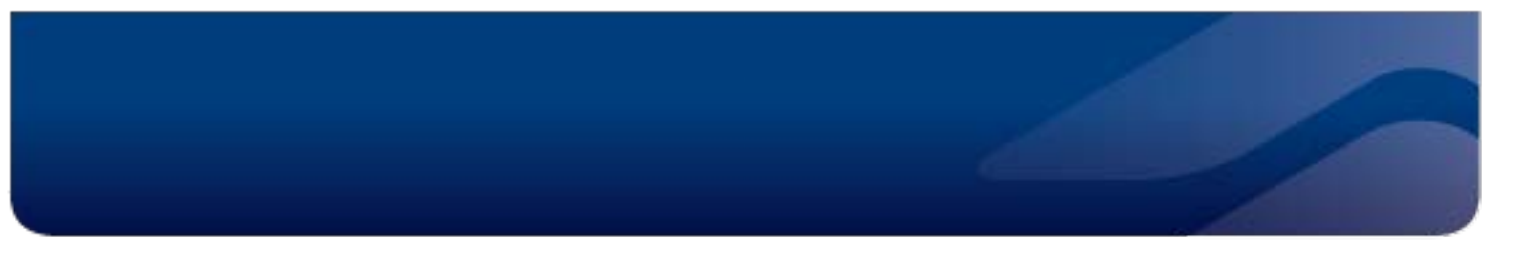

#### Meal contributions for course attendees

Your Course Coordinator is responsible for arranging for the commencement of meal contributions if necessary.

### **Rationing for Bulk Bookings**

Rationing for bulk bookings should be managed by the person managing the bulk booking and the accommodation office on the relevant base. In some cases, you will be directed to another provider but in all cases the accommodation office will be able to confirm the correct point of contact.

Any rationing requirements should be finalized at least one week prior to the booking commencement date.

# **Service Providers**

# Daily email notifications

Service Provider's will receive email notifications at 7am, 11am and 2pm daily providing notice of:

- New room allocations
- Changed room allocations
- Cancelled room allocations

Service Providers and LEAP Concierge offices can use this information to transfer booking information to RMS and the Plenary systems. Notifications are only sent if there are changes since the last email.

|          |                            |         |    |         | Alloc | cations | and V | acations for | Amberley RAAF | Base, QLD         |
|----------|----------------------------|---------|----|---------|-------|---------|-------|--------------|---------------|-------------------|
| CANCELLE | D ALLOCATIONS              |         |    |         |       |         |       |              |               |                   |
| Emp ID   | Rank                       | Surname | Βι | uilding | Floor | Ro      | oom   | Start Date   | e End Date    | Contact<br>Phone  |
| 8271186  | Army:Warrant<br>Officer C2 | E       | 67 | 3       | G     | 43      | 3     | 20/10/201    | 3 22/10/201   | 3 0439 511<br>xxx |
| 8593903  | RAAF:Flying<br>Officer     | А       | 68 | 3       | 1     | 15      | 5     | 27/10/201    | 3 29/11/201   | 3 0411 757<br>xxx |
| NEW ALLO | CATIONS                    |         |    |         |       |         |       |              |               |                   |
| 8230123  | Army:Warrant Off           | icer C1 | С  | 671     | 1     | 3       | 20/1  | 10/2013      | 22/10/2013    | 0432 405 xxx      |
| OL5905   | Civilian:Mr                |         | н  | 673     | G     | 41      | 17/1  | 10/2013      | 18/10/2013    |                   |

# Check In and Check Out

### **Start and Cease Contributions**

The check in and check out buttons will automatically commence and cease contributions for Rations and Quarters where they are payable under PACMAN. For new arrivals and their subsequent departures, the AD293 is no longer required for March In and March Out.

### More about Check-In and Check-Out

- Member must be Checked-In before they can be checked out.
- Check-Ins and Check-Outs are immediately visible to others using the system.
- Failure to check in in a timely fashion will trigger an automatic follow up process.
- Failure to check out in a timely fashion will create issues for future occupations against the room.

### Failure to return a key

If a Member vacates their room but does not return the key, Service Providers are still required to Check the Member out in the BAS. If the Check Out is not done, then the automatic Failure to Vacate process and associated messages will be sent to the Member and any contributions will continue incorrectly, resulting in Defence having to arrange a repayment to the Member.

If there are security concerns over the Member retaining the key whilst another Member occupies the room, then take the room off-line until the key can be recovered or replaced.

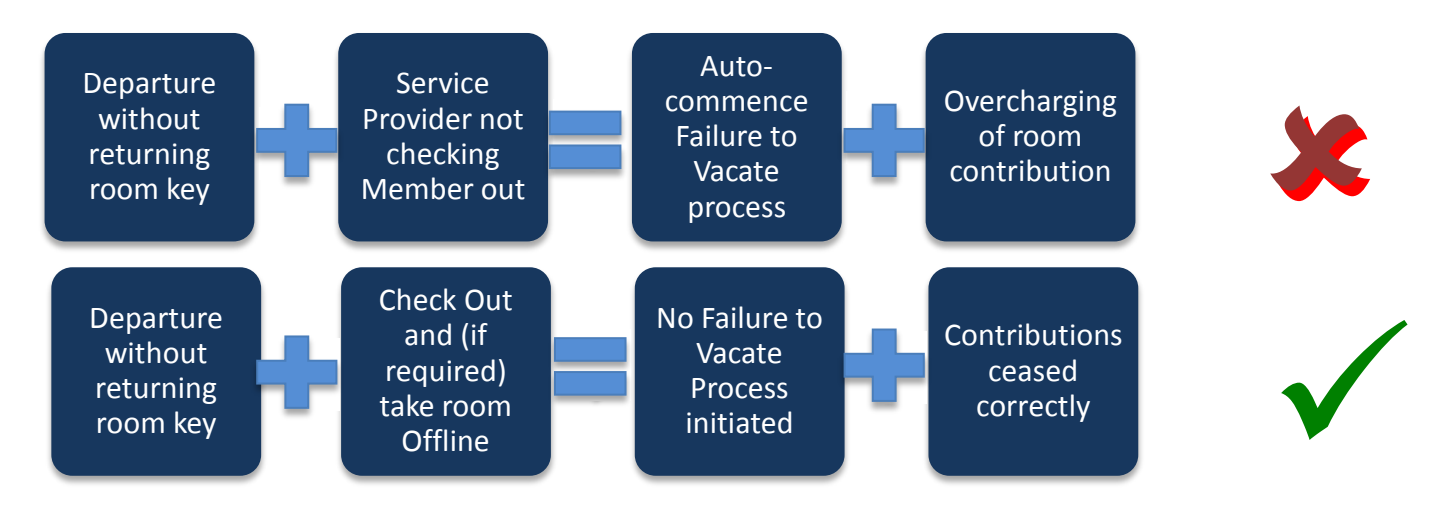

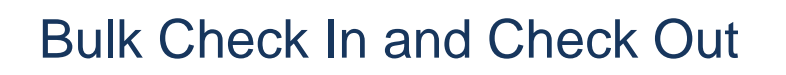

Service Providers can speed up the check in and check out process using the daily dashboard. NOTE: this bulk check in/check out only works for bookings made via the BAS bulk booking functionality – so it will not work on bulk bookings made prior to your GO LIVE in the BAS.

### **Bulk Check In**

| 27/10/2013                                                                                                    | Transit    |                                                                                                    | 85                                                               | LS   | Benja                                                                                                    | N014 (Transit)                                                                    | 2-18                                                   | No       | Check In |
|----------------------------------------------------------------------------------------------------|------------|----------------------------------------------------------------------------------------------------|------------------------------------------------------------------|------|----------------------------------------------------------------------------------------------------|-----------------------------------------------------------------------------------|--------------------------------------------------------|----------|----------|
| 27/10/2013                                                                                                    | Bulk       |                                                                                                    | OL                                                               | Mr   | Group                                                                                                    | H022 (Transit - All ranks)                                                        | 2-6-D                                                  | No       | Check In |
| 27/10/2013                                                                                                    | Transit    |                                                                                                    | 41                                                               | Mr   | Mr 49!<br>Confe                                                                                                    | N015 (High Density<br>Transit)                                                    | G-2                                                    | No       | Check In |
| 8/10/2013                                                                                                    | Transit    |                                                                                                    | 80                                                               | LCDR | Andre                                                                                                    | P033 (Officer/SNCO<br>Transit)                                                    | 2-5                                                    | No       | Check In |
| 28/10/2013                                                                                                    | Permanent  | 1 REGT RAA<br>[ENOG]                                                                                                    | 85                                                               | PTE  | Boyd :                                                                                                    | P032 (1 REGT RAA ORs)                                                             | 1-3                                                    | No       | Check In |
| 28/10/2013                                                                                                    | Temporary  |                                                                                                    | 85                                                               | CPL  | Rober                                                                                                    | N010 (Transit)                                                                    | G-9                                                    | No       | Check In |
| 28/10/2013                                                                                                    | Temporary  |                                                                                                    | 82                                                               | SGT  | Peter                                                                                                    | P026 (Officer/SNCO<br>Transit)                                                    | 2-6-4                                                  | No       | Check In |
|                                                                                                    |            |                                                                                                    | 00                                                               | CPI  | Anakii                                                                                                    | P028 (Female PLIA All                                                             | 2-6-1                                                  | No       | Check In |
| ulk Incoming                                                                                                    | Transit    | era Barracks, G                                                                                                    |                                                                  |      |                                                                                                    | ranks)                                                                            |                                                        |          | CILCCK   |
| ulk Incoming                                                                                                    | for Enogge | era Barracks, G<br>Name                                                                                                    | QLD                                                              |      | Building                                                                                                    | ranks)                                                                            | Number                                                 | of Atten | dees     |
| ulk Incoming<br>Decupation Date<br>23/10/2013                                                                                                    | for Enogge | era Barracks, G<br>Name<br>MID PLANNING C                                                                                                    | ONFERENCE                                                        |      | Building<br>N089 (8/9 RAR                                                                                                    | ranks)<br>ORs)                                                                    | Number<br>5                                            | of Atten | dees     |
| ulk Incoming<br>Occupation Date<br>23/10/2013<br>25/10/2013                                                                                                   | for Enogge | Pra Barracks, G<br>Name<br>MID PLANNING C<br>496170 - FCU-10                                                                                                    | ONFERENCE                                                        |      | Building<br>N089 (8/9 RAR<br>N009 (Transit)                                                                                                    | ranks)<br>ORs)                                                                    | Number<br>5<br>34                                      | of Atten | idees    |
| ulk Incoming<br>Decupation Date<br>23/10/2013<br>25/10/2013<br>28/10/2013                                                                                     | for Enogge | Ara Barracks, C<br>Name<br>MID PLANNING C<br>496170 - FCU-10<br>Exercise & Troop 7                                                                               | ONFERENCE                                                        | ilG  | Building<br>N089 (8/9 RAR<br>N009 (Transil)<br>N015 (High De                                                                                            | ranks)<br>ORs)<br>nsity Transit)                                                  | Number<br>5<br>34<br>16                                | of Atten | idees    |
| ulk Incoming<br>Occupation Date<br>23/10/2013<br>25/10/2013<br>28/10/2013<br>23/10/2013                                                                       | for Enogge | Mame<br>MID PLANNING C<br>496170 - FCU-10<br>Exercise & Troop <sup>1</sup><br>1 Regt - RCB 103                                                                   | ONFERENCE<br>Training - 713 S                                    | NG   | Building<br>N089 (8/9 RAR<br>N009 (Transit)<br>N015 (High De<br>P028 (Female I                                                                          | ORs)<br>ORs)<br>PLIA All ranks)                                                   | Number<br>5<br>34<br>16<br>1                           | of Atten | idees    |
| ulk Incoming<br>Occupation Date<br>23/10/2013<br>25/10/2013<br>28/10/2013<br>23/10/2013<br>25/10/2013                                                         | for Enogge | Mame<br>MID PLANNING C<br>496170 - FCU-10<br>Exercise & Troop<br>1 Regt - RCB 103<br>492193 - C2 DRIV                                                            | ONFERENCE<br>Training - 713 S<br>(ERS COURSE                     | яG   | Building<br>N089 (8/9 RAR<br>N009 (Transit)<br>N015 (High De<br>P028 (Female I<br>N014 (Transit)                                                        | ORs)<br>orsity Transit)<br>PLIA All ranks)                                        | Number<br>5<br>34<br>16<br>1<br>33                     | of Atten | dees     |
| ulk Incoming<br>Occupation Date<br>23/10/2013<br>25/10/2013<br>28/10/2013<br>23/10/2013<br>25/10/2013<br>25/10/2013                                           | for Enogge | MID PLANNING C<br>496170 - FCU-10<br>Exercise & Troop<br>1 Regt - RCB 103<br>492193 - C2 DRIV<br>FCU-10                                                          | ONFERENCE<br>Training - 713 S<br>PERS COURSE                     | яG   | Building<br>N089 (8/9 RAR<br>N009 (Transit)<br>N015 (High De<br>P028 (Female I<br>N014 (Transit)<br>N010 (Transit)                                      | ORs)<br>ORs)<br>PLIA All ranks)                                                   | Number<br>5<br>34<br>16<br>1<br>33<br>6                | of Atten | Idees    |
| ulk Incoming<br>Decupation Date<br>23/10/2013<br>25/10/2013<br>22/10/2013<br>23/10/2013<br>25/10/2013<br>25/10/2013<br>25/10/2013                             | for Enogge | MID PLANNING C<br>496170 - FCU-10<br>Exercise & Troop<br>1 Regt - RCB 103<br>492193 - C2 DRIV<br>FCU-10<br>TRAINING WEEKE                                        | ONFERENCE<br>Training - 713 S<br>YERS COURSE                     | яG   | Building<br>N089 (8/9 RAR<br>N009 (Transit)<br>N015 (High De<br>P028 (Female I<br>N014 (Transit)<br>H024 (Transit)                                      | ranks)<br>ORs)<br>nsity Transit)<br>PLIA All ranks)<br>All ranks)                 | Number<br>5<br>34<br>16<br>1<br>33<br>6<br>4           | of Atten | dees     |
| ulk Incoming<br>Decupation Date<br>23/10/2013<br>26/10/2013<br>28/10/2013<br>26/10/2013<br>25/10/2013<br>25/10/2013<br>25/10/2013                             | e          | Mane<br>MiD PLANNING C<br>496170 - FCU-10<br>Exercise & Troop <sup>0</sup><br>1 Regt - RCB 103<br>492193 - C2 DRIV<br>FCU-10<br>TRAINING WEEKE<br>MID PLANNING C | ONFERENCE<br>Training - 713 S<br>rers COURSE<br>END<br>ONFERENCE | яG   | Building<br>N089 (8/9 RAR<br>N009 (Transit)<br>N015 (High Dei<br>P028 (Female I<br>N014 (Transit)<br>N010 (Transit)<br>H024 (Transit)<br>P028 (Female I | ORs)<br>ORs)<br>hity Transit)<br>PLIA All ranks)<br>All ranks)<br>PLIA All ranks) | Number<br>5<br>34<br>16<br>1<br>33<br>6<br>4<br>2      | of Atten | Idees    |
| ulk Incoming<br>Occupation Date<br>23/10/2013<br>25/10/2013<br>23/10/2013<br>23/10/2013<br>25/10/2013<br>25/10/2013<br>25/10/2013<br>25/10/2013<br>23/10/2013 | e          | MID PLANNING C<br>496170 - FCU-10<br>Exercise & Troop<br>1 Regt - RCB 103<br>492193 - C2 DRIV<br>FCU-10<br>TRAINING WEEKE<br>MID PLANNING C<br>1 Regt - RCB 103  | ONFERENCE<br>Training - 713 S<br>YERS COURSE<br>END<br>ONFERENCE | ilG  | Building<br>N089 (8/9 RAR<br>N009 (Transit)<br>N015 (High De<br>P028 (Female I<br>N014 (Transit)<br>H024 (Transit)<br>H024 (Transit)<br>N014 (Transit)  | ORs)<br>ORs)<br>PLIA All ranks)<br>PLIA All ranks)                                | Number<br>5<br>34<br>16<br>1<br>33<br>6<br>4<br>2<br>4 | of Atten | idees    |

Click on the relevant bulk booking – this will display all attendees. You can bulk check in all the attendees by clicking the top tick box (see yellow below) or simply start ticking the boxes

|   | a local,        |      |      |             |       |         |                    |      |      |          |
|---|-----------------|------|------|-------------|-------|---------|--------------------|------|------|----------|
| 3 | Occupation Date | Туре | Unit | Employee ID | Title | Name    | Building           | Room | LEAP |          |
| 3 | 23/10/2013      | Bulk |      | 85          | FLTLT | Jerem   | N089 (8/9 RAR ORs) | 3-62 | No   | Check In |
| 1 | 23/10/2013      | Bulk |      | OL          | Mr    | Matt Fi | N089 (8/9 RAR ORS) | 3-67 | No   | Check In |
| 3 | 23/10/2013      | Bulk |      | 000         | Mr    | David   | N089 (8/9 RAR ORS) | 3-66 | No   | Check In |
| 3 | 23/10/2013      | Bulk |      | 02          | LTCOL | Danie   | N089 (8/9 RAR ORs) | 3-29 | No   | Check In |
| 1 | 23/10/2013      | Bulk |      | OL          | 1.4r  | Darrei  | N089 (8/9 RAR ORs) | 3-69 | No   | Check In |

1. And after you tick at least 2 boxes, the following screen appears:

| в        | ulk Check In    |      |      |
|----------|-----------------|------|------|
| <b>V</b> | Occupation Date | Туре | Unit |
| <b>V</b> | 23/10/2013      | Bulk |      |
| <b>V</b> | 23/10/2013      | Bulk |      |
| <b>v</b> | 23/10/2013      | Bulk |      |
| <b>V</b> | 23/10/2013      | Bulk |      |
|          | 23/10/2013      | Bulk |      |

2. Click on Bulk Check In and all members will be checked in

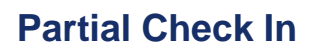

You can bulk check in some of the members of the bulk booking using the usual Check In button:

| ulk | Incoming Today  |           |             |        |                     |                              |           |      |            |
|-----|-----------------|-----------|-------------|--------|---------------------|------------------------------|-----------|------|------------|
| 0   | Occupation Date | Type Unit | Employee ID | Title  | Name                | Building                     | Room      | LEAP |            |
| 8   | 28/10/2013      | Bulk      | 82          | CPL    | Thiss in the        | N015 (High Density Transit)  | G-Hallway | No   | Check In   |
| 8   | 28/10/2013      | Bulk      | OL          | Mr     | Lister              | N015 (High Density Transit)  | G-1       | No   | Check In   |
| 63  | 28/10/2013      | Bulk      | OL          | Mr     | C chok              | N015 (High Density Transit)  | G-1       | No   | Check In   |
| 2   | 28/10/2013      | Bulk      | 85          | PTE(P) | Arts                | N015 (High Density Transit)  | G-1       | No   | Check In   |
| 1   | 28/10/2013      | Bulk      | 85          | PTE(P) | B                   | N015 (High Density Transit)  | G-1       | No   | Check In   |
|     | 28/10/2013      | Dulk      | 85          | PTE(P) | Arbitration and and | N015 (High Density Transit)  | G-Hallway | No   | Check In   |
| 63  | 28/10/2013      | Bulk      | 85          | CPL    | Partition           | N015 (High Density Transit)  | G-Hallway | No   | Check In   |
| 11  | 28/10/2013      | Bulk      | 85          | PTE(P) | Ty                  | N015 (High Density Transit)  | G-Hallway | No   | Check In   |
| ۵   | 28/10/2013      | Bulk      | 82          | SGT    | Jeannacht           | N015 (High Density Transit)  | G-Hallway | No   | Check In   |
| 2   | 28/10/2013      | Bulk      | OL          | Mr     | Similar             | N015 (High Density Transit)  | G-1       | No   | Checked In |
|     | 28/10/2013      | Bulk      | 85          | PTE/R  | 0                   | Hors (registerisity transit) | G-1       | R.   | Checked In |
|     | 28 2010         | BUIK      | OL          | Mr     | Sterre              | N015 (High Density Transit)  | G-1       | No   | Checked in |
|     | 28/10/2013      | Bulk      | 85          | PTE(P) | B ince              | N015 (High Density Transit)  | G-Hallway | No   | Checked In |
|     | 28/10/2013      | Bulk      | 85          | LCPL   | Ti am               | N015 (High Density Transit)  | G-Hallway | No   | Checked In |
|     | 28/10/2013      | Bulk      | OL          | Mr     | Li orti             | N015 (High Density Transit)  | G-1       | No   | Checked in |
|     | 28/10/2013      | Bulk      | OL          | Mr     | Li                  | N015 (High Density Transit)  | G-Hallway | No   | Checked in |

And then complete the bulk check in when the rest of the bulk booking arrive.

The same process works for bulk Check-Outs.

### No Show on a Bulk Booking

The POC for the bulk booking should remove all listed attendees they know will be a no show so they do not remain on the no show dashboard. To identify the POC, click on any of the bulk booking attendees and then click on "view bulk booking" button – the POC details will be displayed here.

### Visibility of future bulk bookings

Service Providers also have visibility of future bulk bookings via the Bulk Booking Dashboard. This provides details of the booking's Point of Contact.

| Bulk Booking I                | Report               |                                                       |                 |             |                        |                                                                          |
|-------------------------------|----------------------|-------------------------------------------------------|-----------------|-------------|------------------------|--------------------------------------------------------------------------|
| Base                          | Туре                 | Name                                                  | Start ♪<br>Date | End<br>Date | Number of<br>Attendees | Building Allocated                                                       |
| Enoggera<br>Barracks, QLD     | Course               | 495396 - AMPA Conference 2014                         | 04/05/2014      | 08/05/2014  | 80 (80<br>outstanding) | Q011 (High Density Transit) (Cherry<br>Street)                           |
| Enoggera<br>Barracks, QLD     | ADF<br>Cadets        | Chief of Army Comp prep 2014                          | 12/05/2014      | 15/05/2014  | 14 (14<br>outstanding) | H024 (Transit - All ranks) (Lavarack<br>Parade)                          |
| Enoggera<br>Barracks, QLD     | ADF<br>Cadets        | Chief of Army Team Challenge 2014                     | 15/05/2014      | 16/05/2014  | 90 (90<br>outstanding) | N015 (High Density Transit) (Betwee<br>Murray Avenue and Dalziel Street) |
| Enoggera<br>Barracks, QLD     | ADF<br>Cadets        | Chief of Army Team Challenge 2014 Staff               | 15/05/2014      | 16/05/2014  | 6 (6 outstanding)      | H024 (Transit - All ranks) (Lavarack<br>Parade)                          |
| Enoggera<br>Barracks, QLD     | Course               | GRes MOD 1 Offr Promotion - GRes MOD 1<br>Instructors | 04/06/2014      | 14/06/2014  | 16 (16<br>outstanding) | H024 (Transit - All ranks) (Lavarack<br>Parade)                          |
| Enoggera<br>Barracks, QLD     | Course               | GRes Offr Promotion - GRes CAPT Mod 1                 | 06/06/2014      | 14/06/2014  | 24 (24<br>outstanding) | N014 (Transit ) (Between Murray<br>Avenue and Dalziel Street)            |
| Enoggera<br>Barracks, QLD     | Course               | GRes Offr Promotion - GRes MAJ Mod 1                  | 06/06/2014      | 14/06/2014  | 24 (24<br>outstanding) | H023 (Transit - All ranks) (Lavarack<br>Parade)                          |
| Enoggera<br>Barracks, QLD     | Course               | GRes Offr Promotion - GRes CAPT/MAJ Mod 1             | 06/06/2014      | 14/06/2014  | 12 (12<br>outstanding) | H022 (Transit - All ranks) (Lavarack<br>Parade)                          |
| Enoggera<br>Barracks, QLD     | Course               | GRes Offr Promotion - GRes CAPT Mod 2                 | 11/06/2014      | 28/06/2014  | 8 (8 outstanding)      | H024 (Transit - All ranks) (Lavarack<br>Parade)                          |
| Enoggera<br>Barracks, QLD     | Course               | GRes Offr Promotion - GRes CAPT MOD 2                 | 13/06/2014      | 28/06/2014  | 24 (24<br>outstanding) | N009 (Transit) (Between Murray<br>Avenue and Dalziel Street)             |
| Enoggera Pag<br>Barracks, QLD | ge <sub>clu</sub> 26 | GRes Offr Promotion - GRes Mod 2 Instructors          | 16/06/2014      | 28/06/2014  | 6 (6 outstanding)      | H024 (Transit - All ranks) (Lavarack<br>Parade)                          |

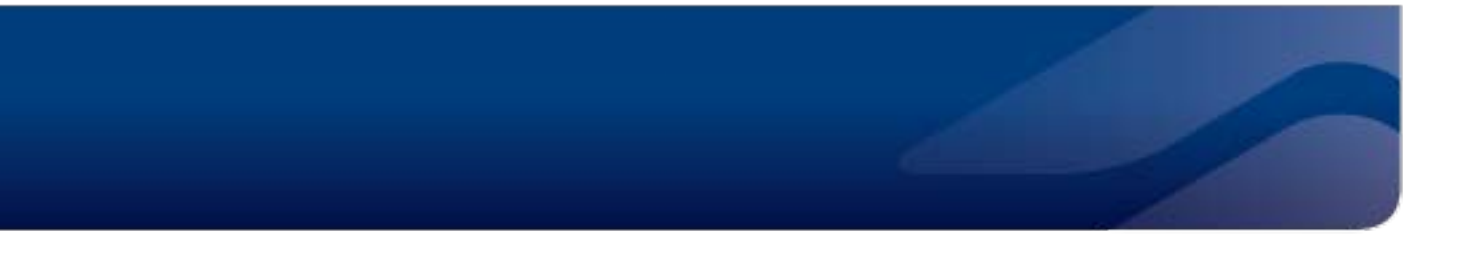

### Prepare for future arrivals: Allocation Report

Use the Allocation Report to filter and display Occupations (arrivals) or Vacations (departures) for the next 1 day, 7 days or 30 days.

| llocation Rep                 | ort for I | Enoggera I     | Barracks, QL | D       |                            |                    |                  |      |      |         |       |                                     |
|-------------------------------|-----------|----------------|--------------|---------|----------------------------|--------------------|------------------|------|------|---------|-------|-------------------------------------|
| Building                      | Floor     | Room<br>Number | Action       | Туре    | Reason                     | Occupation<br>Date | Vacation<br>Date | Unit | Rank | Surname | Gende | 7 Days<br>1 Day<br>3 Days<br>7 Days |
| H022 (Transit -<br>All ranks) | 2         | 5-C            | Occupation   | Transit | Duty                       | 04/11/2013         | 05/11/2013       |      | PTE  |         | Male  | 30 Days                             |
| 1023 (Transit -<br>All ranks) | 1         | 3-D            | Occupation   | Bulk    | I am attending a<br>course | 02/11/2013         | 19/11/2013       |      | Mr   |         | Male  | Yes                                 |
| 023 (Transit -<br>II ranks)   | 1         | 3-C            | Occupation   | Bulk    | l am attending a<br>course | 02/11/2013         | 19/11/2013       |      | Mr   |         | Male  | Yes                                 |
| 023 (Transit -<br>II ranks)   | 1         | 3-B            | Occupation   | Transit | Duty                       | 31/10/2013         | 01/11/2013       |      | Mr   |         | Male  | Yes                                 |
|                               |           |                | Occupation   | Bulk    | l am attending a<br>course | 02/11/2013         | 19/11/2013       |      | Mr   |         | Male  | Yes                                 |
| 023 (Transit -<br>I ranks)    | 1         | 3-A            | Occupation   | Transit | Duty                       | 31/10/2013         | 01/11/2013       |      | CPL  |         | Male  | Yes                                 |
|                               |           |                | Occupation   | Bulk    | l am attending a<br>course | 02/11/2013         | 19/11/2013       |      | Mr   |         | Male  | Yes                                 |
| 1000 (Tit                     |           |                | o            | D       |                            | 00/44/0040         | 4014410040       |      |      | A-41    |       |                                     |

You can export data from the Allocation Report to excel or CSV

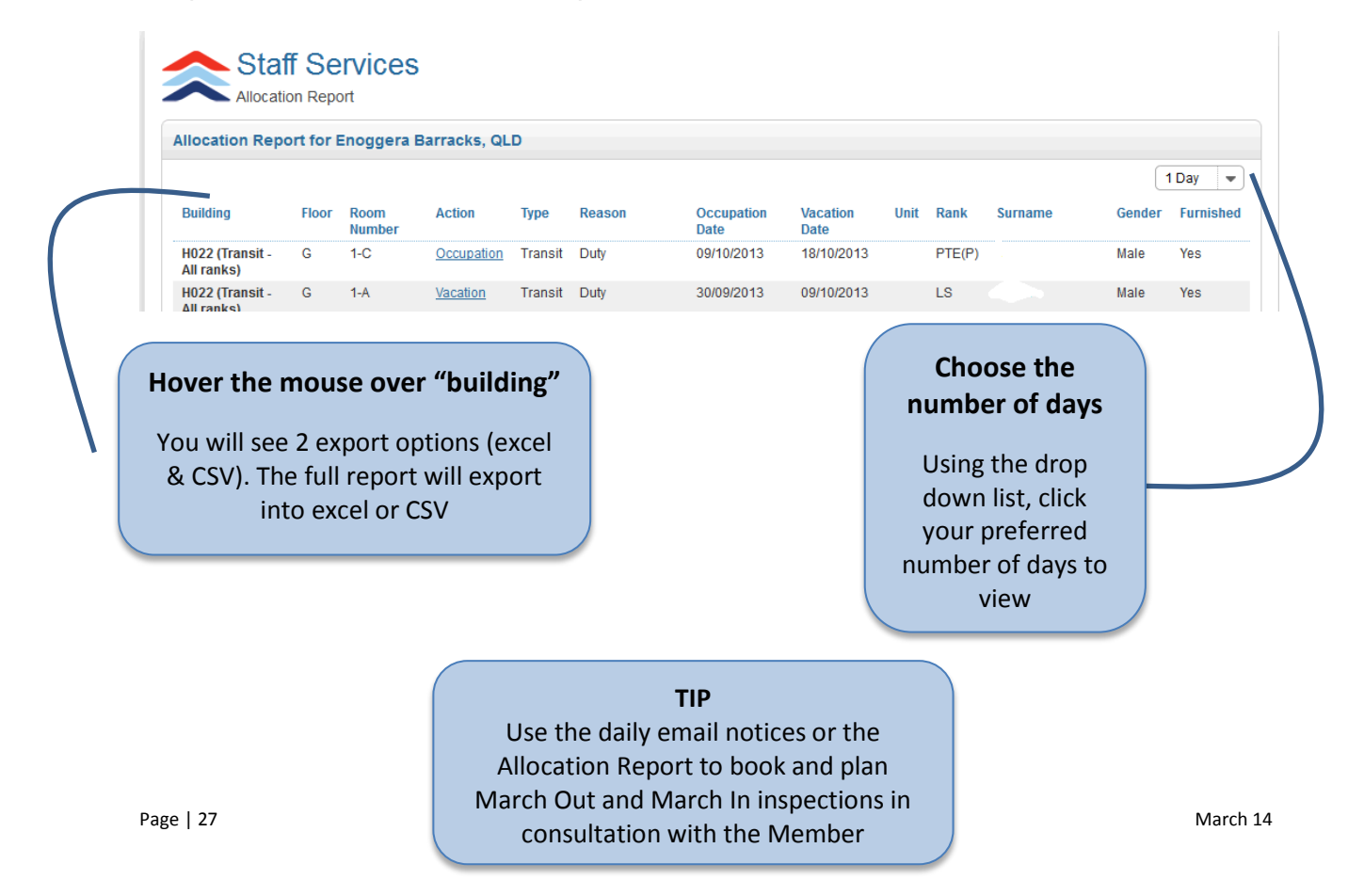

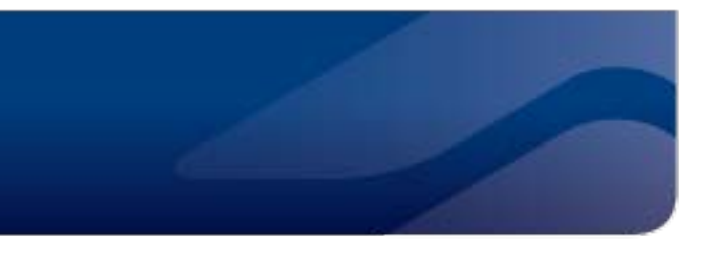

## Failure to Arrive

The Dashboard shows all arrivals for today in black text. Arrivals for previous days that have not arrived and been checked into the system are shown in red.

At 8pm on the day after arrival, the system will send an email to the Member advising them of the failure to arrive. They are told to contact DHA if they still require the booking.

Bookings are automatically cancelled as follow:

- Transit 3 days or less if not checked in by 2<sup>nd</sup> day the booking will cancel
- Transit 4 days or more if not checked in by 2 day the booking will cancel
- Permanent and Bulk if not checked in by 6<sup>th</sup> day the booking will cancel

For Permanent allocations where the Member has not been checked in, the LIA Contact Centre is also making telephone calls to the Member, Toll, the Member's Unit or the Course Coordinator to ascertain their intentions and amend the booking if necessary.

Failure to check someone in when they have been issued keys will result in a Failure to Arrive message being sent to the Member and the booking disappearing from the system.

Service Providers should keep key packs active as long as the booking appears on the Dashboard. There is no need to make contact with the Member or take any other action.

## Failure to Vacate

The Dashboard shows all departures for today in black text. Departures for previous days that have not yet checked out of the system are shown in red.

Service Providers are required to attempt contact with a Member who has failed to depart by the time required, particularly for rooms that need to be cleaned for another arrival on the same day.

If the Member requires the room for another day, they should be advised to contact the LIA Contact Centre to amend their booking.

Local check out and key return times should be advised to the Member at the time of check in

If the Member can not be contacted and there is an incoming arrival for the same room, Service Providers should take the room offline. This will trigger the incoming booking to tip back into the Unallocated Requests and an Outstanding Issue will be raised for the LIA Contact Centre to ensure a subsequent room is allocated.

# **Emergency Back-Up Rooms**

In some locations emergency back-up rooms are fixed rooms (always the same rooms) and in other locations the emergency back up rooms are identified on a weekly basis depending upon the overall availability of rooms at the Base. Regardless of the means of identifying these rooms, the use of the rooms should be consistent.

Emergency back-up rooms are to resolve short term (no more than a couple of days at most) accommodation needs that occur with little or no notice. Members making use of these facilities should:

- Identify themselves to the Base Duty Officer or equivalent (eg Officer of the Day).
- Request the use of an emergency back-up room and provide the following details:
  - o PMKeys
  - o Name
  - o Phone contact
  - o Usual address
- Service Providers will collect keys or the above details each morning.
- Where a room has been used and vacated overnight, the Service Providers will forward the details of the occupant to LIA@DHA.gov.au or fax to 02-6222 2295 to be added to the BAS as an allocation (and to indicate the room has been used).

Where the member requires more than one night accommodation, the Service Providers should encourage them to make an online booking or make a booking via the LIA Contact Centre. The Unit is also able to make a booking on behalf of the Member if appropriate. If the member is to remain in the Emergency Room for more than one night, they will still need to contact the LIA CC to ensure the room is reflected as occupied in the BAS.

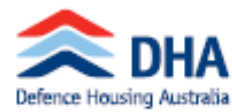

### Living In Accommodation Emergency accommodation

| This form shoul<br>accommodation   | Id be submitted to the on-base Accommodation Management Office, following the issue of an emergency<br>n key. Rooms are provided for no longer than one night or until the next working day (if a weekend). |
|------------------------------------|----------------------------------------------------------------------------------------------------|
| If the Member r<br>For access to O | requires longer occupation, they will need to request a transit or permanent room through Online Services.<br>Inline Services call the LIA Contact Centre on 139 342.                                       |
| Emergency acc<br>hours Monday f    | commodation keys are to be signed back to the Accommodation Management Office during business<br>to Friday or to the Garrison Duty Officer after hours.                                                     |
| Service Provide<br>fax (02) 6222 2 | rs must send a copy of this form to the LIA Contact Centre via email LIAHousing@dha.gov.au or<br>295.                                                                                                    |
| Arrival date                       | Departure date                                                                                                    |
| Arrival time                       | Departure time 1000                                                                                                    |
| Accommodati                        | on details                                                                                                    |
| Building number                    |                                                                                                    |
| Room number                        |                                                                                                    |
| Member detai                       | ls                                                                                                    |
| PM keys                            |                                                                                                    |
| Title/Rank                         |                                                                                                    |
| Full name                          |                                                                                                    |
| Unit                               |                                                                                                    |
| Unit visiting                      |                                                                                                    |
| Reason for visit                   |                                                                                                    |
| Contact numbers                    | Mobile Other                                                                                                    |
|                                    |                                                                                                    |

#### Declaration

Please note it is the Member's responsibility to notify the local Accommodation Management Office of your occupation the next working day.

If you are a Member With Dependants (MWD) with other accommodation in this posting location, you are required to obtain approval from your Unit CO/OC to occupy a room on-base, including emergency rooms. A higher rate of contribution could apply to your room if you have other suitable accommodation in locality.

Ł

· I certify that the above details are correct.

Date

- · I have read and understood the information.
- · I will vacate the room by 1000 on the next working day.
- I acknowledge that lost or damaged keys will be replaced at my own expense.
- I understand a contribution may be payable for this room and will be automatically processed through ADFPAY.

0.01.4

without the

#### Signature

# Take a Room Offline

### Why do it?

- Any time a room is not available to be occupied,
- Reasons can include storage, use by the Mess as an office, vacancy cleaning, or unfit for occupation due to hygiene or safety reasons,
- When maintenance or deep cleaning is scheduled, or
- When a key has not been returned and there is no spare to use for next occupant.

#### Who can do it?

- Service Providers and LEAP Concierge for Maintenance, Cleaning or Failure to Vacate, or
- Base Mana14gement profiles for all other reasons: eg: Storage, Cleaners, etc.

#### Not all Restricted Rooms appear as Offline

Duty and Emergency Rooms are not "off-line" in the BAS as they are still used as a bedroom. Instead they are restricted for use and not part of any auto-allocation script.

#### How is it done?

Find the Room using the Building Calendar or Room Report

Click on the Edit button

Select Off-line Reason, start date, end date (optional) and Click "Save"

| Staff S            | ervices (QA)                             |        | HomeFin | d Valuation                                         | as ATM Transactions | Room Details         |                             |  |  |
|--------------------|------------------------------------------|--------|---------|-----------------------------------------------------|---------------------|----------------------|-----------------------------|--|--|
| toom Details       |                                          |        |         | Ameniti                                             | Room Details        |                      |                             |  |  |
| luilding Name:     | Itding Name: P026 (Officer/SNCO Transit) |        |         |                                                     | rato Encuito Malo   | Building Name:       | P026 (Officer/SNCO Transit) |  |  |
| itreet.            | Borella Street                           |        |         |                                                     | <b>6</b>            |                      |                             |  |  |
| loor.              | G<br>1-2                                 |        |         | Restric                                             | tions               | Street:              | Borella Street              |  |  |
| ccommodation Level | 3                                        |        |         | Restrict                                            | tion                | Floor                | C                           |  |  |
| ext Allocation:    | 05/12/2013 - Captain                     |        |         | Reques                                              | t Type              | FIOUL                | G                           |  |  |
|                    |                                          |        | Edit    | Rank Type<br>Rank Type<br>Rank Type<br>Request Type |                     | Room Number:         | 1-2                         |  |  |
|                    |                                          |        |         |                                                     |                     | Accommodation Level: | 3                           |  |  |
| locations This We  | ek                                       |        |         |                                                     |                     | Offline Reason:      | Cleaners 💌                  |  |  |
|                    | -                                        |        | -       |                                                     | Allocated Occi      | Offline Start Date:  | 18/09/2013                  |  |  |
| Sun 15/09/2013     | Mon 16/09/2013                           | Today  | Wed 18  | /09/2013                                            | Thu 19/09/2013      |                      |                             |  |  |
| Vacant             | Vacant                                   | Vacant | Vak     | cant                                                | Vecant              | Offline End Date:    |                             |  |  |
| Previous Week      |                                          |        |         |                                                     |                     |                      |                             |  |  |

**NOTE**: as soon as you know when the room will be back online you should enter an end date – this will allow the BAS to commence allocating bookings against the room again.

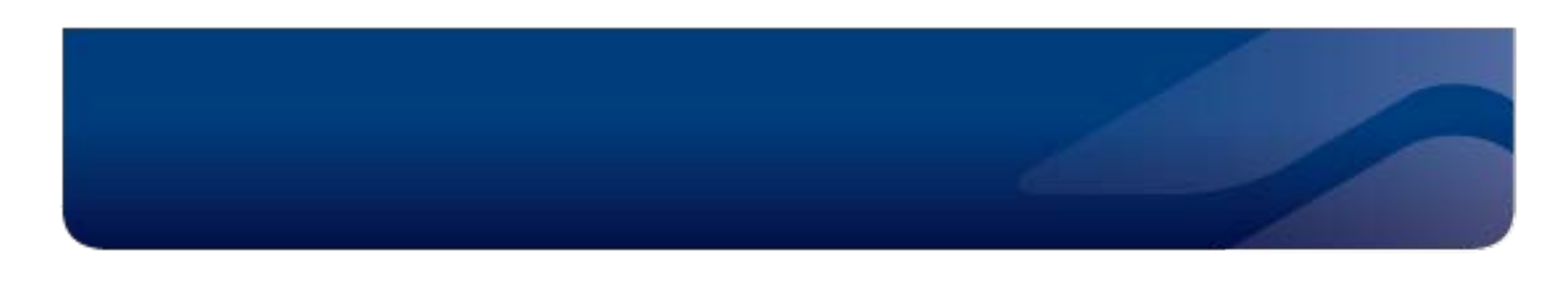

### What if there is a future allocation?

When a room is taken offline and there is a future allocation (not yet arrived and Checked In), the allocation will be cancelled and the booking will move to the Unallocated Requests. A yellow warning message will appear.

| Room Details                             |                                 |                       |         | Amenities       |           |             |              |             |  |  |  |  |
|------------------------------------------|---------------------------------|-----------------------|---------|-----------------|-----------|-------------|--------------|-------------|--|--|--|--|
| <ol> <li>Setting this room of</li> </ol> | ffline will cause a future allo | cation to be cancelle | d.      | Private Ensuite | Male      | Female      | Unisex       | Disable     |  |  |  |  |
| uilding Name:                            | A015 (Transit)                  |                       |         |                 | *         | *           | 0            | ×           |  |  |  |  |
| treet:                                   | NEW ENGLAND HWY                 | r                     |         | Restrictions    |           |             |              |             |  |  |  |  |
| loor:                                    | G                               |                       |         | Postriction     |           | Valuo       |              |             |  |  |  |  |
| loom Number:                             | 5                               |                       |         | Request Type    |           | Transit     |              |             |  |  |  |  |
| ccommodation Level:                      | 1                               |                       |         | Request Type    |           | Bulk        |              |             |  |  |  |  |
| )ffline Reason:                          | Cleaners 💌                      |                       |         | Rank Type       |           | Other Ran   | iks          |             |  |  |  |  |
|                                          |                                 |                       |         | Request Type    |           | Temporar    | ý            |             |  |  |  |  |
| mine Start Date:                         | 15/12/2013                      |                       |         |                 |           |             |              | Modif       |  |  |  |  |
| Offline End Date:                        | 18/12/2013                      |                       |         |                 |           |             |              |             |  |  |  |  |
| Cancel                                   |                                 |                       | Confirm |                 |           |             |              |             |  |  |  |  |
| Illocations This We                      | ek                              |                       |         |                 |           |             |              |             |  |  |  |  |
|                                          |                                 |                       |         | Allocated Occ   | upied 🗌 ( | Offline Vac | ant Anoi     | nymous Allo |  |  |  |  |
| Sun 08/12/2013                           | Mon 09/12/2013                  | Tue 10/12/2013        | Today   | Thu 12/12/2013  | Fri 13/   | 12/2013     | Sat 14/12/20 | 013         |  |  |  |  |
| Allocated                                | 2                               |                       | .4      |                 |           |             |              | Va          |  |  |  |  |

The system will attempt to auto-allocate another suitable room for the booking.

An Outstanding Issues flag will be raised and the LIA Contact Centre will be monitoring the request to ensure it is reallocated to another room.

### What if someone is occupying the room?

If a Member is occupying the room when it is taken offline, the system will not reallocate the Member to another room. If the reason for taking the room offline also means that the room can not be occupied, then the Member needs to be manually moved to another room.

Service Providers can telephone the DHA Contact Centre to book the Member into another room, or onbase personnel (DSRG, the Member's Unit, etc) can also make the booking.

The system will allow the Member to stay in an offline room. This allows the Service Provider to ensure that no future allocations are made in the room after the Member is scheduled to Check Out.

## Back to Back Bookings

#### Weekdays

The BAS will accept back to back bookings on week days, so a person could vacate a room on the same day the next person is arriving.

Service Providers should use the Allocation Report to determine where rooms need to be turned around in the same day.

### Weekends and Public Holidays

The BAS will **NOT** allow back to back bookings on weekends when cleaners are not available to turn the room around.

Where a user attempts to make a back to back booking on weekends or public holidays the BAS will display a message advising the user to contact DHA.

The LIA Contact Centre can over ride this restriction in circumstances where DSRG and the Service Provider agree that the weekend room servicing can be completed.

### **Short Notice Requests**

### 2pm cut-off

Any individual or bulk booking request made after 2pm for that night – or after 2pm Friday for Friday through Sunday night is considered a short notice request.

It is not possible for an auto-allocation or manual allocation to be made for short notice requests.

Any user requesting LIA after 2pm for that evening – or after 2pm Friday for Saturday or Sunday night will receive the message shown below.

| Online Services (QA)<br>Apply for LIA                                                                                                    |                                        |  |  |  |
|----------------------------------------------------------------------------------------------------|----------------------------------------|--|--|--|
| Apply for LIA                                                                                                    |                                        |  |  |  |
| Your request for LIA can not be confirmed because the Garrison accommodation service provider is unable to sisue room keys on short notice without prior arrangement. Please call 139 DHA (342) to determine whether on base accommodation can be provided. |                                        |  |  |  |
| Date of Birth:                                                                                                    | 01/01/1900                             |  |  |  |
| LIA Start Date:                                                                                                    | 27/09/2013                             |  |  |  |
| LIA End Date:                                                                                                    | 28/09/2013                             |  |  |  |
| Type of LIA Request:                                                                                                    | Transit 💌                              |  |  |  |
| Reason for LIA Request:                                                                                                    | Duty                                   |  |  |  |
| LIA Base:                                                                                                    | Enoggera Barracks, QLD                 |  |  |  |
| Marital Categorisation:                                                                                                    | Member with Dependants                 |  |  |  |
|                                                                                                    | Member without Dependants              |  |  |  |
|                                                                                                    | Member with Dependants (unaccompanied) |  |  |  |
| Cancel                                                                                                    | Submit                                 |  |  |  |

Members and Defence APS can still make short notice requests by telephoning the LIA Contact Centre. Short notice bookings will only be made after the LIA Contact Centre telephones the on-base Service Provider to confirm if a room is ready to occupy and a key pack can be prepared prior to arrival.

# **Base Management**

## Take a Building Offline

### Why do it?

- Unsuitable for occupation
- To be decommissioned
- New Building
- Stand Down/Reduced Activity Periods
- Renovation/Upgrade

#### Who can do it?

Reminder when Room or Building is due back on-line

The BAS will send and email in the days prior to a Building or Room coming back online. If no action is taken, the BAS will consider the rooms available for allocation.

Defence personnel assigned Base Management roles are able to take buildings off-line. Service Providers can also take buildings offline for cleaning purposes.

### How is it done?

Access the Building Report via the LIA menu and select the building to be taken off-line. Select the Off-line reason, enter the start and end date (optional) and click "save".

|                                                                        | T                             |                                                             |                                                                                             |       |
|------------------------------------------------------------------------|-------------------------------|-------------------------------------------------------------|---------------------------------------------------------------------------------------------|-------|
| https://staffservices-ga.dha.gov.au/LiaBuilding/List7BaseCode=BASE-    | -395                          |                                                             | ☆ ▼ C S - apple mac screen capture                                                          | P 🕹 🏦 |
| it Visited 🥃 Employee Tools 🧾 DHA Systems 🧾 External WebSites          |                               |                                                             |                                                                                             |       |
|                                                                        |                               | HomeFind Valuations ATM Transactions                        | LIA RSA Transactions Tools Administration                                                   |       |
|                                                                        | (0.1)                         |                                                             | Bailes List                                                                                 |       |
|                                                                        | es (QA)                       |                                                             | Base Dashboard                                                                              |       |
| Building List                                                          |                               |                                                             | Auto-Allocate<br>RSA Cates                                                                  |       |
| Kokoda Barracks, Canungra,                                             | QLD                           |                                                             | Guildings                                                                                   |       |
| Building Name                                                          | Offline Start Date            | Offline End Date                                            | Rooms                                                                                       |       |
| B013 (C and D Block)                                                   |                               |                                                             | Room Search                                                                                 |       |
| 8040                                                                   |                               |                                                             | Unallocated Requests                                                                        |       |
| N004<br>N005                                                           |                               |                                                             | Allocation Report                                                                           |       |
| N007                                                                   |                               |                                                             | Vacant Beds                                                                                 |       |
| N016                                                                   |                               |                                                             | Bulk Booking Report                                                                         |       |
| N021                                                                   |                               |                                                             | Create Bulk Booking                                                                         |       |
| N022<br>N023 (Officers Mess)                                           |                               |                                                             |                                                                                             |       |
| N025 (Sergeants Mess)                                                  |                               |                                                             |                                                                                             |       |
|                                                                        |                               | Building De                                                 | etails                                                                                      |       |
|                                                                        |                               | Building Details                                            |                                                                                             |       |
| DHA Copyright notice Discl                                             | aimer Privacy statement Terms | Building Name:                                              |                                                                                             |       |
|                                                                        |                               |                                                             | B013 (C and D Block)                                                                        |       |
|                                                                        |                               | Offline Reason:                                             | Renovation/Upgrade                                                                          | •     |
| Itaffservices-ga.dha.gov.au/LisAllocationManagement?actionBaseUris/L   | LieBuilding/List              | Offline Reason:<br>Offline Start Date:                      | Renovation/Upgrade                                                                          | •     |
| //staffservices-qa.dha.gov.au/LiaAllocationManagement?actionBaseUrls// | LieBuilding/List              | Offline Reason:<br>Offline Start Date:<br>Offline End Date: | B013 (C and D Block)           Renovation/Upgrade           30/09/2013           28/02/2014 | •     |

## Stand Down and Reduced Activity Periods

From time to time it will be determined that a base undertakes a period of either stand down or reduced activity. To ensure this decision is reflected in the tempo of LIA bookings, the BSM or SADFO will need to reflect the Stand Down or Reduced Activity Period by taking buildings or the whole base offline.

Taking any room, building or base offline will ensure no bookings are made in a building for the duration of the Stand Down or Reduced Activity Period.

The BSM or SADFO should advise this requirement in writing to <u>LIA@DHA.gov.au</u>. It is preferable that maximum notice be given for these periods however it is recognized that such notice is not always possible.

Where future bookings will be impacted by the Stand Down or Reduced Activity Period, DHA will advise each affected Member accordingly.

### Change Base Room Rules

It is recommended that any changes to room rules at a base level (eg which Unit is to have specific access to which specific building or rooms) should be communicated to the LIA Contact Centre in writing – clearly reflecting the authority of the individual requesting the change.

It is also requested that no significant changes be made to room rules once confirmed in the project implementation workshops. This will allow the BAS to settle into operation before making any significant changes.

# **Base and Unit Management**

### Outstanding Issues – What do I do?

Outstanding Issues are flagged against requests when a decision, approval or action is required before an allocation can be confirmed. In some instances, the LIA Contact Centre will action Outstanding Issues and in others, a person on base, usually the Member's Unit is required to make a decision before the request can be confirmed.

If an Outstanding Issue requires a decision, approval or action is required by the Unit, the system will automatically send an email to the nominated Unit Representatives.

# The following scenarios will be referred via email to Unit Representatives for action:

- Mandatory Member
- Tenancy in Same Location
- Approval Required
- Manual Allocation Required

Instructions on what Units need to do in each of these scenarios are outlined on the subsequent pages.

The following scenarios are managed by the Service Provider, the DHA LIA Contact Centre and DSRG and are visible to Unit personnel for information. There may be occasions where the matter is referred to Unit Representatives to assist in resolution.

- Failure To Vacate
- Allocation Cancelled Due to Room Offline
- Change of Vacate Date Conflict

# Daily Emails

**Approving Authority and Unit Management** roles currently get daily emails when any of the **Seven** outstanding issue are raised for their Unit personnel. This will change in the future to only the UM role. It will also reduce to only the four Outstanding Issues that the Unit is required to action – ie: Failure to Vacate will not appear.

**Base Authority and Base Managers** currently get daily emails when any of the **seven** outstanding issues are raised for their base. This is in the process of being removed. In the meantime, the emails do not require any on-base action.

### **Outstanding Issue: Mandatory Member**

If a Posting Order is received by Toll/DHA for a Member who is deemed required to occupy LIA unless otherwise approved to live off-base under PACMAN, and the system is not able to auto-allocate that Member into an LIA room in accordance with the agreed rules for that site, an Outstanding Issue flag will be raised and an email sent to the Unit. Remember, the BAS will stop looking for LIA for Toll/DHA requests 12 business days before the Member leaves their losing locality.

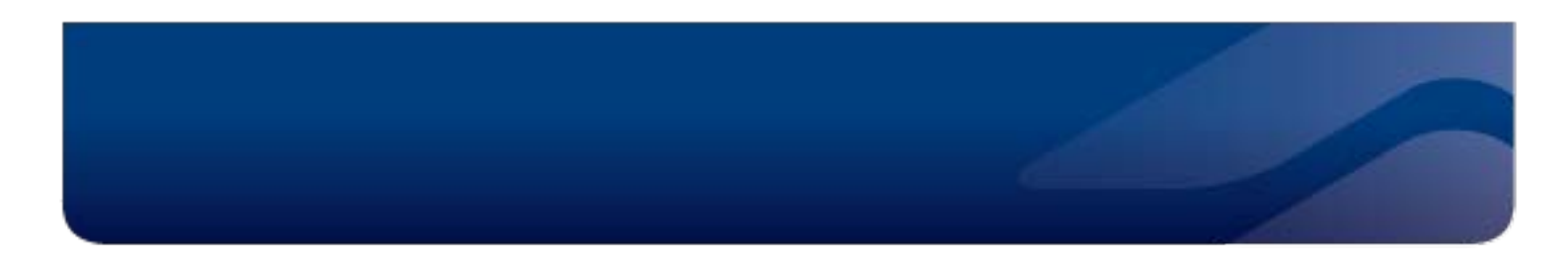

The CO/OC/XO (not below the rank of MAJ(E) is required to either:

- 1. Cancel the request which will approve the member to live off-base,
- Or, evict another member (approving that Member to live off-base) and manually allocate the mandatory member to the now vacated room. See separate information on Eviction,
   Request Details

| Request Details           |                            | Available Rooms |
|---------------------------|----------------------------|-----------------|
| llocated                  | No                         |                 |
| lase:                     | Enoggera Barracks, QLD     |                 |
| Init                      | 7 CSSB [ENOG]              | 6               |
| equest Type:              | Permanent                  |                 |
| ccupation Date:           | 14/01/2014                 |                 |
| acation Date:             |                            |                 |
| mp Id/Reference:          | (84/103)                   |                 |
| tank:                     | PTE(P)                     |                 |
| urname:                   | Walker                     |                 |
| Gender:                   | Female                     |                 |
| equest Reason:            | Posting                    |                 |
| arital Categorisation:    | MWOD                       |                 |
| landatory:                | No                         |                 |
| victed:                   | No                         |                 |
| iving In Meals:           | No                         |                 |
| outstanding Issue Reason: | Manual Allocation Required |                 |
| Cancelled:                | No                         |                 |
| Created By                | DHA (24/09/2013 5:19 PM)   |                 |

Or, allocate a specific room that the BAS is not authorised to auto-allocate to (eg: a different rank group or a Unit Managed room).

| Allocate Request      |                |                          |          |
|-----------------------|----------------|--------------------------|----------|
| Base:                 | Enoggera Barr  | racks, QLD               |          |
| Room:                 | Building:      | P028 (Female PLIA All ra | anks) ×  |
|                       | Floor:         | 1                        | ×        |
|                       | Room:          | 3-2                      | ×        |
| Cancel                |                |                          | Allocate |
| Manual Allocation Req | juired         |                          |          |
| No                    |                |                          |          |
|                       | Cancel Request | Allocate Request         |          |

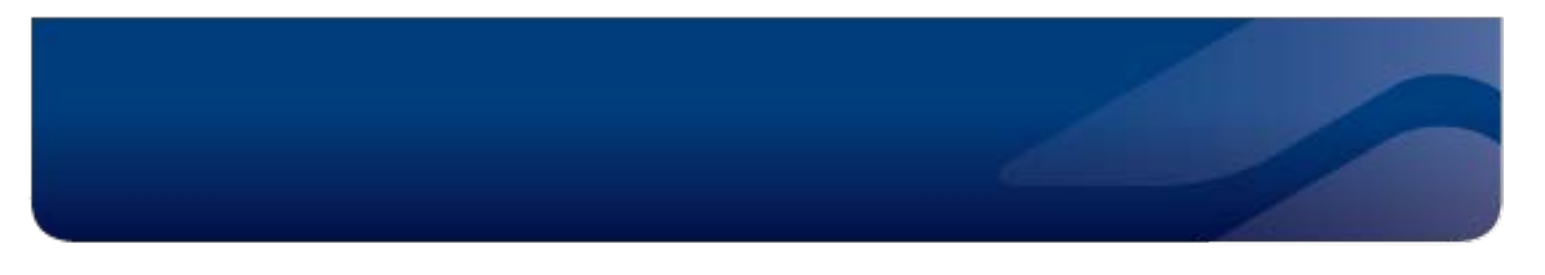

### **Outstanding Issue: Tenancy in Same Location**

If a Member requests LIA in a location where they already occupy a suitable housing solution, an Outstanding Issue flag will be raised against the request. The system will not allocate a room until the Unit has approved the request. The PACMAN delegate for this approval is the Member's CO/OC or XO not below the rank of MAJ(E). The CO/OC/XO, not below the rank of MAJ(E), is required to either:

- 1. Allocate the request (and therefore approve the request under PACMAN), or
- 2. Cancel the request.

| Allocate Request      |                |                           | ×      |
|-----------------------|----------------|---------------------------|--------|
| Base:                 | Enoggera Barra | acks, QLD                 |        |
| Room:                 | Building:      | P028 (Female PLIA All ran | ks) ×  |
|                       | Floor:         | 1                         | ×      |
|                       | Room:          | 3-2                       | ×      |
| Cancel                |                | AI                        | locate |
| Manual Allocation Req | uired          |                           |        |
| No                    |                |                           |        |
|                       | Cancel Request | Allocate Request          |        |

### **Outstanding Issue: Approval Required**

This Outstanding Flag is raised where the local room rules require someone on the base to approve a request before the system proceeds to auto-allocation. Once the Unit approves or cancels the request, the LIA CC will clear the Outstanding Flag.

| Allocate Request      |                |                           |         |
|-----------------------|----------------|---------------------------|---------|
| Base:                 | Enoggera Barra | acks, QLD                 |         |
| Room:                 | Building:      | P028 (Female PLIA All ran | iks) ×  |
|                       | Floor:         | 1                         | ×       |
|                       | Room:          | 3-2                       | ×       |
| Cancel                |                | A                         | llocate |
| Manual Allocation Req | luired         |                           |         |
| No                    |                |                           |         |
|                       |                |                           |         |

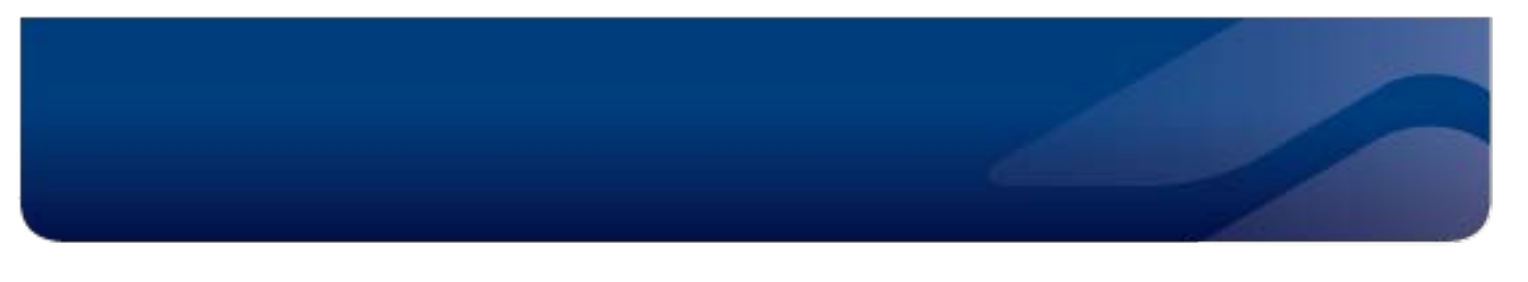

### **Outstanding Issue: Manual Allocation Required**

This Outstanding Issue flag is raised where the local room rules have identified that only Unit personnel can allocate rooms to incoming requests. It may also be raised when the system has exhausted the auto-allocation options but the base has determined that manual allocation with Unit approval is required before the Member is referred to other housing solutions. Once the Unit allocates a room to the request, the LIA CC will clear the Outstanding Flag.

| equest Details           |                            | Available |
|--------------------------|----------------------------|-----------|
| llocated                 | No                         |           |
| ase:                     | Enoggera Barracks, QLD     |           |
| nit                      | 7 CSSB [ENOG]              | 4         |
| equest Type:             | Permanent                  |           |
| ccupation Date:          | 14/01/2014                 |           |
| acation Date:            |                            |           |
| mp Id/Reference:         | (812770)                   |           |
| ank:                     | PTE(P)                     |           |
| urname:                  | Walker                     |           |
| ender:                   | Female                     |           |
| equest Reason:           | Posting                    |           |
| arital Categorisation:   | MWOD                       |           |
| andatory:                | No                         |           |
| victed:                  | No                         |           |
| ving In Meals:           | No                         |           |
| utstanding Issue Reason: | Manual Allocation Required |           |
| ancelled:                | No                         |           |
| reated By                | DHA (24/09/2013 5:19 PM)   |           |

The following Outstanding Flags are managed by the DHA LIA Contact Centre in consultation with the Service Providers and DSRG Base personnel.

#### **Outstanding Issue: Failure to Vacate**

The BAS assumes a member will vacate their room on the last day of their booking by 12pm. If they have not been "checked out" by 8pm that night, the system will flag the Member as a Failure to Vacate.

When this occurs, Service Providers will attempt to locate the Member on Base and have them amend their booking online or via the DHA LIA Contact Centre. If the Service Provider can not contact the Member, they <u>may</u> escalate the issue to DSRG Base Services personnel or to the Unit that manages the accommodation to arrange for the Member's belongings to be removed from the room.

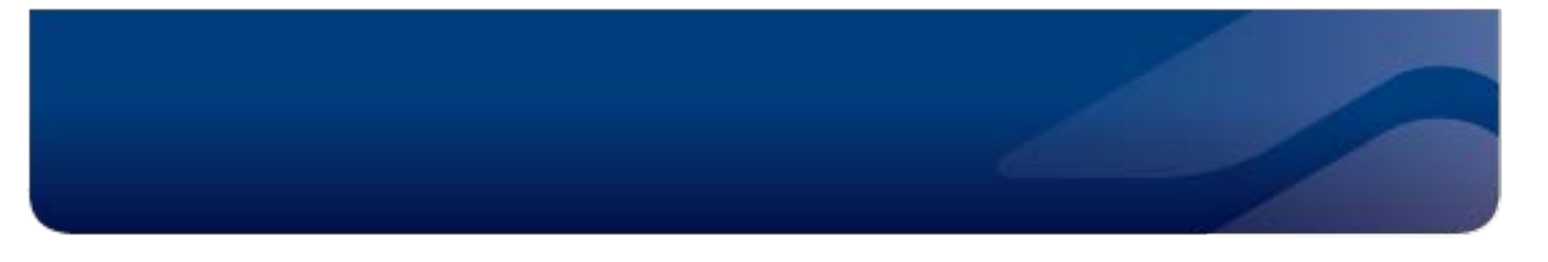

### **Outstanding Issue: Allocation Cancelled due to Room Offline**

From time to time, Service Providers or DSRG staff need to take rooms or buildings offline. If the offline period conflicts with a future booking and a room is not available, the system will raise an Outstanding Flag and move the booking to the Unallocated Requests report.

The LIA CC will monitor these bookings and where necessary telephone the respective Base representative to discuss relative priorities and any deconflicting that may need to occur.

### **Outstanding Issue: Change of Vacate Date Conflict**

If for any reason a Member of Unit changes the dates of a booking that results in a conflict with another booking, an Outstanding Flag will be raised. The LIA CC will attempt to deconflict the two bookings and where this is not possible, telephone the respective Base representative to discuss relative priorities and any deconflicting that may need to occur.

## Cancel Allocation vs Cancel Booking

#### Why do it?

A requirement exists to move a member out of a room they have been allocated but not yet occupied or to cancel a booking altogether.

#### Who can do it?

SADFO, Base Management roles and personnel with the Approving Authority role (usually Unit COs and senior staff) and Unit Management roles.

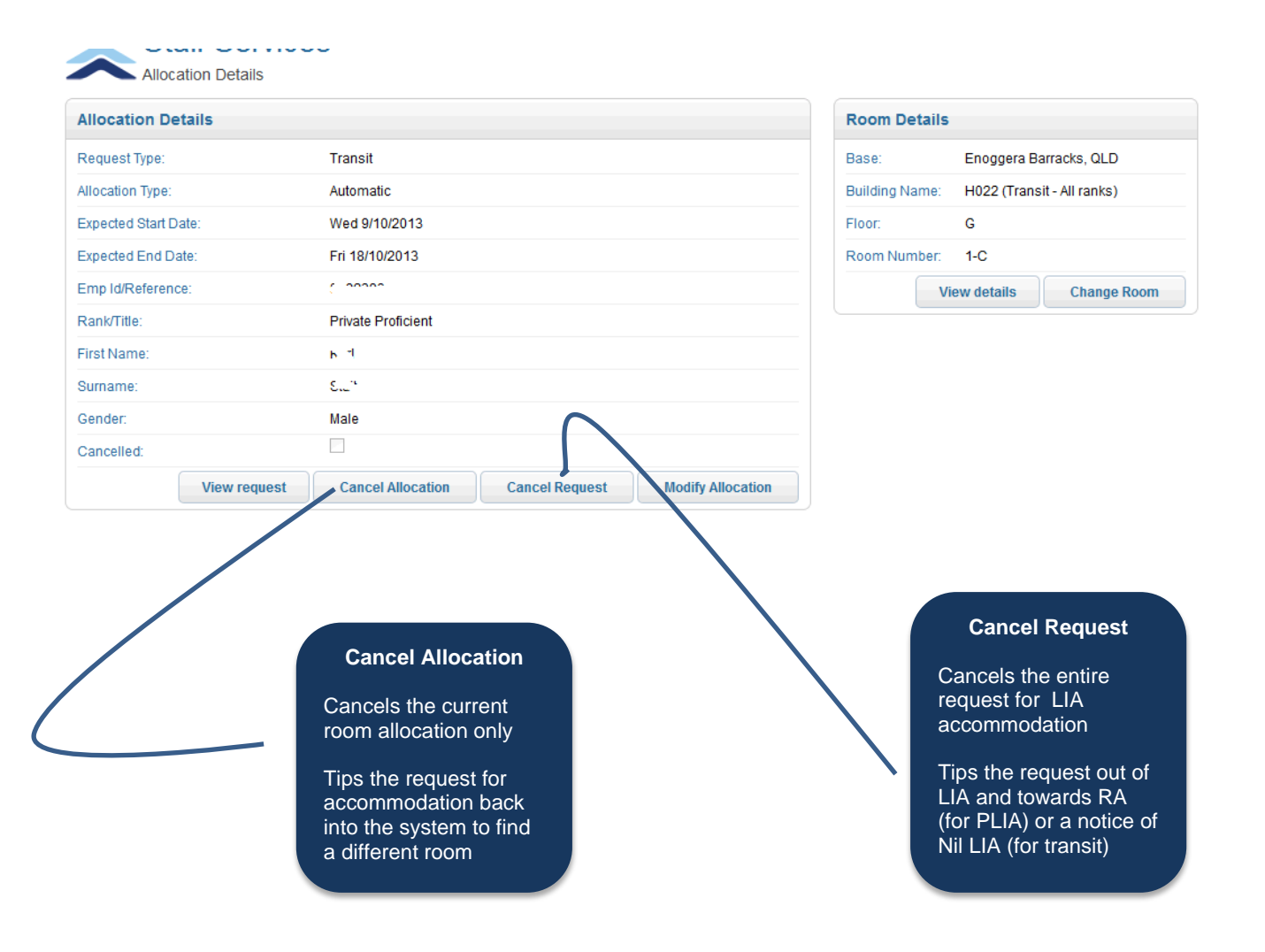

# Changing Rooms (Swap)

### Why do it?

A requirement exists to move a member from one room to another.

### Who can do it?

SADFO, Base Management roles and personnel with the Approving Authority role (usually Unit COs and senior staff) and Unit Management roles.

Note: Members are not able to change rooms without some form of approval from the Base Management group, their Unit or their course coordinator.

#### Room Change Reasons

- 1. Room no longer available
- 2. Room required for exercise
- 3. Maintenance required
- 4. Disciplinary
- 5. Member initiated
- 6. CO discretion
- 7. Licence to live-in ended.

Go to *Rooms List* Pick the building and room

In *Room Details* screen, double click on the occupant name

In Allocations Details, click change room

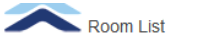

#### Enoggera Barracks, QLD Available Beds Occupation Date Vacation Date Floor... 🔻 Room Rank Surname Status Q132 (8/9 RAR ORs) • Q132 (8/9 RAR ORs) 1 1 1 Vacant Q132 (8/9 RAR ORs) 2 11/10/2013 Private 01/02/2013 Occupied 1 1 Proficient Q132 (8/9 RAR ORs) Lance Corporal 19/05/2011 1 3 1 Occupied 000000 Room Details Room Details Amenities Building Name: Q132 (8/9 RAR ORS) Private Ensulte Male Female Unisex Disabled 0 X X X 8 Street Cherry Street Floor 1 Restrictions Room Number 4 Restriction Value LEAP: Request Type Permanent Accommodation Level: 5 Rank lype Other Ranks 8/9 RAR [ENOG] Unit Next Allocation: No future a Modify Edit Allocations This Week 📕 Allocated 🔲 Occupied 📗 Offline 📃 Vacant 📗 Bulk Booking Fri 11/10/2013 Sun 06/10/20 Mon 07/10/2013 Tue 08/10/2013 Today Thu 10/10/2013 Sat 12/10/2013 Occupied 26/10/2010 - No End Date PTE(P).7 « Previous Week Next Week » Allocation Details Allocation Details **Room Details** Enoggera Barracks, QLD Request Type: Permanent Base: Q132 (8/9 RAR ORs) Allocation Type: Automatic Building Name: Expected Start Date: Tue 26/10/2010 Floor: 1 Actual Start Date: Tue 26/10/2010 Room Number: 4 Expected End Date: View details Change Room Emp Id/Reference: 6040. 1 Rank/Title: Private Proficient L First Name Surname: $\boldsymbol{\nu}$ Gender: Male Unit: 8/9 RAR [ENOG] Cancelled: View request

# Single LEAP

### **Additional restrictions**

Single Living Environment Accommodation Precinct (LEAP) is level 5 accommodation that is managed under a separate national contract.

LEAP Buildings will appear on Unit and Base Dashboards. However, even if a Unit has been allocated LEAP rooms as part of the base allocation rules, there are **additional restrictions** governing how this accommodation can be used. These are:

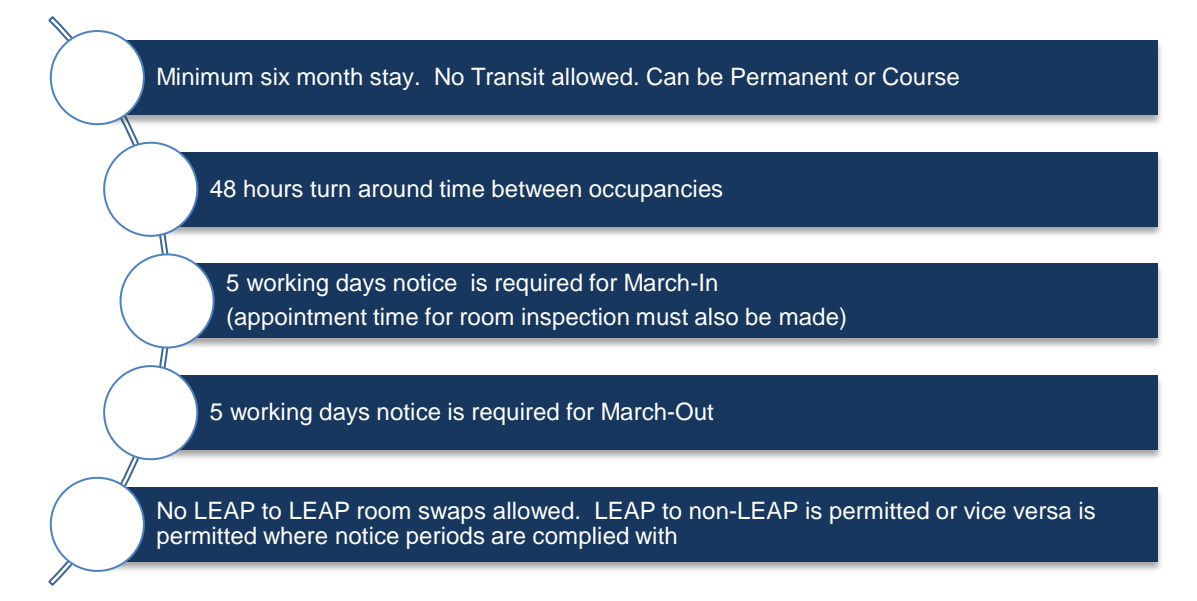

### **Communications Protocol in exceptional circumstances**

Defence and Plenary, the LEAP contractor can agree to waive one or more of these restrictions. There may be costs incurred by the requesting Unit in these situations. Any proposal to for a LEAP allocation outside of the above requirements are to be raised in writing with Plenary via the Base Services Manager.

| Manual Allocation                                    |                                                                             |  |  |  |
|------------------------------------------------------|-----------------------------------------------------------------------------|--|--|--|
| Plenary need to have agreement of approval obtained. | with NCAM for short notice booking before allocation can occur - proceed if |  |  |  |
| Employee ID:                                         | 8107935                                                                     |  |  |  |
| Rank/title:                                          | Private Proficient                                                          |  |  |  |
| First Name:                                          |                                                                             |  |  |  |
| Surname:                                             |                                                                             |  |  |  |
| Gender:                                              | Male                                                                        |  |  |  |
| Date of Birth:                                       | 28/08/1975                                                                  |  |  |  |
| LIA Start Date:                                      | 18/09/2013                                                                  |  |  |  |
| Change Parson                                        | Confirm                                                                     |  |  |  |

## Manual Room Allocation

### Why do it?

- When you want to allocate someone to a specific room,
- To make a booking into a Unit Managed VIP room,
- To assign a Mandatory Member to a room after exercising an Eviction, or
- Anytime you want to over-ride the auto-allocation rules, eg: rank, gender, Unit etc

#### Who can do it?

SADFO, Base Management roles and personnel with the Approving Authority role (eg: Unit COs and senior staff) and Unit Management roles. The LIA Contact Centre can also provide assistance.

Service Providers and LEAP Concierge do not have the ability to make a manual allocations.

#### How is it done?

There are two ways you can do a manual room allocation. From the Room Details Screen and from the Unallocated Requests Report.

### From an Unallocated Request

From the Unallocated Requests Report click on the booking you want to manually allocate to display the Request Details (below). Identify the room you wish to allocate from the Available Rooms list on the right hand side of the screen and click "Allocate Request"

|                           |                          |                |                  |                      | 3     | 30/09/20 |
|---------------------------|--------------------------|----------------|------------------|----------------------|-------|----------|
| Request Details           |                          |                |                  | Availably Rooms      |       |          |
| Allocated                 | No                       |                |                  | Briding              | Floor | Room     |
| Base:                     | Kokoda Barracks, Canu    | N016           | 1                | 2                    |       |          |
| 1907                      |                          | N016           | 1                | 7                    |       |          |
| Unit                      | DINITC[KOKO]             |                |                  | N016                 | 1     | 8        |
| Request Type:             | Bulk                     |                |                  | N016                 | 1     | 9        |
| Occupation Date:          | 13/09/2013               | N016           | 1                | 10                   |       |          |
|                           |                          |                |                  | 8040                 | 1     | 17       |
| Vacation Date:            | 05/12/2013               |                |                  | B040                 | 1     | 19       |
| Emplid/Reference:         | 8588975                  |                |                  | B013 (C and D Block) | 3     | 4 (D)    |
| Dank                      | Privata Trainea          |                |                  | B013 (C and D Block) | 3     | 5 (D)    |
| reason.                   | Private traniee          |                |                  | B013 (C and D Block) | 3     | 6 (D)    |
| Surname:                  | Elleray                  |                |                  | B013 (C and D Block) | 3     | 7 (D)    |
| Gender:                   | Female                   |                |                  | B013 (C and D Block) | 3     | 8 (D)    |
| Descuel Descue            | Long allow days a second |                |                  | B013 (C and D Block) | 3     | 9 (D)    |
| Request Reason            | I am anending a course   |                |                  | B013 (C and D Block) | 3     | 11 (D)   |
| Marital Categorisation:   | MWOD                     |                |                  | B013 (C and D Block) | 3     | 12 (D)   |
| Mandatory                 |                          |                |                  | B013 (C and D Block) | 3     | 13 (C)   |
|                           |                          |                |                  | B013 (C and D Block) | 3     | 13 (D)   |
| Evided                    |                          |                |                  | B013 (C and D Block) | 3     | 14 (D)   |
| Living In Meals:          |                          |                |                  |                      |       |          |
| Outstanding Issue Reason: | Room Offline             |                |                  |                      |       |          |
| Cancelled,                |                          |                |                  |                      |       |          |
|                           | Remove Outstanding Flag  | Cancel Request | Allocate Request |                      |       |          |

|                                                        | d Requests    |                  |                    |  |  |
|--------------------------------------------------------|---------------|------------------|--------------------|--|--|
| Unallocated requests at Kokoda Barracks, Canungra, QLD |               |                  |                    |  |  |
| Occupation Date                                        | Vacation Date | Emp Id/Reference | Rank               |  |  |
| 13/09/2013                                             | 06/12/2013    | 8588975          | Private Trainee    |  |  |
| 25/09/2013                                             | 26/09/2013    | 8221649          | Warrant Officer C2 |  |  |
| 25/09/2013                                             | 26/09/2013    | 8236925          | Warrant Officer C2 |  |  |
| 25/09/2013                                             | 26/09/2013    | 8592441          | Lieutenant         |  |  |
| 22/09/2013                                             | 26/09/2013    | 8244214          | Major              |  |  |
| 30/09/2013                                             | 11/10/2013    | 8561772          | Sergeant           |  |  |
| 30/09/2013                                             | 11/10/2013    | 8242212          | Sergeant           |  |  |
| 30/09/2013                                             | 11/10/2013    | 8260435          | Major              |  |  |
| 30/09/2013                                             | 11/10/2013    | 8245808          | Warrant Officer C2 |  |  |
|                                                        | 26/09/2013    | 8257152          | Lieutenant Colonel |  |  |

Staff Services (OA)

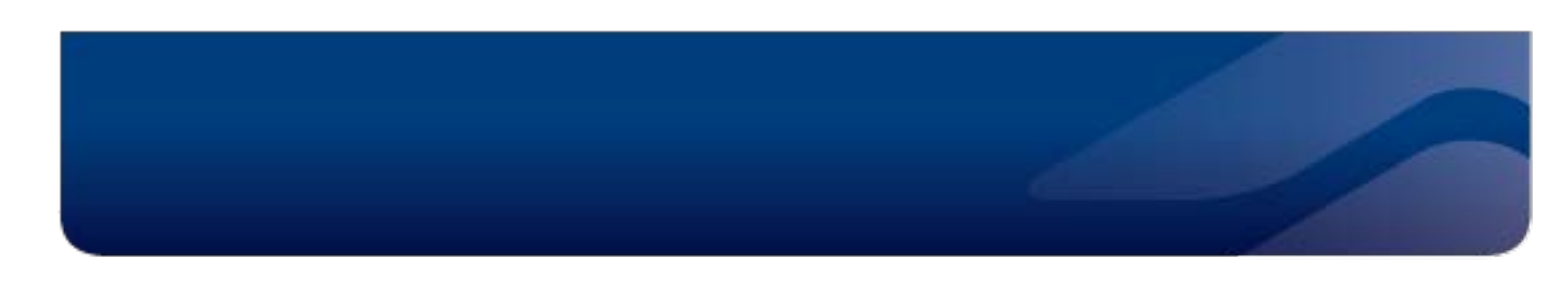

### From the Room Details Screen

From the Rooms menu to display the Rooms List select the building you want from the drop down list and then click on the room you wish to make a manual allocation for. The Room Details screen will be displayed.

|                                                                                                    |                                                                                                    |                                                                                                    | Kokoda Barra                              | icks, Canungra, (   | QLD                       |             |                                                                                                    |            |         |                                                                            |                  |              |
|----------------------------------------------------------------------------------------------------|----------------------------------------------------------------------------------------------------|----------------------------------------------------------------------------------------------------|-------------------------------------------|---------------------|---------------------------|-------------|----------------------------------------------------------------------------------------------------|------------|---------|----------------------------------------------------------------------------|------------------|--------------|
|                                                                                                    |                                                                                                    |                                                                                                    | N004                                      | -                   | Floor 🔻                   | Room        | Available Beds                                                                                         | Rank       | Surname | Occupation Da                                                              | te Vacation Date | e s          |
|                                                                                                    |                                                                                                    |                                                                                                    | N004                                      |                     | G                         | 5           | 1                                                                                                    |            |         |                                                                            |                  | ٧            |
|                                                                                                    |                                                                                                    |                                                                                                    | N004                                      |                     | G                         | 8           | 1                                                                                                    |            |         |                                                                            |                  | V            |
|                                                                                                    | r                                                                                                    |                                                                                                    | N004                                      |                     | G                         | 9           | 1                                                                                                    |            |         |                                                                            |                  | V            |
|                                                                                                    |                                                                                                    |                                                                                                    | N004                                      |                     | G                         | 13          | 1                                                                                                    |            |         |                                                                            |                  | v            |
|                                                                                                    |                                                                                                    |                                                                                                    | N004                                      |                     | G                         | 17          | 1                                                                                                    |            |         |                                                                            |                  | C            |
|                                                                                                    |                                                                                                    |                                                                                                    | N004                                      |                     | 0                         | 49          | 1                                                                                                    |            |         |                                                                            |                  | V            |
| Staff S                                                                                                    | ervices (QA)                                                                                                    |                                                                                                    |                                           |                     |                           | 2<br>3<br>7 | 1                                                                                                    | Lieutenant |         | 13/09/2013                                                                 | 13/12/2013       | V<br>V       |
| Details                                                                                                    |                                                                                                    | Amenities                                                                                                    |                                           |                     |                           | 3           | 1                                                                                                    |            |         |                                                                            |                  | ٧            |
| Vame:                                                                                                    | 1004                                                                                                    | Private Ense                                                                                                    | uite Male                                 | Female Unit         | sex Disabled              | 1           | 1                                                                                                    |            |         |                                                                            |                  | ۷            |
|                                                                                                    | Borneo Road                                                                                                    | 8                                                                                                    |                                           | 8                   |                           |             |                                                                                                    |            |         |                                                                            |                  |              |
|                                                                                                    | G                                                                                                    | Destrictions                                                                                                    |                                           |                     |                           |             |                                                                                                    |            | Click   | once a                                                                     | hywhore          | <u>م</u> د   |
| imber:                                                                                                    | 5                                                                                                    | Restrictions                                                                                                    |                                           |                     |                           |             |                                                                                                    |            | CIICK   | once a                                                                     | ly where         | 50           |
| odation Level:                                                                                                    | 2                                                                                                    | Restriction<br>Request Type                                                                                           |                                           | Bulk                |                           |             | Ro                                                                                                    | om Cal     | endar   | to disp                                                                    | lay the          | Ma           |
| ation:                                                                                                    | 21/09/2013 - Mrs SPRING BALL                                                                                                    | Rank Type                                                                                                    |                                           | Senior Officer      |                           |             |                                                                                                    |            | Allor   | ,<br>antion (                                                              | Soroon /         | h            |
|                                                                                                    | Edit                                                                                                    | Rank Type                                                                                                    |                                           | Junior Officer      | 11-12-                    |             |                                                                                                    |            | Allo    | cation s                                                                   | screen (         | DE           |
|                                                                                                    |                                                                                                    |                                                                                                    |                                           |                     | Modity                    |             |                                                                                                    |            |         |                                                                            |                  |              |
| ons This Wee                                                                                                    | ek :                                                                                                    |                                                                                                    |                                           |                     |                           |             |                                                                                                    | Enter      | the PI  | <b>MKEYs</b>                                                               | Numbe            | er o         |
|                                                                                                    |                                                                                                    | Al                                                                                                    | located 🗌 Occupie                         | ed 🔄 Offline 📃 Vi   | acant 🔝 Bulk Book         | ng          |                                                                                                    |            |         |                                                                            |                  |              |
| 15/09/2013                                                                                                    | Mon 16/09/2013 Today W                                                                                                    | ed 18/09/2013 Thu                                                                                                    | 19/09/2013                                | Fri 20/09/2013      | Sat 21/09/2013            |             | Ivier                                                                                                  | nber yo    | ou wis  | n to ma                                                                    | anually a        | allo         |
|                                                                                                    | Vacant Vacant                                                                                                    | Vacant                                                                                                    | Varant                                    | Vacant              | Allocated<br>21/09/2013 - |             | to                                                                                                    | this ro    | om or   | use th                                                                     | e dron (         | doh          |
| VACAN                                                                                                    |                                                                                                    | A GP-GL U                                                                                                    |                                           | Pacara              | 22/09/2013                |             | 10                                                                                                    |            |         | uoc iii                                                                    | c arop (         | uU           |
| Vəcant                                                                                                    |                                                                                                    |                                                                                                    |                                           |                     | M/8 SPRING BALL           |             |                                                                                                    |            | _       |                                                                            |                  |              |
| a Werk<br>his building has<br>70 - 07 ROBC from<br>18 - 84 IDIC from<br>cers mess SPRIN                                                                                                    | Perin recovered for the forward pure bookings.<br>11 50020233 to 100000000000000000000000000000000000                                                                                                    |                                                                                                    |                                           |                     | NYS SIYKING BALL          |             | allo                                                                                                   | cate to    | a Def   | ience C                                                                    | Civilian c       | or (         |
| s West<br>his building has<br>0 - 67 ROBC from<br>8 - 84 IDIC from<br>ers mess SPRIN                                                                                                    | been requested fourth following bulk bootings:<br>1300/2013 to 0712/2013<br>000/2013 to 0200/2013<br>W BALL Hore (2109/2013 to 2209/2013<br>Status                                                                                                    | f Service                                                                                                    | s (QA)                                    |                     | Ins Shang Back            |             | allo                                                                                                   | cate to    | a Def   | ience C                                                                    | Civilian c       | or (         |
| Vacant<br>s. <u>West</u><br>his building has<br>to - of ROBC from<br>8 - 84 IOC from<br>rers mess STRIM                                                                                                    | been requested fourth following bulk bootings:<br>n 1300/2013 to 0712/2013<br>REBALL Hori (2109/2013 to 2209/2013<br>REBALL Hori (2109/2013 to 2209/2013<br>REBALL Hori (2109/2013 to 2209/2013                                                                                                    | f Service:<br>Allocation                                                                                              | s (QA)                                    |                     | MR SHANG WALL             |             | allo                                                                                                   | cate to    | a Def   | éence C                                                                    | Civilian c       | or (         |
| vacant<br>s.V/mi<br>his building has<br>10 - 07 ROBC from<br>18 - 84 IOIC from i<br>sers mess SPRIM                                                                                                    | been requested to use following bulk bookings:<br>n 13002013 to 0 m202013<br>to BALL Hori 21092013 to 22092013<br>BEALL HOR 21092013 to 22092013<br>BEALL HOR 21092013 to 22092013<br>Reaction 21092013<br>Reaction 210920<br>Reaction 210920<br>Reaction 2109200<br>Reaction 21092013                                                                                                    | f Service:<br>Allocation                                                                                              | s (QA)                                    |                     | Inst Sprenk und L         | A           | allo                                                                                                   | cate to    | a Def   | fence C                                                                    | Civilian c       | or (         |
| s.Veet<br>his building has<br>to of ROBC from<br>18 - 84 ROC from<br>ters mess SPHIM                                                                                                    | been requested types following bulk bootsings:<br>in 1500/2013 to 2002/013<br>iso0/2013 to 2002/013<br>iso0/2013 to 2002/01<br>iso0/2013 to 2002/01<br>iso0/2013 to 2002/                                                                                                    | f Service:<br>Allocation                                                                                              | s (QA)                                    |                     | Inst Speeder Guidel       | A           | allo<br>menities<br>Private Ensu                                                                       | cate to    | a Def   | ence C                                                                     | Sivilian c       | or (         |
| s.West<br>Inis building has a<br>0-7 ROBC from<br>8 - 84 RDC from<br>ers mess SPHIM                                                                                                    | And the second second s                                                                                                    | f Service:<br>Allocation<br>N004<br>Borneo R                                                                          | s (QA)                                    |                     | NRE SPYCHIC LOCL          |             | menities<br>Private Ensu                                                                               | cate to    | a Def   | fence C                                                                    | Sex Disab        | or (         |
| s.vizear<br>his boliding has so<br>0-07 ROBC from 2-<br>8-84 ROBC from<br>eris mess SPRIM                                                                                                    | And the second second s                                                                                                    | f Service:<br>Allocation<br>N004<br>Borneo R                                                                          | s (QA)                                    |                     | MR SHORE UKL              |             | menities<br>Private Ensu                                                                               | cate to    | a Def   | fence C                                                                    | Sex Disab        | or (         |
| s.Vient<br>his building has a<br>0-07 AOBC from 2<br>-84 KIOC from<br>ers mess SPRIM                                                                                                    | Real in registration for the theorem is built bookings.<br>Insorance is to insorance is a constrained by the theorem is a constrained by the theorem is a constr                                                                                                    | f Services<br>Allocation<br>N004<br>Borneo R<br>G                                                                     | s (QA)                                    |                     | Inter Sorvering Local     | A           | allo<br>menities<br>Private Ensi<br>estrictions                                                        | ite Ma     | a Def   | fence C                                                                    | Sex Disab        | Dr (         |
| s.tites<br>s.tites<br>to .07.ROBC Nord<br>5.48.00 Com<br>s.48.00 Com<br>sto meas SPRM                                                                                                    | Real from the second second se                                                                                                    | F Services<br>Allocation<br>N004<br>Borneo R<br>G<br>5                                                                | s (QA)                                    |                     | Inter Sovieting Local     | A           | estrictions                                                                                            | ite Ma     | a Def   | fence C                                                                    | Sex Disab        | or (         |
| s tites<br>s tites<br>the building has<br>to - 07 AOBC from<br>- 48 QOC from<br>- 48 QOC from<br>- 48 QOC from<br>- 48 QOC from<br>- 48 QOC from<br>- 48 QOC from<br>- 49 QOC from<br>- 49 QOC from<br>- 40 QOC from<br>- 40 QOC fr                  | even recorded to fair theorem plant bookings:<br>150000313 to 4002003<br>150000213 to 4002003<br>1500002013 to 4002003<br>1500002013 to 4002003<br>1500000000<br>1500000000000<br>15000000000<br>150000000000                                                                                                    | F Services<br>Allocation<br>Borneo R<br>G<br>5<br>vel: 2                                                              | s (QA)                                    |                     |                           | A           | estrictions<br>Restriction<br>Restriction                                                              | itte Ma    | a Def   | rale Uni<br>3 C                                                            | Sex Disab        | or (         |
| s Viceant<br>s Viceant<br>His building has is<br>0 - 07 ADDE from -<br>- 48 (DC Group -<br>- 48 (DC Group -<br>- 4                                                              | been received to use following bulk bookings:<br>1 5000013 by 000003<br>1 5000013 by 000003<br>1 5000013 by 000003<br>1 5000013 by 000003<br>1 5000013 by 000003<br>1 5000013 by 000003<br>E BALL Iow 21092013 by 22092013<br>E BALL Iow 21092013 by 22092013<br>E Ball Iow 21092013 by 22092013<br>E Ball Iow 21092013<br>E Ball Iow 21092013<br>E Ball Iow 2109200<br>E Ball Iow 2109200<br>E Ball Iow 2109200<br>E Ball Iow 2109200<br>E Ball Iow 2109200<br>E Ball Iow 2109200<br>E Ball Iow 2109200<br>E Ball Iow 2109200<br>E Ball Iow 2109200<br>E                                                                                                    | F Service:<br>Allocation<br>Borneo R<br>G<br>5<br>vel: 2<br>No future                                                 | s (QA)<br>Road                            |                     |                           | A           | menities<br>Private Ensi<br>Private Ensi<br>estrictions<br>Restriction<br>Request Type<br>Rank Type    | ite Ma     | a Def   | alue                                                                       | Sex Disab        | Dr (         |
| s Viceant<br>Inis Excliding has is<br>0 - 07 ADDE from -<br>6-48 (DC Group -<br>6-48 (DC Group -<br>6-48 (DC Gro                                                                | been negoested to one following bulk bookings:<br>1 5000031 by def20313<br>Ste BALL for 21092013 by 22092013<br>Read and 21092013 by 22092013<br>Read and 21092013<br>Read and 21092013<br>Read and 21092013<br>Read and 21092013<br>Read and 21092013<br>Read and 21092013<br>Read and 21092013<br>Read and 21092013<br>Read and 21092013<br>Read and 21092013<br>Read and 210920<br>Read and 210920<br>Read and 210                                                                                                    | F Service:<br>Allocation<br>Borneo R<br>G<br>5<br>vel: 2<br>No future                                                 | s (QA)<br>Road                            |                     |                           |             | estrictions<br>Restrictions<br>Reak Type<br>Rank Type<br>Rank Type<br>Rank Type                        | ite Ma     | a Def   | alue<br>ulk<br>ulk<br>ulk<br>ulk<br>ulk<br>ulk<br>ulk<br>ulk               | Sex Disab        | br (         |
| s Viceant<br>his building has is<br>0 - 07 AUDE from 6<br>- 84 (BUC Born<br>criss Inters Stretch                                                                                                    | been requested for the following bulk bookings:<br>1 20002013 by 0422013<br>80 BALL for 21092013 by 22092013<br>EXECUTION 21092013 by 22092013<br>EXECUTION 21092013<br>EXECUTION 21092013<br>EXECUTION 21092013<br>EXECUTIO                                                                                                    | f Service:<br>Allocation<br>N004<br>Borneo R<br>G<br>5<br>vel: 2<br>No future                                         | s (QA)<br>Road                            |                     | Edit                      |             | estrictions<br>Restrictions<br>Request Type<br>Rank Type<br>Rank Type                                  | uite Ma    | a Def   | alue<br>alue<br>ulk<br>enior Officer<br>unior Officer                      | Sex Disab        | Dr (         |
| a Vicair<br>A Vicair<br>No: boliding has<br>19 - 07 NOBC from<br>2-84 (DC) Com<br>kris mess 37400                                                                                                    | been requested from tolowing bulk bootings:<br>n 150902013 16 2002013<br>150902013 16 2002013<br>KALL from LT0902013 16 22092013<br>Room Details<br>Building Name:<br>Street:<br>Floor:<br>Room Number:<br>Accommodation Lee<br>Next Allocation:                                                                                                    | f Service:<br>Allocation<br>Borneo R<br>G<br>5<br>vel: 2<br>No future                                                 | s (QA)<br>toad                            |                     | Edit                      |             | menities<br>Private Ensu<br>estrictions<br>Restriction<br>Request Type<br>Rank Type<br>Rank Type       | itte Ma    | a Def   | alue<br>ulk<br>enior Officer<br>unior Officer                              | Sex Disab        | Dr (         |
| a Litera<br>a Litera<br>Hos publicing had a<br>Hos publicing had a<br>Hos public                                                                                              | been requested from tolowing bulk bootings:<br>n 150902013 16 20092013<br>150902013 16 20092013<br>IN BALL from UT092013 15 22092013<br>IN BALL from UT092013 15 22092013<br>IN BALL from UT092013<br>IN BALL from UT0920<br>IN BALL from UT0920<br>IN BALL from UT0920<br>IN BALL from UT0920<br>IN BALL from UT0920<br>IN BALL fr                                                                                                    | f Service:<br>Allocation<br>Borneo R<br>G<br>5<br>vel: 2<br>No future                                                 | s (QA)<br>Road                            |                     | Edit                      |             | estrictions<br>Restrictions<br>Request Type<br>Rank Type<br>Rank Type                                  | itte Ma    | a Def   | alue<br>ulk<br>enior Officer<br>unior Officer                              | Sex Disab        | oled<br>dify |
| a litera<br>a litera<br>his zoliding has<br>no or y reactions<br>or some the solid<br>literation of the solid<br>literation of the so                                                                                                    | been requested from those put bookings:<br>In 30000313 to 3000013<br>ISO000313 to 3000013<br>ISO000313 to 3000013<br>ISO000313 to 3000013<br>ISO000313 to 3000013<br>ISO000313 to 3000013<br>ISO000313 to 3000013<br>ISO000313<br>ISO00031<br>ISO00031<br>ISO00031<br>ISO00031<br>ISO00031<br>ISO00031<br>ISO00031<br>ISO00031<br>ISO00031<br>ISO00031<br>ISO0003<br>ISO0003<br>ISO00003<br>ISO00003<br>ISO00003<br>ISO00000<br>ISO00003<br>ISO000000<br>ISO0000000<br>ISO00000000<br>ISO00000000<br>ISO000 | f Services<br>Allocation<br>Borneo R<br>G<br>5<br>vel: 2<br>No future                                                 | s (QA)<br>Road                            |                     | Edit                      |             | menities<br>Private Ensu<br>E3<br>estrictions<br>Restriction<br>Request Type<br>Rank Type<br>Rank Type | ite Ma     | a Def   | alue<br>ulk<br>enior Officer<br>unior Officer                              | Sex Disab        | oled<br>lied |
| a Xites<br>a Xites<br>His zoolding has<br>rg - g - XODE (hor<br>ors mess STRES                                                                                                    | Accommodation Le<br>Next Allocation                                                                                                    | f Services<br>Allocation<br>Borneo R<br>G<br>5<br>vel: 2<br>No future<br>quests                                       | s (QA)<br>toad                            | U/Reference         | Edit                      |             | menities<br>Private Ensu<br>E<br>estrictions<br>Restriction<br>Request Type<br>Rank Type<br>Rank Type  | cate to    | a Def   | alue<br>ulk<br>enior Officer<br>unior Officer                              | Sex Disab        | oled<br>J    |
| s.tites<br>his building has<br>rg - g7 AODE, him<br>ors meso STREM                                                                                                    | Been requested for the bookings built bookings.<br>Inspaces 18 to 1800/2013 IS 2200/2013<br>Inspaces 18 to 1800/2013 IS 2200/2013<br>Room Details<br>Building Name:<br>Street<br>Floor:<br>Room Number:<br>Accommodation Let<br>Next Allocation:<br>Unallocated Re<br>Occupation Date<br>1/100/2013                                                                                                    | F Service:<br>Allocation<br>Borneo R<br>G<br>5<br>vel: 2<br>No future<br>quests<br>Vacation Dat<br>20/12/2013         | toad allocations te Empld                 | UReference<br>1106  | Edit                      |             | menities<br>Private Ensu<br>Estrictions<br>Restriction<br>Request Type<br>Rank Type<br>Rank Type       | aite Ma    | a Def   | alue<br>ulk<br>enior Officer<br>unior Officer                              | Sex Disab        | oled<br>dify |
| s titles<br>his building has<br>0 - 07 AODE han<br>- 48 QUE day<br>the set of the set of the set of the set<br>of the set of the set of the set of the set<br>- 05 ADE has a set of the set of the set                                                                                                    | een regestief dans bowen pluit boeings:<br>15000213 is 50002033<br>150002013 is 50002033<br>150002013 is 50002033<br>Is BALL Inv 2109203 is 22002013<br>Room Details<br>Building Name:<br>Street<br>Floor:<br>Room Number:<br>Accommodation Le<br>Next Allocation:<br>Unallocated Re<br>Occupation Date<br>Almoi2013<br>Manual Allocation                                                                                                    | f Service:<br>Allocation<br>N004<br>Borneo R<br>G<br>5<br>vel: 2<br>No future<br>quests<br>Vacation Dat<br>20/12/2013 | s (QA)<br>Road                            | UReference<br>1106  | Edit                      |             | menities<br>Private Ensu<br>Estrictions<br>Restriction<br>Request Type<br>Rank Type<br>Rank Type       | surname    | a Def   | ence C<br>alue<br>ulk<br>enior Officer<br>unior Officer<br>Reason<br>Pute  | Sex Disab        | or (         |
| a Yora<br>a Yora<br>His building has<br>10-07 NOBC Hon<br>- 07 NOBC Hon<br>cos mess SHWM                                                                                                    | een negestief fylen blowing bulk boeings:<br>150000313 to 4502013<br>150000213 to 4502013<br>150000213 to 4502013<br>Kealt Inv 2109203 to 22002013<br>Kealt Inv 2109203 to 22002013<br>Kealt Inv 2109203<br>Kealt Inv 2109203<br>Kealt Inv 2109203<br>Kealt Inv 2109203<br>Kealt Inv 2109203<br>Kealt Inv 2109203<br>Kealt Inv 2109203<br>Kealt Inv 2109203<br>Kealt Inv 2109203<br>Kealt Inv 210920<br>Kealt Inv 210920<br>Kealt Inv 210920<br>Kealt Inv 210920<br>Kealt Inv 210920<br>Ke                                                                                                    | Allocation Allocation Borneo R G 5 vel: 2 No future quests Vacation Dat 20/10/2013 ion                                | s (QA)<br>Road<br>allocations<br>te EmpId | I/Reference<br>HDGA | Edit                      |             | menities<br>Private Ensi<br>Estrictions<br>Restriction<br>Request Type<br>Rank Type                    | surname    | a Def   | ence C<br>alue<br>ulk<br>enior Officer<br>unior Officer<br>Putty           | Sex Disab        | oled<br>J    |
| s Ittest<br>his building has<br>0 - 07 AODE han<br>- 48 ADE han<br>- 48 ADE han | een regestief for the forward pulk bookings:<br>150000313 to 4002003<br>150000213 to 4002003<br>150000213 to 4002003<br>150000213 to 4002003<br>150000213 to 4002003<br>150000213 to 4002003<br>Nanual<br>Room Details<br>Building Name:<br>Street<br>Floor:<br>Room Number:<br>Accommodation Le<br>Next Allocation:<br>Unallocated Re<br>Occupation Date<br>11002013<br>Manual Allocat<br>Occupant Type:                                                                                                    | f Service:<br>Allocation<br>Borneo R<br>G<br>5<br>vel: 2<br>No future<br>quests<br>Vacation Dat<br>20/12/2013         | toad te Emplid Member                     | J/Reference<br>1106 | Edit                      |             | estrictions<br>Restrictions<br>Reak Type<br>Rank Type                                                  | surname    | a Def   | ence C<br>alue<br>ulk<br>enior Officer<br>unior Officer<br>Reason<br>Futhe | Sex Disab        | oled<br>I    |

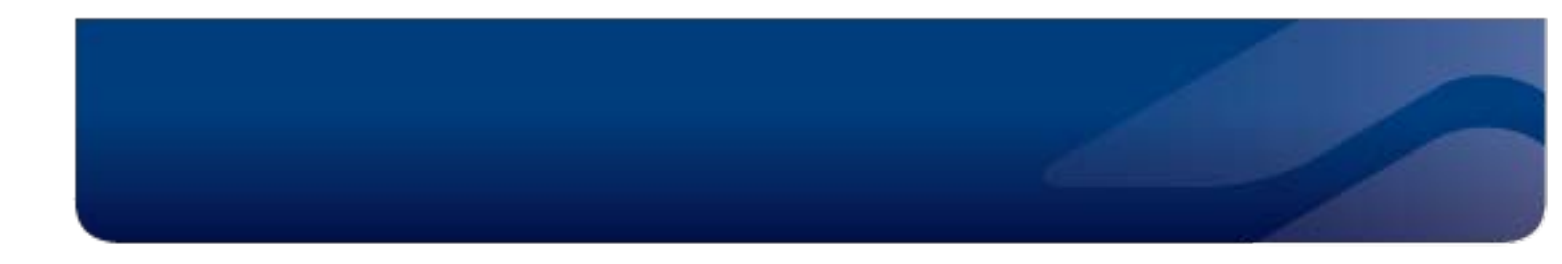

To finalise the Manual Allocation, enter the start and end date, Type of LIA Request (from the drop down list), reason for LIA and click "confirm".

| Manual Allocation       |                                        |
|-------------------------|----------------------------------------|
| Employee ID:            | 8107935                                |
| Rank/title:             | Private Proficient                     |
| First Name:             |                                        |
| Surname:                |                                        |
| LIA Start Date:         | 18/09/2013                             |
| LIA End Date:           | 19/09/2013                             |
| Type of LIA Request:    | Transit 💌                              |
| Reason for LIA Request: | Duty 💌                                 |
| Marital Categorisation: | Member with Dependants                 |
|                         | Member without Dependants              |
|                         | Member with Dependants (unaccompanied) |
| Change Person           | Confirm                                |

Yellow warning messages will be displayed if your manual allocation contravenes any of the autoallocation rules. These can be "clicked through". The screen below will display to confirm the manual allocation has been completed.

| Person has been successfully allocated to the selected room |              |                    |                |                   |            |                                |  |  |
|-------------------------------------------------------------|--------------|--------------------|----------------|-------------------|------------|--------------------------------|--|--|
|                                                             | aff Service  | es (QA)            |                |                   |            |                                |  |  |
| Allocation De                                               | tails        |                    | Room Details   |                   |            |                                |  |  |
| Request Type:                                               |              | Transit            |                |                   | Base:      | Kokoda Barracks, Canungra, QLD |  |  |
| Allocation Type:                                            |              | Manual             |                |                   | Building N | Name: N004                     |  |  |
| Allocated By:                                               |              | DHADEV\bronwyng    |                |                   | Floor:     | G                              |  |  |
| Expected Start D                                            | ate:         | Wed 18/09/2013     |                |                   | Room Nu    | mber: 5                        |  |  |
| Expected End Da                                             | ate:         | Thu 19/09/2013     |                |                   |            | View details Change Room       |  |  |
| Emp Id/Reference                                            | ce:          | 8107935            |                |                   |            |                                |  |  |
| Rank/Title:                                                 |              | Private Proficient |                |                   |            |                                |  |  |
| First Name:                                                 |              |                    |                |                   |            |                                |  |  |
| Surname:                                                    |              |                    |                |                   |            |                                |  |  |
| Gender:                                                     |              | Male               |                |                   |            |                                |  |  |
| Cancelled:                                                  |              |                    |                |                   |            |                                |  |  |
|                                                             | View request | Cancel Allocation  | Cancel Request | Modify Allocation |            |                                |  |  |

## Auto-Allocation

### Why do it?

- When you want to make an LIA booking for someone else, for example: Member breakdown of marriage needs transit LIA accommodation, and
- You don't care which room is allocated, as long as it is in line with the room allocation rules.

### Who can do it?

SADFO, Base Management roles, Accommodation Clerk roles and personnel with the Approving Authority role (eg: Unit COs and senior staff) and Unit Management roles. The LIA Contact Centre can also provide assistance.

Service Providers and LEAP Concierge do not have the ability to make an auto-allocated booking.

#### How is it done?

From the LIA menu, select Auto-Allocate and enter the PMKeys number of the Member you wish to book a room for. The system will display the Member's rank, first name and surname. Enter the start date, end date, type of request (Permanent, Transit, etc), reason for LIA (from the drop down list) and specify the Member's Unit before clicking "confirm".

| Auto-Allocate           |                                           |
|-------------------------|-------------------------------------------|
| Employee ID:            | 8585059                                   |
| Rank:                   | Private                                   |
| First Name:             | Benjamin                                  |
| Surname:                | Parker                                    |
| LIA Start Date:         |                                           |
| LIA End Date:           |                                           |
| Type of LIA Request:    |                                           |
| Reason for LIA Request: | Army unit with response notice of 28 days |
| Unit:                   |                                           |
| Marital Categorisation: | Member with Dependants                    |
|                         | Member without Dependants                 |
|                         | Member with Dependants (unaccompanied)    |

The screen below will confirm if a room has been allocated (if the start date is imminent) or if the request has been received and awaiting allocation. If the request is unallocated, it can be viewed and amended in the Unallocated Request Report.

| Member has been auto-allocated to Building: B040, Floor: G, Room: 53 |                                                        |                                      |  |  |  |  |  |  |
|----------------------------------------------------------------------|--------------------------------------------------------|--------------------------------------|--|--|--|--|--|--|
|                                                                      | vices (QA)                                             |                                      |  |  |  |  |  |  |
| Allocation Details                                                   |                                                        | Room Details                         |  |  |  |  |  |  |
| Request Type:                                                        | Transit                                                | Base: Kokoda Barracks, Canungra, QLD |  |  |  |  |  |  |
| Allocation Type:                                                     | Automatic                                              | Building Name: B040                  |  |  |  |  |  |  |
| Expected Start Date:                                                 | Wed 18/09/2013                                         | Floor: G                             |  |  |  |  |  |  |
| Expected End Date:                                                   | Wed 25/09/2013                                         | Room Number: 53                      |  |  |  |  |  |  |
| Emp Id/Reference:                                                    | 8585059                                                | View details Change Room             |  |  |  |  |  |  |
| Rank/Title:                                                          | Private                                                |                                      |  |  |  |  |  |  |
| First Name:                                                          | Benjamin                                               |                                      |  |  |  |  |  |  |
| Surname:                                                             | Parker                                                 | Modify Allocatio                     |  |  |  |  |  |  |
| Gender:                                                              | Male                                                   | Allows you to change the end da      |  |  |  |  |  |  |
| Cancelled:                                                           |                                                        | If start date needs changing, canc   |  |  |  |  |  |  |
| View reque                                                           | est Cancel Allocation Cancel Request Modify Allocation | the Request and start aga            |  |  |  |  |  |  |

### **Cancel Allocation**

Retains the booking but tips the request back into the autoallocation process Do this when you don't want the Member to go into this room or require the room for another purpose

### **Cancel Request**

Cancels the allocation and the booking as well Do this when you don't want the Member on-base, or the booking is no longer required If Permanent, Cancel Request will tip the Member to RA Transit bookings will be issued a certificate of Nil LIA Availability

When a room is allocated, ADF Members will receive an email notification of their room details. If the person you are booking a room for is Non-ADF or reservist they will not receive an email notification because they are likely not be in the DHA systems. You will need to provide them the room confirmation details or lack of allocation advice.

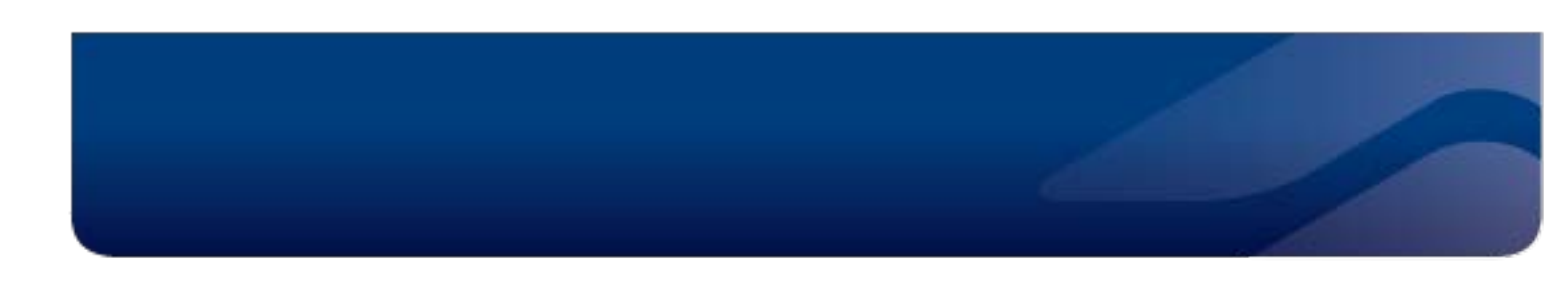

### **Sole Occupant Requirement**

Most bases do not allocate individual bookings into multi-bed rooms. If however you are booking at a base that does have multi-bed rooms (eg: RAAF Townsville, Larrakeyah Barracks) that are used for Transit, you can modify the booking to specify a Member for sole occupancy. Do this by amending the request. First, go the Allocations Details and view the request.

| Allocation Details   |                                                    | Room Details                    |
|----------------------|----------------------------------------------------|---------------------------------|
| Request Type:        | Transit                                            | Base: Townsville RAAF Base, QLD |
| Allocation Type:     | Automatic                                          | Building Name: 0752 (Transit)   |
| Expected Start Date: | Thu 13/02/2014                                     | Floor: G                        |
| Expected End Date:   | Fri 14/02/2014                                     | Room Number: 21                 |
| Emp Id/Reference:    | 1996198                                            | View Details Change Room        |
| Ranic                | CPL                                                |                                 |
| First Name:          | Dwayne                                             |                                 |
| Sumame:              | Ryan                                               |                                 |
| Gender.              | Male                                               |                                 |
| Contact Phone:       | 10-10-10                                           |                                 |
| Cancelled:           | No                                                 |                                 |
| View Remiest         | Cancel Allecation Cancel Venuect Modify Allecation |                                 |

On the Request Details screen select 'Set Sole Occupant' and then indicate 'Yes' when the pop up window displays asking for confirmation – the member's room will then be marked as sole occupancy and will not allow any other allocation into the room for the duration of the sole occupancy tenancy.

| Request Details           |                    |                                  |                         |
|---------------------------|--------------------|----------------------------------|-------------------------|
| Allocated                 | Yes                | View Allocation Details          |                         |
| Base:                     | Townsville RAAF Ba | ise OI D                         |                         |
| Request Type:             | Transit            | Confirmation                     | ×                       |
| Occupation Date:          | 13/02/2014         | Are you sure that you want to se | et this request as sole |
| Vacation Date:            | 14/02/2014         | occupant?                        |                         |
| Emp Id/Reference:         | (894710)           |                                  |                         |
| Contact Phone:            | (249-03-24)        | No                               | Yes                     |
| Sole Occupant             | No                 |                                  | <b>•</b>                |
| Rank:                     | CPL                |                                  |                         |
| Sumame:                   | Ryan               |                                  |                         |
| Gender:                   | Male               |                                  |                         |
| Request Reason:           | Duty               |                                  |                         |
| Marital Categorisation:   | MWD                |                                  |                         |
| Mandatory:                | No                 |                                  |                         |
| Evicted:                  | No                 |                                  |                         |
| Living In Meals:          | No                 |                                  |                         |
| Outstanding Issue Reason: |                    |                                  |                         |
| Cancelled:                | No                 |                                  |                         |
| Created By                | DHADEV\tinam (04)  | /02/2014 3:17 PM)                |                         |
|                           | Set Outstan        | ding Set sole occupant           |                         |

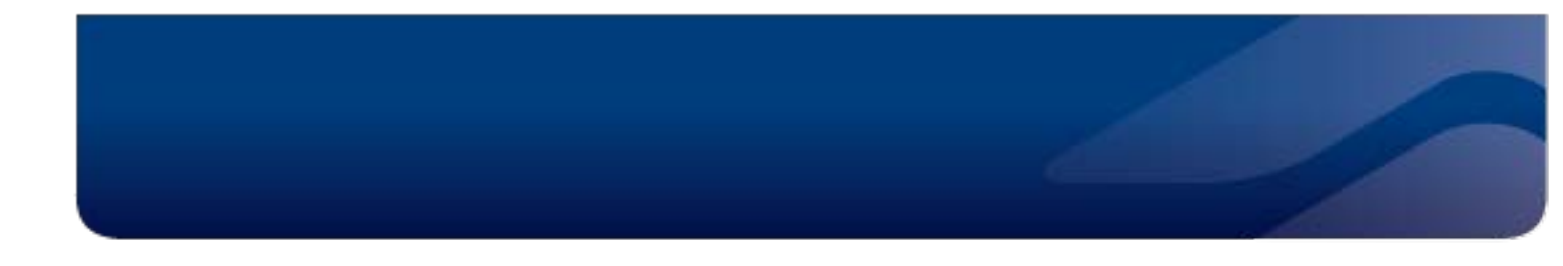

The sole occupancy can be over-ridden by manually allocating someone to the other beds in the room – such an allocation should be considered carefully to ensure this is an appropriate allocation to make.

| Manual Allocation                |                                                                                         |
|----------------------------------|-----------------------------------------------------------------------------------------|
| • There is currently a occupant. | allocation for this room in the requested period which has been flagged as being a sole |
| Rank/title:                      | Mr                                                                                      |
|                                  |                                                                                         |

### Removing a sole occupant requirement

Access the Request Details screen to find the 'Remove Sole Occupant' button. Find the request allocation screen by either an occupant search (shown below) or via the room details screen.

| Search Re    | esults             |              |         |         |                     |                 |               |                |       |      |       |
|--------------|--------------------|--------------|---------|---------|---------------------|-----------------|---------------|----------------|-------|------|-------|
|              | O Suprac Reference | First Name   | Surname | Туре    | Status              | Occupation Date | Vacation Date | Building       | Floor | Room | Level |
| Request      | -                  | <b>Banak</b> | Harms   | Transit |                     |                 |               |                |       |      |       |
| Allocation   |                    |              |         |         | Awaiting Occupation | 12/02/2014      | 14/02/2014    | 0752 (Transit) | G     | 14   | 2     |
| Displaying i | items 1 - 1 of 1   |              |         |         |                     |                 |               |                |       |      |       |

Click on the member allocated into the room that you need to remove the sole occupancy for (they will be displayed as yellow in the calendar):

| Room Details         |                     |                |                                | Amenit                | ties          |         |            |
|----------------------|---------------------|----------------|--------------------------------|-----------------------|---------------|---------|------------|
| Base:                | Townsville RAAF Bas | e, QLD         |                                | Pr                    | ivate Ensuite | Male    | Female     |
| Building Name:       | 0752 (Transit)      |                |                                |                       | ×             | 0       | 0          |
| Street:              | Ingham Road         |                |                                | Destric               | die ne        |         |            |
| Floor:               | G                   |                |                                | Restric               | uons          |         |            |
| Room Number:         | 14                  |                |                                | Restric               | tion          |         | Value      |
| toom number.         | 14                  |                |                                | Request Type          |               |         | Trans      |
| Total Beds:          | 2                   |                |                                | Reque                 | st Type       |         | Bulk       |
| Accommodation Level: | 2                   |                |                                | Reque                 | st Type       |         | Temp       |
| Next Allocation:     | 12/02/2014 - CPL Ha | rms            |                                |                       |               |         |            |
|                      |                     |                | Edit                           |                       |               |         |            |
| Allocations This We  | click on the a      | Illocation wit | hin the o                      | calend                | ar            |         |            |
|                      |                     |                |                                | AI                    | located 📃 Occ | upied ( | Offline    |
| Sun 09/02/2014       | Mon 10/02/2014      | Tue 11/02/2014 | 12/                            | 02/2014               | Thu 13/02/2   | 014     | Fri 14/02/ |
| Vacant               | Vacant              | Vacant         | Alloca ed<br>12/02/2014<br>CPL | - 14/02/2014<br>Harms | 4             |         |            |
|                      |                     |                |                                |                       |               |         |            |

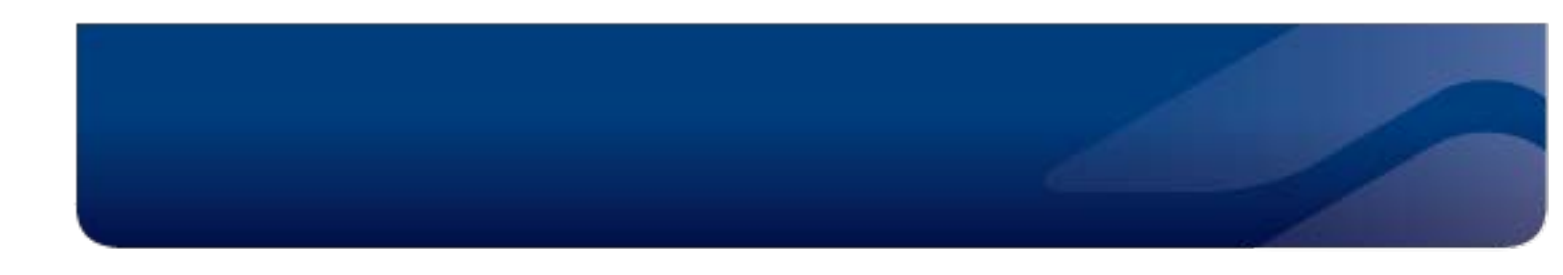

Select the 'Remove sole occupant' button:

| Cancelled: | No                    |                      |
|------------|-----------------------|----------------------|
| Created By | DHADEV\tinam (06/02/2 | 2014 4:23 PM)        |
|            | Set Outstanding       | Remove sole occupant |

### **Points to Note**

If you do not enter a number into the new sole occupancy field, the BAS will work to fill up all beds in a room before moving to the next room (so if there are 4 beds in a room, all 4 will be allocated to your bulk and so on until your total number is allocated)

You can modify the sole occupancy field post creation by using the 'modify' button (this is the "do over" – for attendees you find out later are not to be sharing)

If the general Base rule is no sharing then you should always indicate a sole occupancy number and modify post creation if sharing is subsequently required (eg where the demand for beds is so high that it over-rides the normal "no sharing" premise)

### **Evicting a Member**

### Why do it?

- To accommodate an incoming Mandatory Member where no other suitable LIA vacancy exists,
- At the Member's request as formal approval to live off,
- Member is promoted from one rank group to another, or
- Any time you want someone to vacate an occupied room.

The removal of Partial Rental Assistance under PACMAN Policy in July 2013 means that more Members are now eligible for full Rental Assistance earlier in their career and also reduces the requirement for Unit CO's to evict Members out of LIA in order to be eligible for RA.

representative from the Base or Unit informs the Member that they are about to be evicted <u>before</u> the eviction is completed on-line

TIP

Ensure a

### Who can do it?

Under PACMAN the formal eviction is exercised only by Member's CO/OC or an XO or other officer not below the rank of Major (E). In the BAS, this is Approving Authority. The delegate must be in the Member's direct chain of command or Commanding the base where the Member lives in.

### How is it done?

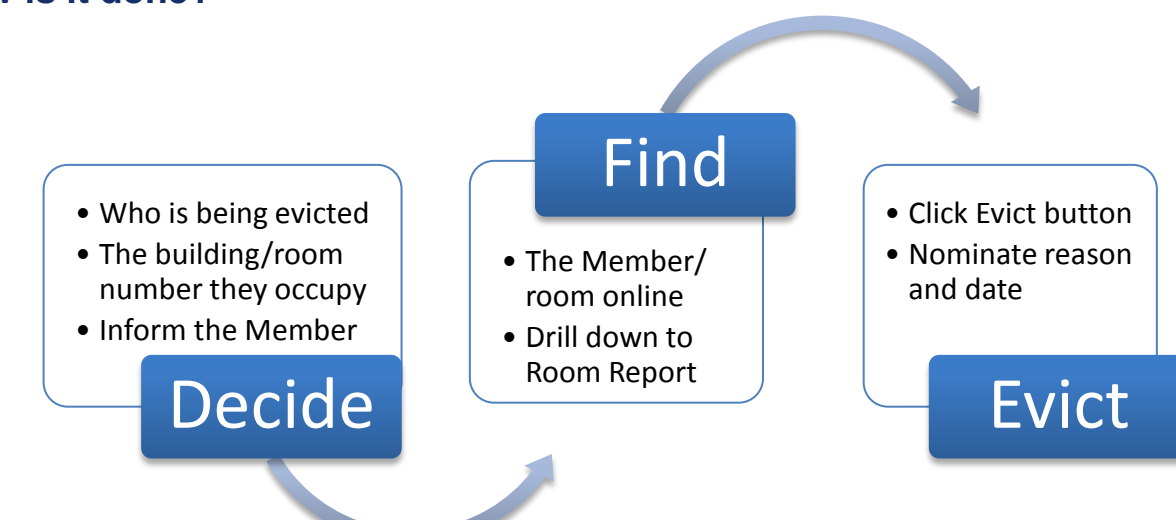

#### What happens next?

Once you action an eviction, the Member will receive an email from DHA confirming the eviction dates and advising the Member that they are now pre-approved for RA via DHA Online. A yellow alert message will appear at the top of the Room Details report until the Member vacates the room.

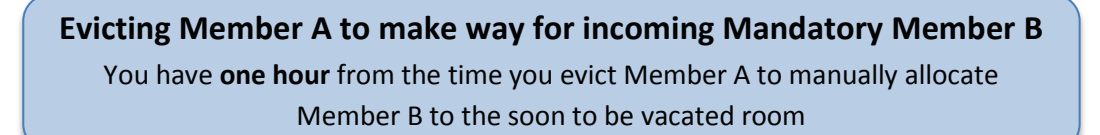

### 1. Find the Member being evicted and click on the Room/Member details

|                        |          |         |      | Dashboard         | Rent Allowance        | LIA L | IA Administration | Policies | Tenant Advice    | Logout    |
|------------------------|----------|---------|------|-------------------|-----------------------|-------|-------------------|----------|------------------|-----------|
|                        | vices (Q | A)      |      |                   |                       |       | •                 |          |                  | 2-        |
| Enoggera Barracks, QLD |          |         |      |                   |                       |       |                   |          |                  |           |
| Q118 (Minor Units ORs) | •        | Floor 🔻 | Room | Available<br>Beds | Rank                  | Sur   | name Occu<br>Date | pation   | Vacation<br>Date | Status    |
| Q118 (Minor Units ORs) |          | 1       | 2    | 1                 | Private<br>Proficient | S     | 02/12             | /2010    |                  | Occupied  |
| Q118 (Minor Units ORs) |          | 1       | 3    | 1                 | Private               | Ji    | 23/11             | /2012    |                  | Occupied  |
| Q118 (Minor Units ORs) |          | 1       | 4    | 1                 | Corporal              | Ai    | 09/09             | /2013    |                  | Allocated |
| Q118 (Minor Units ORs) |          | 1       | 5    | 1                 | Private<br>Proficient | Bu    | 02/05             | /2013    |                  | Occupied  |
| Q118 (Minor Units ORs) |          | 1       | 6    | 1                 | Private<br>Proficient | F     | 03/12             | /2012    |                  | Occupied  |

### 2. Click on the Red Occupied calendar entry, then Click Evict Occupant

| ore Details              |                          | Amendies                 |               |                      |                    |                      |               |                 |              |
|--------------------------|--------------------------|--------------------------|---------------|----------------------|--------------------|----------------------|---------------|-----------------|--------------|
| deng Roame               | Q TRI (Miner Units ORIS) | Private Losselle Mole    | tence         | Denistre Desabline   |                    |                      |               |                 |              |
| HR.                      | Chevy Steel              | 0 U                      | u             |                      | Dashboard          | Rent Allowance LIA L | Administratio | n Policies Ter  | ant Advice L |
| A.                       | 1                        | Restrictions             | _             |                      |                    |                      |               |                 |              |
| -                        | Yes                      | ResDictor                | 12Mpril       | Online I             | Carriage (OA)      |                      |               |                 |              |
| montation Level          | 6                        | Report type<br>Rank Type | Divergent     | Online               | Services (QA)      |                      |               |                 |              |
| Alexandra.               | No Mure allocations      | Unit Manage #            | 159 84 83     | Allocation Deta      | ills               |                      |               |                 |              |
|                          | C.M.                     |                          |               |                      |                    |                      |               |                 |              |
| cations This Wee         | a                        |                          |               | Allocation Details   |                    |                      | Room De       | tails           |              |
|                          |                          | Records Coo              | pes CRM       | Request Type         | Permanent          |                      | Base          | Encogera P      | arracks QLD  |
| 5en 15/09/2013           | Mee SUCCESS Today Wo     | e10002013 The 15052013   | 16 20 89 2013 |                      |                    |                      |               |                 |              |
| COOPIC IN ENDIA<br>TE(P) |                          |                          |               | Allocation Type:     | Automatic          |                      | Building Na   | ame: Q118 (Mino | r Units ORs) |
| tribus (test             |                          |                          |               | Expected Start Date: | Thu 2/12/2010      |                      | Floor         | 1               |              |
|                          |                          |                          |               | Actual Start Date    | Thu 2/12/2010      |                      | Room Nun      | nber; 2         |              |
|                          |                          |                          |               | Expected End Date:   |                    |                      |               | View details    | Change Room  |
|                          |                          |                          |               | Emp Id/Reference:    | 8560761            |                      |               |                 |              |
|                          |                          |                          |               | Rank/Title           | Private Proficient |                      |               |                 |              |
|                          |                          |                          |               | First Name:          |                    |                      |               |                 |              |
|                          |                          |                          |               | Sumame:              |                    |                      |               |                 |              |
|                          |                          |                          |               | Gender               | Male               |                      |               |                 |              |
|                          |                          |                          |               | Unit                 | HQ 7 BDE [ENOG]    |                      |               |                 |              |
|                          |                          |                          |               | 0                    | 11-                |                      |               |                 |              |

### 3. Select reason for eviction and nominate date (+28 days recommended)

| Evict Occupant                                 | ×       | <ul> <li>Member approved to live-off (no removal)</li> <li>Change of Rank</li> </ul>                                         |
|------------------------------------------------|---------|----------------------------------------------------------------------------------------------------|
| Eviction Reason: Eviction Date: 17/09/2013     | •       | <ul> <li>&gt; Licence to Live-in revoked</li> <li>&gt; LIA unsuitable</li> <li>&gt; No longer required to live-in</li> </ul> |
| Cancel  Cancel  Cocupant evicted successfully. | Confirm | <ul> <li>&gt; Own home deemed suitable</li> <li>&gt; Refused right to retain during deployment</li> </ul>                    |
|                                                |         | 1.                                                                                                    |

# **Group/Bulk Bookings**

### **Course Coordinator Dashboard**

Course Coordinators will have visibility of all group bookings at their base via the Course Coordinator Dashboard. Course Coordinators do not have the Main Dashboard unless they hold another role (eg: Approving Authority, Unit Management or Base Management.

| Current Bulk B            | ookings  |                                                        |                 |             |                        |                                                              |
|---------------------------|----------|--------------------------------------------------------|-----------------|-------------|------------------------|--------------------------------------------------------------|
| Base                      | Туре     | Name                                                   | Start 3<br>Date | End<br>Date | Number of<br>Attendees | Building Allocated                                           |
| Enoggera<br>Barracks, QLD | Course   | - 481588 - 13BN JLC PREPARATAION<br>WEEKEND/CADETS     | 06/12/2013      | 08/12/2013  | 118 (4 outstanding)    | Q011 (High Density Transit) (Cherry Street)                  |
| Enoggera<br>Barracks, QLD | Course   | WONCO - 01/2014 - Warrant Officers<br>Course           | 01/01/2014      | 31/01/2014  | 30 (30 outstanding)    | N009 (Transit) (Between Murray Avenue and<br>Dalziel Street) |
| Enoggera<br>Barracks, QLD | Course   | 0 - Programers - JP2072 Ph 2A<br>0-Programer 10 Feb 14 | 09/02/2014      | 14/03/2014  | 24 (24 outstanding)    | N010 (Transit ) (Between Murray Avenue an<br>Dalziel Street) |
| Enoggera<br>Barracks, QLD | Exercise | HQ 1 Div EX VITAL LAUNCH                               | 02/03/2014      | 15/03/2014  | 20 (20 outstanding)    | H021 (WONCO Course) (Lavarack Parade)                        |
| Enoggera<br>Barracks, QLD | Course   | Promotion - GRes CAPT Mod 1 & 2<br>Instructors         | 02/04/2014      | 12/04/2014  | 16 (16 outstanding)    | N009 (Transit) (Between Murray Avenue and<br>Dalziel Street) |

### Create a Bulk Booking

### Who can do it?

Personnel who have a regular requirement to manage multiple group bookings for that site. Local arrangements usually restrict this to on-base personnel. These people are assigned the Course Coordinator role. Course Coordinators can only make Group/Bulk bookings for their own site. Other sites can be added with agreement of the SADFO at the other site. Group/Bulk Booking requests for non-Course Coordinators can be made by telephoning or emailing the LIA Contact Centre.

### How is it done?

From the LIA Menu Bar click on "Create Bulk Booking" and enter the information as shown on the next page:

| mtown RAAF Base, NSW   se  re Cse  on 1/2014 |
|----------------------------------------------|
| se                                           |
| re Cse<br>on 1/2014                          |
| re Cse<br>on 1/2014<br>2014                  |
| on 1/2014                                    |
| 2014                                         |
| 2014                                         |
| 2014                                         |
|                                              |
|                                              |
| Smith                                        |
| 000 000                                      |
| @defence.gov.au                              |
| (                                            |

Staff Services

**Type of booking:** this will prompt you to advise either Course, Exercise or Other. Each Course booking must include a Course Type and Name.

**Course Type**: identify here if the activity is one with designated buildings (eg WONCO, Cadets, RAAFSFS, etc). Start typing to see which options are available. If no course type displays, the booking does not have designated buildings and you can enter whatever detail here to suit your needs.

Dates: Start and end dates are mandatory

**Number of Attendees**: a number is mandatory but can be amended if needed. NOTE: it is better to revise down than up on numbers to ensure your booking remains achievable.

**Number of Sole Occupants**: where Member requires room without sharing with others (eg Air Crew). This number is inclusive of the total number of attendees (ie: 8 of the 40 require sole occupancy).

Contact Details: Ensure the details are suitable for contact during business hours

### Tip to get the right building!

On submitting a request for a Group/Bulk Booking, the system will determine if a suitable building is available according to the room rules that have been approved by BSM and SADFO.

If you have entered a **pre-programed** "Course Type", your booking will be allocated according to the rules developed for that particular activity. If the course type is not one that has been pre-programmed, the request will either:

- 1. Be allocated according to generic Group/Bulk booking rules (see screen shot below), or
- 2. Be assigned to an "Awaiting Allocation status if insufficient rooms are available. If this is the case, the green message at the top of the screen will advise of this status.

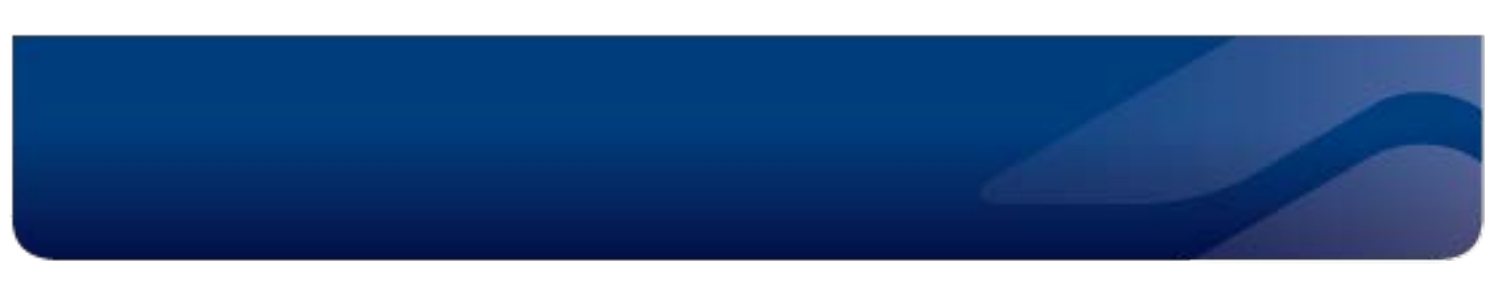

### Allocated Bulk Booking

The Bulk Booking details includes the rooms allocated to the booking and building details. These details can be exported to a PDF document.

| Conline Se                 | rvices ( | QA)            |             |            |             |           |       | - 2   | Name - Nam   |           | mand one          | - 1      |
|----------------------------|----------|----------------|-------------|------------|-------------|-----------|-------|-------|--------------|-----------|-------------------|----------|
| Bulk Booking Details       |          |                |             |            |             |           |       |       |              |           |                   |          |
| Base:                      | Enogge   | ra Barracks    | , QLD       |            |             |           |       |       |              |           |                   |          |
| Course Type:               | Mechan   | ICIET Train    | ing         |            |             |           |       |       |              |           |                   |          |
| Course Name:               | QL2331   | Mechanics I    | Primary Go  |            |             |           |       |       |              |           |                   |          |
| Start Date:                | 20/01/2  | 014            |             |            |             |           |       |       |              |           |                   |          |
| End Date:                  | 31/01/2  | 014            |             |            |             |           |       |       |              |           |                   |          |
| Number of Attendees:       | 23       |                |             |            |             |           |       |       |              |           |                   |          |
| Contact Name:              | CPL Tin  | a Tilley       |             |            |             |           |       |       |              |           |                   |          |
| Contact Phone:             | 02 1000  | 2500           |             |            |             |           |       |       |              |           |                   |          |
| Contact Email:             | tinatile | dha.gov        | au          |            |             |           |       |       |              |           |                   |          |
| Building Name:             | H024 (T  | ransit - All I | ranks)      |            |             |           |       |       |              |           |                   |          |
| Street                     | Lavarac  | k Parade       |             |            |             |           |       |       |              |           |                   |          |
| Cancelled:                 | No       |                |             |            |             |           |       |       |              |           |                   |          |
| Created By                 | steve    | @def           | ence gov.au | dhadev (28 | 10/2013 11: | 22 AM)    |       |       |              |           |                   |          |
| Cancel Booking             |          |                |             |            | lodify      | Export to | PDF   |       |              |           |                   |          |
| Attendees                  |          |                |             |            |             |           |       |       |              |           |                   |          |
| Attendee Type:             | Member   | •              |             |            |             |           |       | 75    | ere are no a | teodees a | naistened for the | s course |
| Employee ID:               |          |                |             |            |             |           |       |       |              |           |                   |          |
|                            |          |                |             | Searc      | :h          |           |       |       |              |           |                   |          |
| Allocated Rooms            |          |                |             |            |             |           |       |       |              |           |                   |          |
| Building                   | Rooms    |                |             |            |             |           |       |       |              |           |                   |          |
| H024 (Transit - All ranks) | G-T-A    | G-1-8          | G-1-C       | 0-1-D      | G-2-A       | 6-2-8     | G-2-C | G-2-D | 1-3-A        | 1-3-8     | 1-3-C             | 1-3-D    |

## Amend a Group Booking

The Modify button will allow the following details to be changed:

- Course Name
- Start Date
- End Date
- Contact Name
- Contact Phone
- Contact Email

Changing Start or End Dates

There is no guarantee that the booking will stay in the same rooms when start and end dates are amended. Review the vacant room report to determine supply & demand for rooms before you make a change.

The Course Coordinator is not able to change the building allocation. Concerns about the building allocated to the booking should be raised with the LIA Contact Centre.

### Group/Bulk Bookings that Require Ranks to be Segregated

Group/Bulk Bookings that requires separate accommodation for rank groups, you should make individual booking requests for the various rank groups as follows:

- Senior Officer
- Junior Officer
- SNCO
- Other Ranks

Note: DHA is working on additional functionality to manage segregated rank bookings automatically

### Arriving Early or Staying Later

#### PMKeys & Room Allocations

Both Gender and Rank are identified in the BAS from PMKeys. Update your bulk booking with PMKeys as soon as you can (and no less than 5 days before the start date) to ensure members are accommodated appropriately

Members who need to arrive before a bulk booking commences or leave after a bulk booking ends will need to make a separate LIA request for the additional days.

These additional days are not guaranteed to be in the same room as the bulk booking – so the member may have to move rooms at a point in time.

# Adding Attendees to Group Bookings

### Why do it?

- Provide the Course staff with a summary list of where people are accommodated
- Allocate rooms according to Course sections
- Allow key packs to be prepared for individuals
- Ensure responsibility for the room is assigned to the occupant not the Course Coordinator

#### When should it be done?

Names can be assigned to the group booking at any time after it is created. Names should be finalised 5 days before the arrival date or in accordance with local arrangements set by the on-base Service Provider.

If names aren't provided, the beds will be assigned to the group booking name and the nominated group booking Point of Contact will be responsible for the keys and the condition of the rooms on departure. There is no guarantee of accommodating gender requirements under this circumstance.

You can also export the information to PDF and delete attendees by clicking on the small bins icon.

| Bulk Booking Details |                           |                    |               |        |
|----------------------|---------------------------|--------------------|---------------|--------|
| Base:                | Enoggera Barracks, QLD    |                    |               |        |
| Course Type:         | WONCO                     |                    |               |        |
| Course Name:         | 01/2014 - Warrant Officer | s Course           |               |        |
| Start Date:          | 01/01/2014                |                    |               |        |
| End Date:            | 31/01/2014                |                    |               |        |
| Number of Attendees: | 30                        |                    |               |        |
| Contact Name:        | Bronwyn Graham            |                    |               |        |
| Contact Phone:       | 02-11111111               |                    |               |        |
| Contact Email:       | bronwyn.graham@dha.g      | ov.au              |               |        |
| Building Name:       | N009 (Transit)            |                    |               |        |
| Street:              | Between Murray Avenue :   | and Dalziel Street |               |        |
| Cancelled:           | No                        |                    |               |        |
| Cancel Booking       |                           | Modify             | Export to PDF |        |
| Attendees            |                           |                    |               |        |
| Attendee Type:       | Member                    |                    |               |        |
| Employee ID:         |                           |                    |               |        |
|                      |                           | Search             |               |        |
| Employee ID          | Rank/Title                | Name               |               | Gender |
| 8237775              | PTE(P)                    | Mark Ha            |               | Male   |
| 8049858              | CAPT                      | Brett D.           |               | Male   |
| 8261841              | MAJ                       | Robert H:          |               | Male   |
| 0015010              | LODR                      | Anthony H          |               | Molo   |

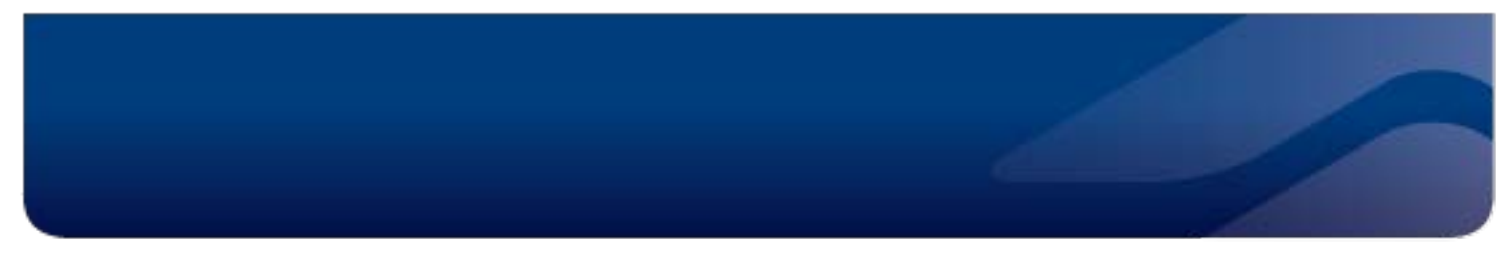

### Assigning Names to the Group/Bulk Booking

Once a Group/Bulk booking is made, the Course Coordinator can assign individual names to show who will be occupying each of the allocated rooms.

Coordinators are required to enter names into the system directly. This will not be done by the LIA Contact Centre if the Course Coordinator has direct access to the system.

Active ADF Members can be added using the multiple Employee ID data entry box below.

| Bulk Booking Details            |                            |                        |                        |                                          |
|---------------------------------|----------------------------|------------------------|------------------------|------------------------------------------|
| Base:                           | Enoggera Barracks, Q       | LD                     |                        |                                          |
| looking Title:                  | MPV Course                 |                        |                        | Tips                                     |
| start Date:                     | 03/03/2014                 |                        |                        |                                          |
| End Date:                       | 04/03/2014                 |                        |                        | Enter only the active                    |
| Number of Attendees:            | 3                          |                        |                        | Member's PMKeys Number –                 |
| Number of Sole Occupant Attende | es: 3                      |                        |                        | do not use E or M to denote              |
| Contact Name:                   |                            |                        |                        |                                          |
| Contact Phone:                  |                            |                        |                        | gender                                   |
| Contact Email:                  |                            |                        |                        |                                          |
| Building Name:                  | N009 (Transit)             |                        |                        | Don't navigate away from the             |
| Street:                         | Between Murray Avenu       | e and Dalziel Street   |                        | page when the names are                  |
| Cancelled:                      | No                         |                        |                        | loading.                                 |
| Created By                      | DHA\dalehi (25/02/201      | 14 12:35 PM)           |                        | i sa sa sa sa sa sa sa sa sa sa sa sa sa |
| Cancel Booking                  | Modify                     | y Change Building      | Export to PDF          | If Member's can not be found             |
| Attendees                       |                            |                        |                        | by PMKeys, reconfirm the                 |
| Mandao Tuno:                    | Mombor =                   |                        |                        | number is correct. Alternative           |
| s Solo Occupant                 |                            |                        |                        | is to enter them individually as         |
|                                 |                            |                        |                        | is to enter them individually as         |
| PEmployee 8<br>IDs: 8           | 022787<br>022800<br>025964 |                        |                        | an "Other"                               |
|                                 |                            | Search                 |                        | The primary reason why                   |
| Allocated Rooms                 |                            |                        |                        | PMkeys may not be found is               |
| Building F                      | looms                      |                        |                        | because the Member is a                  |
| N009 (Transit) 1                | -7<br>Sole Occupant)       | 1-8<br>(Sole Occupant) | 1-9<br>(Sole Occupant) | reservist.                               |

**Reservists, Defence Public Servants and non-ADF Members** (eg: foreign nationals or contractors) must be entered individually by selecting the "Defence Civilian" or "Other" drop down options. Defence Public Servants are added using their PMKeys Number.

Once an attendee is entered into the system, the allocated room will display next to their name. Attendees can be deleted using the garbage bin next to their name. This will not reduce the beds assigned to the Group/Bulk Booking – this can only be done by amending the booking (next page).

| Bulk Booking Details        |              |                      |           |             |       |      |  |
|-----------------------------|--------------|----------------------|-----------|-------------|-------|------|--|
| Base:                       | Moorebank    | Moorebank Ave, NSW   |           |             |       |      |  |
| Course Name:                | 168740 - RC  | DBC (S102)           |           |             |       |      |  |
| Start Date:                 | 17/01/2014   |                      |           |             |       |      |  |
| End Date:                   | 11/08/2014   |                      |           |             |       |      |  |
| Number of Attendees:        | 4            |                      |           |             |       |      |  |
| Number of Sole Occupant Att | endees: 0    |                      |           |             |       |      |  |
| Building Name:              | S102 (Office | rs Mess)             |           |             |       |      |  |
| Street:                     | Bel Voir Rd  |                      |           |             |       |      |  |
| Cancelled:                  | No           |                      |           |             |       |      |  |
| Created By                  | SM-14916 (2  | 24/02/2014 10:23 AM) |           |             |       |      |  |
| Cancel Booking              |              | Modify Change Bu     | ilding Ex | port to PDF |       |      |  |
| Attendees                   |              |                      |           |             |       |      |  |
| Employee ID                 | Rank/Title   | Name                 |           | Gender      | Floor | Room |  |
| 85500                       | LT           | Scott                |           | Male        | G     | 1    |  |
| 8562                        | LT           | Cameron v            |           | Male        | G     | 2    |  |
| 854at                       | LT           | Jonathan 🗤           |           | Male        | G     | 3    |  |
| 85160                       | LT           | Rhoderic 🚬           |           | Male        | G     | 4    |  |
| Allocated Rooms             |              |                      |           |             |       |      |  |
| Building                    |              | Rooms                |           |             |       |      |  |
| S102 (Officers Mess)        |              | G-1 G-2              | G-3       | G-4         |       |      |  |

If names are not entered by the Course Coordinator or provided to the LIA Contact Centre 5 days before the start date, the system will automatically allocate the Course Name to the bed.

#### Adding the attendee as Sole Occupant:

If you have elected for some of your attendees to occupy multi-bed rooms on a sole occupancy basis, you can identify which Members these are by selecting the Yes to Sole Occupant option as per the screen below.

| Attendees        |          |
|------------------|----------|
| Attendee Type:   | Member 🗨 |
| Is Sole Occupant | Yes 😮 No |
| Employee ID:     |          |
|                  | Search   |

# Contributions for Group Bookings

The BAS will automatically commence and cease contributions for **<u>every</u>** course member on Check In and Check Out, regardless of the course duration, except for Members who are:

- categorised as MWD(U)
- paying for other suitable accommodation (LIA, SR or RA), but the course requires them to occupy LIA for Service Reasons and where the Member is MWOD ADF or MWD ADF
- sharing with 4 or more people in the same room
- occupying a room that is less than level 1
- Reservists when undergoing training for periods less than six months.

### See Also

Course Coordintors also have the following screens. Refer to the table of content to find these instructions

- Room Report
- Occupant Search
- Vacant Room Report

# **Accommodation Clerk**

## Dashboard

### About the role

Defence staff who manage the movement of other members across the country using transit accommodation i.e. Overseas Administration Cell (OAC), Movement Clerks etc can be given the role of Accommodation Clerk.

The dashboard will show what bookings have been made for different sites.

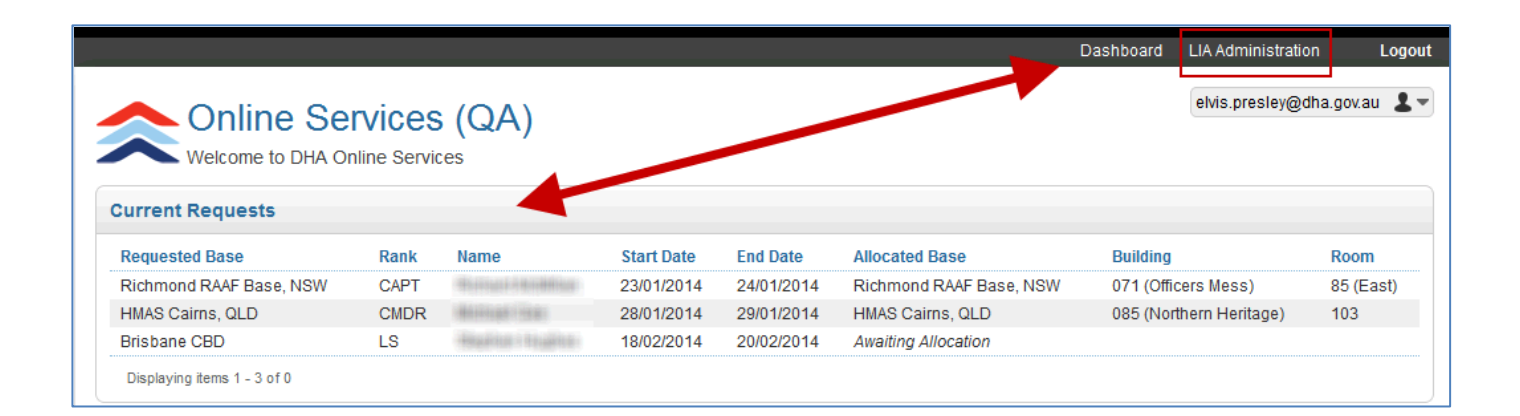

## Auto-Allocation

### Why do it?

- When you want to make an LIA booking for someone else, for example: Member breakdown of marriage needs transit LIA accommodation, and
- You don't care which room is allocated, as long as it is in line with the room allocation rules.

#### Who can do it?

SADFO, Base Management roles, Accommodation Clerk roles and personnel with the Approving Authority role (eg: Unit COs and senior staff) and Unit Management roles. The LIA Contact Centre can also provide assistance.

Service Providers and LEAP Concierge do not have the ability to make an auto-allocated booking.

### How is it done?

From the LIA menu, select Auto-Allocate and enter the PMKeys number of the Member you wish to book a room for. The system will display the Member's rank, first name and surname. Enter the start date, end date, type of request (Permanent, Transit, etc), reason for LIA (from the drop down list) and specify the Member's Unit before clicking "confirm".

| Auto-Allocate           |                                           |
|-------------------------|-------------------------------------------|
| Employee ID:            | 8585059                                   |
| Rank:                   | Private                                   |
| First Name:             | Benjamin                                  |
| Surname:                | Parker                                    |
| LIA Start Date:         |                                           |
| LIA End Date:           |                                           |
| Type of LIA Request:    |                                           |
| Reason for LIA Request: | Army unit with response notice of 28 days |
| Unit:                   |                                           |
| Marital Categorisation: | Member with Dependants                    |
|                         | 📀 Member without Dependants               |
|                         | Member with Dependants (unaccompanied)    |

The screen below will confirm if a room has been allocated (if the start date is imminent) or if the request has been received and awaiting allocation. If the request is unallocated, it can be viewed and amended in the Unallocated Request Report.

| Member has been auto-allocated to     Staff Service     Allocation Details           | o Building: B040, Floor: G, Room: 53                                                                                                |                                      |
|--------------------------------------------------------------------------------------|----------------------------------------------------------------------------------------------------|--------------------------------------|
| Allocation Details                                                                   |                                                                                                    | Room Details                         |
| Request Type:                                                                        | Transit                                                                                                    | Base: Kokoda Barracks, Canungra, QLD |
| Allocation Type:                                                                     | Automatic                                                                                                    | Building Name: B040                  |
| Expected Start Date:                                                                 | Wed 18/09/2013                                                                                                    | Floor: G                             |
| Expected End Date:                                                                   | Wed 25/09/2013                                                                                                    | Room Number: 53                      |
| Emp Id/Reference:                                                                    | 8585059                                                                                                    | View details Change Room             |
| Rank/Title:                                                                          | Private                                                                                                    |                                      |
| First Name:                                                                          | Benjamin                                                                                                    |                                      |
| Surname:                                                                             | Parker                                                                                                    | Modify Allocation                    |
| Gender:                                                                              | Male                                                                                                    | Allows you to change the end date    |
| Cancelled:                                                                           |                                                                                                    | If start date needs changing, cancel |
| View request                                                                         | Cancel Allocation Cancel Request Modify Allocation                                                                                  | the Request and start again          |
| Cancel Allocat<br>Retains the booking<br>allocation process.<br>to go into this room | ion<br>but tips the request back into the auto-<br>Do this when you don't want the Membe<br>or require the room for another purpose | r                                    |

#### **Cancel Request**

Cancels the allocation and the booking as well Do this when you don't want the Member on-base, or the booking is no longer required If Permanent, Cancel Request will tip the Member to RA Transit bookings will be issued a certificate of Nil LIA Availability

When a room is allocated, ADF Members will receive an email notification of their room details. If the person you are booking a room for is Non-ADF or reservist they will not receive an email notification because they are likely not be in the DHA systems. You will need to provide them the room confirmation details or lack of allocation advice.

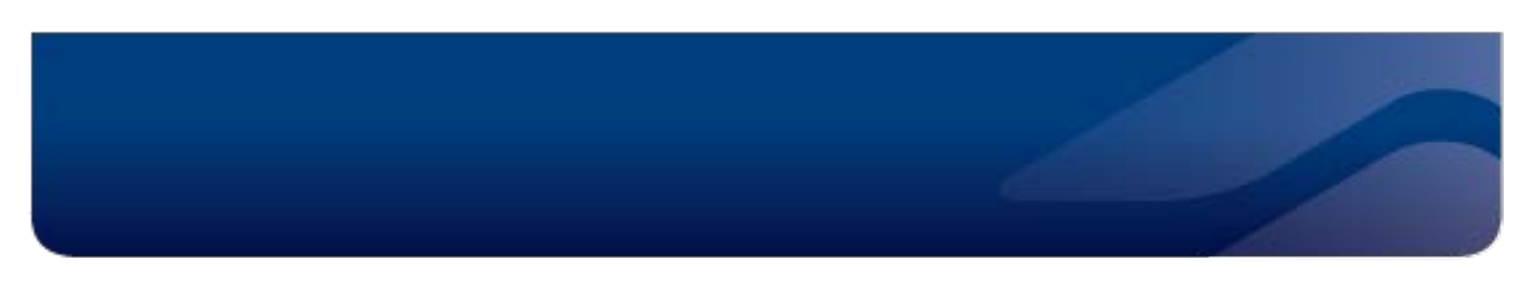

#### **Sole Occupant Requirement**

Most bases do not allocate individual bookings into multi-bed rooms. If however you are booking at a base that does have multi-bed rooms (eg: RAAF Townsville, Larrakeyah Barracks) that are used for Transit, you can modify the booking to specify a Member for sole occupancy. Do this by amending the request. First, go the Allocations Details and view the request.

| Allocation Details   |                                  |                               | Room Details |              |               |  |
|----------------------|----------------------------------|-------------------------------|--------------|--------------|---------------|--|
| Request Type:        | Transit                          |                               | Base:        | Townsville R | AAF Base, QLD |  |
| Allocation Type:     | Automatic                        | Building Name: 0752 (Transit) |              |              |               |  |
| Expected Start Date: | Thu 13/02/2014                   | Floor:                        | G            |              |               |  |
| Expected End Date:   | Fri 14/02/2014                   |                               | Room Numbe   | r 21         |               |  |
| Emp IdiReference:    | 800                              |                               |              | View Details | Change Room   |  |
| Rank                 | CPL                              |                               |              |              |               |  |
| First Name:          | Dwayne                           |                               |              |              |               |  |
| Sumame:              | Ryan                             |                               |              |              |               |  |
| Gender:              | Male                             |                               |              |              |               |  |
| Contact Phone:       | 10.00-00                         |                               |              |              |               |  |
| Cancelled:           | No                               |                               |              |              |               |  |
| View Remuest         | Cancel Allocation Cancel Reconst | Modify Allocation             |              |              |               |  |

On the Request Details screen select 'Set Sole Occupant' and then indicate 'Yes' when the pop up window displays asking for confirmation – the member's room will then be marked as sole occupancy and will not allow any other allocation into the room for the duration of the sole occupancy tenancy.

| Request Details          |                    |                                        |                 |
|--------------------------|--------------------|----------------------------------------|-----------------|
| Allocated                | Yes                | View Allocation Details                |                 |
| Base:                    | Townsville RAAF Ba | ase OI D                               |                 |
| Request Type:            | Transit            | Confirmation                           | ×               |
| Occupation Date:         | 13/02/2014         | Are you sure that you want to set this | request as sole |
| Vacation Date:           | 14/02/2014         | occupant?                              |                 |
| Emp Id/Reference:        | 18887180           |                                        |                 |
| Contact Phone:           | (0480031280        | No                                     | Yes             |
| Sole Occupant            | No                 |                                        | -               |
| Rank:                    | CPL                |                                        |                 |
| Surname:                 | Ryan               |                                        |                 |
| Gender:                  | Male               |                                        |                 |
| Request Reason:          | Duty               |                                        |                 |
| Marital Categorisation:  | MWD                |                                        |                 |
| Mandatory:               | No                 |                                        |                 |
| Evicted:                 | No                 |                                        |                 |
| Living In Meals:         | No                 |                                        |                 |
| Outstanding Issue Reason |                    |                                        |                 |
| Cancelled:               | No                 |                                        |                 |
| Created By               | DHADEV\tinam (04)  | /02/2014 3:17 PM)                      |                 |
|                          | Set Outstan        | ding Set sole occupant                 |                 |

The sole occupancy can be over-ridden by manually allocating someone to the other beds in the room – such an allocation should be considered carefully to ensure this is an appropriate allocation to make.

| Manual Allocation            |                                                                                      |     |
|------------------------------|--------------------------------------------------------------------------------------|-----|
| There is currently occupant. | allocation for this room in the requested period which has been flagged as being a s | ole |
| Rank/title:                  | Mr                                                                                   |     |
|                              |                                                                                      |     |

#### Removing a sole occupant requirement

Access the Request Details screen to find the 'Remove Sole Occupant' button. Find the request allocation screen by either an occupant search (shown below) or via the room details screen.

| Searc  | h Results              |            |         |         |                     |                 |               |                |       |      |       |
|--------|------------------------|------------|---------|---------|---------------------|-----------------|---------------|----------------|-------|------|-------|
|        | O Sup at Reference     | First Name | Surname | Туре    | Status              | Occupation Date | Vacation Date | Building       | Floor | Room | Level |
| Requ   | est 👴                  |            | Harms   | Transit |                     |                 |               |                |       |      |       |
| Alloca | ation                  |            |         |         | Awaiting Occupation | 12/02/2014      | 14/02/2014    | 0752 (Transit) | G     | 14   | 2     |
| Displa | aying items 1 - 1 of 1 |            |         |         |                     |                 |               |                |       |      |       |

Click on the member allocated into the room that you need to remove the sole occupancy for (they will be displayed as yellow in the calendar):

| Room Details         |                     |                |                                 | Amenitie              | S           |           |           |
|----------------------|---------------------|----------------|---------------------------------|-----------------------|-------------|-----------|-----------|
| Base:                | Townsville RAAF Bas | e, QLD         |                                 | Priva                 | te Ensuite  | Male      | Female    |
| Building Name:       | 0752 (Transit)      |                |                                 |                       | ×           | 0         | 0         |
| Street               | Ingham Road         |                |                                 | Destricti             |             |           |           |
| Floor:               | G                   |                |                                 | Restricti             | ons         |           |           |
| Room Number:         | 14                  |                |                                 | Restrictio            | n           |           | Valu      |
| Entral De des        | 0                   |                |                                 | Request               | Гуре        |           | Tran      |
| lotal Beds:          | 2                   |                |                                 | Request               | Гуре        |           | Bulk      |
| Accommodation Level: | 2                   |                |                                 | Request               | Гуре        |           | Tem       |
| Next Allocation:     | 12/02/2014 - CPL Ha | rms            |                                 |                       |             |           |           |
|                      |                     |                | Edit                            |                       |             |           |           |
| Allocations This We  | click on the a      | Illocation wit | hin the                         | calenda               | r           |           |           |
|                      |                     |                |                                 | Alloc                 | ated 📃 Occ  | upied 🦳 ( | Offline   |
| Sun 09/02/2014       | Mon 10/02/2014      | Tue 11/02/2014 | 12                              | /02/2014              | Thu 13/02/2 | 014       | Fri 14/02 |
| Vacant               | Vacant              | Vacant         | Alloca, ed<br>12/02/2014<br>CPL | - 14/02/2014<br>Harms |             |           |           |
|                      |                     |                |                                 |                       |             |           |           |

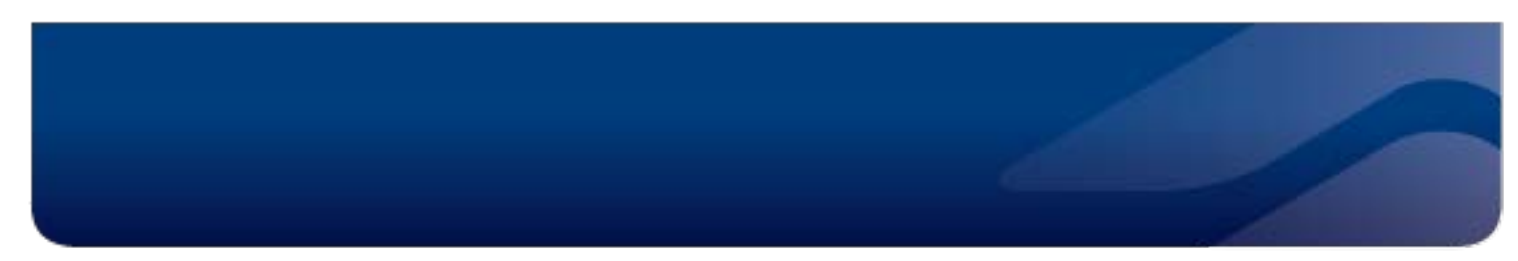

Select the 'Remove sole occupant' button:

| Outstanding Issue Reason: |                                   |                      |  |  |  |  |
|---------------------------|-----------------------------------|----------------------|--|--|--|--|
| Cancelled:                | No                                |                      |  |  |  |  |
| Created By                | DHADEV\tinam (06/02/2014 4:23 PM) |                      |  |  |  |  |
|                           | Set Outstanding                   | Remove sole occupant |  |  |  |  |

### **Points to Note**

If you do not enter a number into the new sole occupancy field, the BAS will work to fill up all beds in a room before moving to the next room (so if there are 4 beds in a room, all 4 will be allocated to your bulk and so on until your total number is allocated)

You can modify the sole occupancy field post creation by using the 'modify' button (this is the "do over" – for attendees you find out later are not to be sharing)

If the general Base rule is no sharing then you should always indicate a sole occupancy number and modify post creation if sharing is subsequently required (eg where the demand for beds is so high that it over-rides the normal "no sharing" premise)